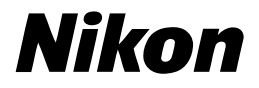

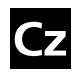

Návod k obsluze digitálního fotoaparátu Nikon

# COLPIX 7900 5900

# DIGITÁLNÍ FOTOAPARÁT

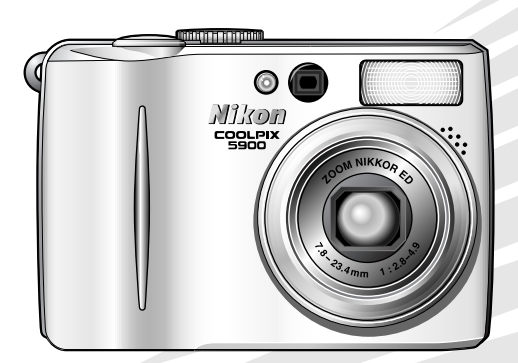

CE

#### Informace o obchodních značkách

Apple, logo Apple, Macintosh, Mac OS a Quick Time jsou registrované obchodní značky společnosti Apple Computer, Inc. Finder je obchodní značka společnosti Apple Computer, Inc. Microsoft a Windows jsou registrované obchodní značky společnosti Microsoft Corporation. Internet je obchodní značka společnosti Digital Equipment Corporation. Adobe a Acrobat jsou registrované obchodní značky společnosti Adobe Systems Inc. Logo SD je obchodní značka organizace SD Card Association. PictBridge je obchodní značka. Technologie D-Lighting je poskytnuta společností Apical Limited. Všechny ostatní obchodní značky uvedené v tomto návodu a ostatní dokumentaci dodané s výrobkem společnosti Nikon jsou obchodními značkami nebo registrovanými obchodními značkami příslušných firem.

# Pro vaši bezpečnost

Chcete-li zabránit poškození vašeho přístroje Nikon a předejít případnému poranění, přečtěte si před použitím fotoaparátu pečlivě níže uvedené bezpečnostní pokyny. Tyto pokyny umístěte tak, aby si je mohli přečíst všichni potenciální uživatelé přístroje.

Možné následky, které by mohly vzniknout v důsledku neuposlechnutí zde uvedených pokynů, jsou označeny následujícím symbolem:

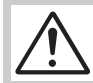

Tento symbol znamená varování – informace takto označené je nutné si přečíst před použitím tohoto výrobku, abyste zamezili možnému poranění.

#### VAROVÁNÍ

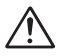

#### Nedívejte se hledáčkem do slunce

Při sledování slunce nebo jiného silného zdroje světla v hledáčku by mohlo dojít k trvalému poškození zraku.

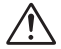

# V případě výskytu závady přístroj ihned vypněte

Zaznamenáte-li, že z fotoaparátu, nabíječky baterií nebo napájecho zdroje (volitelné příslušenství) vychází neobvyklý zápach či kouř, odpojte ihned nabíječku baterií nebo napájecí zdroj a vyjměte z přístroje baterii (dejte pozor, abyste se přítom nepopálili). Budete-li pokračovat v používání přístroje, riskujete úraz elektrickým proudem. Po vyjmutí nebo odpojení zdroje napájení odneste přístroj na přezkoušení do autorizovaného servisu Nikon.

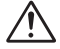

#### Nepoužívejte přístroj v blízkosti hořlavých plynů

Elektronické vybavení nepoužívejte v blízkosti hořlavých plynů, jinak může dojít k požáru nebo výbuchu.

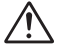

#### Nikdy nezavěšujte fotoaparát na řemínku okolo krku batolat a malých dětí

Při zavěšení fotoaparátu na řemínku okolo krku dětí by mohlo dojít k udušení.

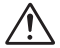

# Vybavení uchovávejte mimo dosah dětí

Zvláštní pozornost věnujte tomu, aby se baterie nebo jiné malé součástky nedostaly do úst dítěte.

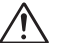

#### Přístroj nerozebírejte

Dotykem nechráněných částí těla s vnitřními částmi fotoaparátu nebo nabíječky baterií může dojít k poranění elektrickým proudem. Přístroj může opravovat pouze kvalifikovaný technik. Dojde-li k otevření fotoaparátu nebo nabíječky nárazem nebo jinou nehodou, odpojte napájecí zdroj z elektrické zásuky (je-li připojený), vyiměte baterii a přístroj odneste na kontrolu do autorizovaného servisu Nikon.

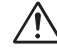

#### Při používání nabíječky baterií dodržujte následující bezpečnostní pravidla

- Udržujte nabíječku v suchu. Nebudete-li dbát tohoto upozornění, riskujete požár nebo úraz elektrickým proudem.
- Prach na kontaktéch zástrčky nebo v jejich blízkosti odstraňte suchým hadříkem. Dalším používáním riskujete požár.
- Ža bouřky se nedotýkejte napájecího kabelu a nezdržujte se v blízkosti nabiječky. Nebudete-li dbát tohoto upozomění, riskujete úraz elektrickým proudem.
- Nepoškozujte, neupravujte, neohýbejte a silou nevytahujte napájecí kabel. Rovněž jej nepokládejte pod těžké předměty a nevystavujte jej horku ani dhni. Dojde-li k poškození izolace a odhalení vodičů, odneste jej ke kontrole do autorizovaného servisu Nikon. Nebudete-li dbát těchto upozomění, riskujete požár nebo úraz elektrickým proudem.

 Nemanipulujte se zástrčkou nebo nabíječkou, máte-li mokré ruce. Nebudete-li dbát tohoto upozornění, riskujete úraz elektrickým proudem.

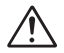

# Při manipulaci s bateriemi dbejte náležité bezpečnosti

Baterie mohou při nesprávném zacházení vytéci nebo explodovat. Při práci s bateriemi určenými pro tento fotoaparát dodržujte následující bezpečnostní pravidla:

- Před výměnou baterie vypněte fotoaparát a ujistěte se, že zhasla indikace zapnutí fotoaparátu. Používáte-li napájecí zdroj, nejprve jej odpojte.
- Před výměnou baterie přístroj vypněte. Používáte-li napájecí zdroj, nejprve jej odpojte.
- Používejte výhradně dobijecí lithiumiontové baterie EN-EL5 (součást dodávky) nebo lithiové baterie CP1 (dostupné samostatně).
- Při vkládání baterie do přístroje se nepokoušejte baterii vložit horní stranou dolů ani opačným směrem.
- Baterie nezkratujte ani nerozebírejte.
- Nevystavujte baterie působení nadměrných teplot nebo plamenů.
- Zabraňte namočení nebo ponoření baterií do vody.
- Baterie skladujte a přenášejte s nasazeným krytem vývodů. Baterie nepřepravujte ani neukládejte v přítomnosti kovových předmětů, jako jsou řetízky na krk nebo sponky do vlasů.
- Jsou-li baterie zcela vybité, mohou snadněji vytéci. Abyste zabránili poškození přístroje, nenechávejte v něm vybité baterie.
- Bezpróstředně po práci s přístrojem nebo při dlouhodobější práci s přístrojem napájeným z baterie může dojít k ohřátí baterie. Před wyjmutím baterie fotoaparát vypněte a počkejte, až baterie vychladne.
- Zaznamenáte-li na baterii jakékoli změny (změna barvy, deformace), ihned ji přestaňte používat.

# $\triangle$

#### Používejte pouze vhodné typy kabelů, baterií, nabíječek a napájecích zdrojů

Používejte pouze kabely, baterie, nabíječky a napájecí zdroje vyráběné nebo prodávané společností Nikon pro tento účel – jen tak máte jistotu dodržení předpisů týkajících se zařízení.

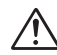

#### Vyjímání paměť ových karet

Paměťové karty se mohou během používání ohřát. Při jejich vyjímání z přístroje tedy dbejte patřičné opatrnosti.

# $\triangle$

#### S pohyblivými díly zacházejte opatrně Dejte pozor, aby nedošlo ke skřípnutí

Dejte pozor, aby nedoslo ke skripnuti prstů nebo jiných předmětů objektivem nebo jinými pohyblivými díly.

### Disky CD-ROM

Disky CD-ROM, na kterých je distribuován software a návody k obsluze, nepřehrávejte na přehrávačích zvukových disků CD. Přehrávání disků CD-ROM na přehrávači zvukových disků CD může vést k opškození sluchu nebo zvukového zařízení.

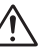

#### Při práci s bleskem dodržujte bezpečnostní pravidla

Použití blesku v blízkosti očí fotografované osoby může způsobit dočasné poškození zraku. Zvláštní opatmosti dbejte při fotografování dětí – blesk by se měl nacházet minimálně 1 m od fotografovaného dítěte.

# A

#### Nepoužívejte blesk, pokud se okénko blesku dotýká osoby nebo předmětu

Mohlo by dojít k popálení pokožky nebo k zapálení šatů vlivem tepla vzniklého při záblesku.

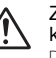

# Zabraňte kontaktu s tekutými krystaly

Dojde-li k poškození monitoru, dejte pozor, abyste se neporanili střepy z krycího skla, a zabrařite styku pokožky, očí nebo úst s tekutými krystaly z monitoru.

#### Udržujte v suchu

Zabraňte namočení nebo ponoření blesku do vody. Další používání za těchto podmínek může vést k požáru nebo úrazu elektrickým proudem.

# Upozornění

- Žádná část návodů dodávaných s tímto výrobkem nesmí být reprodukována, kopírována, šířena, ukládána v zálohovacích systémech nebo v jakékoli formě překládána do jiné řeči bez předchozího písemného svolení společnosti Nikon.
- Společnost Nikon si vyhrazuje právo kdykoli bez předchozího upozomění změnit specifikaci hardwaru a softwaru popsaného v těchto návodech.
- Společnost Nikon nenese odpovědnost za škody vzniklé používáním tohoto přístroje.
- Přestože bylo vynaloženo maximální úsilí k dosažení správnosti a úplnosti informací obsažených v těchto návodech, uvítáme, pokud o jakýchkoli zjištěných nesrovnalostech nebo chybějících informacích budete informovat místní zastoupení společnosti Nikon (adresa je uvedena na jiném místě).

#### Upozornění týkající se zákazu kopírování a šíření

Berte na zřetel, že i držení materiálů které byly digitálně zkopírovány nebo reprodukovány pomocí skeneru, digitálního fotoaparátu či jiného zařízení, může být právně postižitelné.

 Položky, které je zákonem zakázáno kopírovat a šířit
 Nekopírujte ani jinak nereprodukujte papírové

peníze, mince, cenné papíry nebo obligace, a to ani v případě, že jsou kopie nebo reprodukce označeny nápisem "vzorek".

Kopírování nebo reprodukce papírových peněz, mincí a cenných papírů, které jsou v oběhu v cizích zemích, je zakázáno.

Pokud nebylo výslovně povoleno, je zakázáno kopírování nepoužitých poštovních známek a pohlednic.

Dále je zakázáno kopírování kolků a certifikovaných dokumentů stanovených zákonem.

#### Upozornění k některým druhům kopií a reprodukcí

Vládním výnosem je zakázáno kopírování a reprodukce cenných papírů vydaných soukromými společnostmi (akcie, směnky, šeky, dárkové kupóny atcl.), dopravních legitimací a jízdenek s výjimkou minimálního množství pracovních kopií pro vnitňí potřebu firmy. Rovněž nekopírujte pasy, průkazy státních a soukromých organizací, občanské průkazy, dopravní jízdenky, vstupenky, legitimace, stravenky apod.

#### Postup v souladu s autorskými právy

Kopírování a reprodukce autorských děl jako jsou knihy, hudební díla, obrazy, rytiny, mapy, kresby, filmy a fotografie je zakázáno v souladu s národními i mezinárodními normami autorského práva. Nepoužívejte tento výrobek k tvorbě ilegálních kopií nebo porušování autorských práv.

## V Používejte výhradně elektronické příslušenství Nikon

Fotoaparáty Nikon COOLPIX jsou navrženy podle nejvyšších standardů a obsahují složité elektronické obvody. Pouze značkové elektronické příslušenství Nikon (včetně nabíječek baterií, baterií, napájecích zdrojů a blesků Speedlight) certifikované společností Nikon k použití s tímto digitálním fotoaparátem je navrženo a schopno plnit provozní a bezpečnostní požadavky kladené těmito elektronickými obvody.

PŘI POUŽITÍ ELEKTRONICKÉHO PŘÍSLUŠENSTVÍ JINÝCH VÝROBCŮ MŮŽE DOJÍT K POŠKOZENÍ FOTOAPARÁTU A ZÁNIKU ZÁRUKY NIKON. Při použití dobíjecích lithium-iontových baterií jiných výrobců neschválených společností Nikon může dojít k narušení normálního provozu fotoaparátu nebo k přehřátí, vznícení, prasknutí nebo vytékání baterií.

Další informace o značkovém příslušenství Nikon vám poskytne autorizovaný prodejce výrobků Nikon.

# Fotografování důležitých událostí

Před fotografováním důležité události (například svatby, fotografování na cestách apod.) zhotovte zkušební snímky, abyste se ujistili o správné činnosti přístroje. Společnost Nikon nenese žádnou odpovědnost za škody a ztrátu zisku, ke kterým může dojít v důsledku poruchy přístroje.

# Celoživotní vzdělávání

Jako součást závazku společnosti Nikon k "celoživotnímu vzdělávání" ve vztahu k podpoře a informacím o nových produktech jsou k dispozici na následujících webových stránkách pravidelně aktualizované informace:

- Pro uživatele v USA: http://www.nikonusa.com/
- Pro uživatele v Evropě: http://www.europe-nikon.com/support
- Pro uživatele v Asii, Oceánii, na Středním východě a v Africe: http://www.nikon-asia.com/

Návštěvou těchto stránek získáte nejnovější informace o výrobku, rady a odpovědi na často kladené otázky a další informace o digitální fotografii. Informace, které zde nenaleznete, vám poskytne místní zastoupení společnosti Nikon. Kontaktní informace naleznete na následující adrese:

http://nikonimaging.com/

# Obsah

| Pro vaši bezpečnost                                         | i          |
|-------------------------------------------------------------|------------|
| Upozomění                                                   | III        |
| Obsah                                                       | vi         |
| Uvod                                                        |            |
| Než začnete fotografovat                                    | 2          |
| Součásti fotoaparátu                                        |            |
| Monitor                                                     |            |
| Volič provozních režimů                                     |            |
| Ponyb v menu                                                |            |
|                                                             |            |
| Prvni kroky                                                 |            |
| Nabíjení baterie                                            |            |
| Vložení paterie                                             | 10<br>10   |
| Kontrola stavu baterie                                      |            |
| Základní nastavení                                          |            |
| Základní fotografování                                      | 19         |
| Krok 1–Wiber režimu                                         | 19         |
| Krok 2–Kompozice snímku                                     |            |
| Krok 3–Zaosťření a expozice snímku                          | 23         |
| Krok 4–Zobrazení snímků (režim celoobrazovkového přehrávání | snímků) 25 |
| Motivové programy                                           |            |
| Asistenční a motivové programy                              |            |
| Asistent pro kompozici snímku                               |            |
| SCENE Motivové programy                                     |            |
| Fotografování panoramatických snímků                        |            |
| Pokročilé fotografování                                     |            |
| Vedostatečné osvětlení: Práce s bleskem                     |            |
| 👏 Zhotovení autoportrétu: samospoušť                        |            |
| Snadné zhotovení makrosnímků: režim Makro                   |            |
|                                                             |            |
| Videosekvence                                               |            |
| Nastavení nahrávání videosekvencí (Menu Movie)              | 51         |
| T Záznam videosekvenci                                      |            |
| FTELITAVALIT VIGEOSEKVELICI                                 |            |

| Pokročilé přehrávání                              | 57        |
|---------------------------------------------------|-----------|
| Zobrazení snímků ve fotoaparátu                   | 57        |
| Oříznutí snímků                                   | 60        |
| Automatická úprava tónů obrazu (D-Lighting)       | 61        |
| Hlasové poznámky: Záznam a přehrávání             | 62        |
| Přehrávání snímků na televizoru                   | 64        |
| Zobrazení snímků v počítači                       | 65        |
| lisk snimků                                       | 70        |
| H Print Set (Tiskova objednavka)                  | 71        |
| lisk pomoci primeno pripojeni USB                 | 74        |
| Menu režimu fotografování                         | <b>BO</b> |
| Práce s menu režimu fotografování                 | 80        |
| 🗣 Image mode (Režim obrazu)                       | 83        |
| WB White Balance (Vyvážení bílé barvy)            | 86        |
| Metering (Méreni expozice)                        | 88        |
| Continuous (Dávkové totogratováni)                | 89        |
| BSS BSS (Vyber nejlepsino snimku)                 | 91        |
| Color Options (Nastaveni Darev).                  | 92        |
| ♦ Image adjustment (Optava Obtazu)                | 90<br>Q/  |
| So Sensitivity (Citlivost)                        | 95        |
| BKT Auto bracketing (Automatická expoziční řada). | 96        |
| Saturation Control (Sytost)                       | 97        |
| [+] AF Area Mode (Režim oblasti autofokusu)       | 98        |
| ▷ Auto-focus Mode (Režim autofokusu)1             | 01        |
| NR Noise Reduction (Redukce šumu) 1               | 02        |
| Menu režimu přehrávání10                          | 03        |
| Práce s menu režimu přehrávání 1                  | 03        |
| ■ Slide Show (Prezentace)                         | 05        |
| <ul> <li>Delete (Vymazat)</li> </ul>              | 07        |
| • Protect (Ochrana)                               | 09        |
| 🕶 Transfer Marking (Označení k přenosu) 1         | 10        |
| 🕞 Small Pic. (Malý snímek) 1                      | 12        |
| 🔁 Copy (Kopírovat) 1                              | 13        |

| Menu Set-up                                       | 116 |
|---------------------------------------------------|-----|
| Práce s menu Set-up                               | 116 |
| 📾 Welcome screen (Uvítací obrazovka)              | 118 |
| Date (Datum)                                      | 120 |
| D Monitor Settings (Nastavení monitoru)           | 122 |
| 🚾 Date Imprint (Vkopírování data)                 | 124 |
| ≡D AF Assist (Pomocné světlo AF)                  | 126 |
| 🖷 Sound Settings (Nastavení zvuku)                | 127 |
| 🖏 Blur Warning (Varování před rozmazáním)         | 128 |
| Auto Off (Automatické vypnutí)                    | 129 |
| 📾/🗀 Format Memory/Card (Formátování paměti/karty) | 130 |
| 🖡 Language (Jazyk)                                | 132 |
| or∰ Interface (režim USB/televizní norma)         | 132 |
| 🖍 Auto Transfer (Automatický přenos)              | 133 |
| C Reset All (Resetovat vše)                       | 134 |
| 📾 Menus (Nabídky)                                 | 135 |
| Ver. Firmware Version (Verze firmwaru)            | 135 |
| echnické informace                                | 136 |
| Volitelné příslušenství                           | 136 |
| Péče o fotoaparát                                 | 138 |
| Chybové zprávy                                    | 141 |
| Řešení problémů                                   | 145 |
| Technické údaje                                   | 148 |
| Rejstřík                                          | 152 |

# Úvod

Děkujeme vám za zakoupení digitálního fotoaparátu Nikon COOLPIX 7900 (E7900)/COOLPIX 5900 (E5900). Tento návod k obsluze byl vytvořen proto, aby vám pomohl naučit se správně využívat všech možností digitálního fotoaparátu Nikon. Před prací s fotoaparátem si návod důkladně pročtěte a mějte jej vždy k dispozici.

# Symboly použité v tomto návodu

K usnadnění nalezení potřebných informací jsou použity následující symboly a konvence:

Tento symbol upozornění označuje informace, které je nutné si přečíst, abyste předešli možnému poškození přístroje.

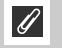

V

Tento symbol označuje poznámky, které je třeba si přečíst před použitím fotoaparátu.

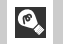

Takto jsou označeny tipy a další informace užitečné při práci s fotoaparátem.

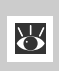

Tento symbol znamená, že na jiném místě návodu nebo ve *stručném návodu k obsluze* jsou k dispozici podrobnější informace.

Obrázky a snímky obrazovek uvedené v této příručce se mohou od reálného přístroje mírně lišit.

# Vnitřní paměť a paměťová karta SD

Tento fotoaparát využívá k ukládání snímků vnitřní paměť a paměťovou kartu SD. Vložíte-li do fotoaparátu paměťovou kartu, snímky jsou automaticky ukládány na paměťovou kartu (namísto vnitřní paměti přístroje). Chcete-li ukládat, zobrazovat nebo mazat snímky ve vnitřní paměti nebo vnitřní paměť naformátovat, vyjměte nejprve paměťovou kartu.

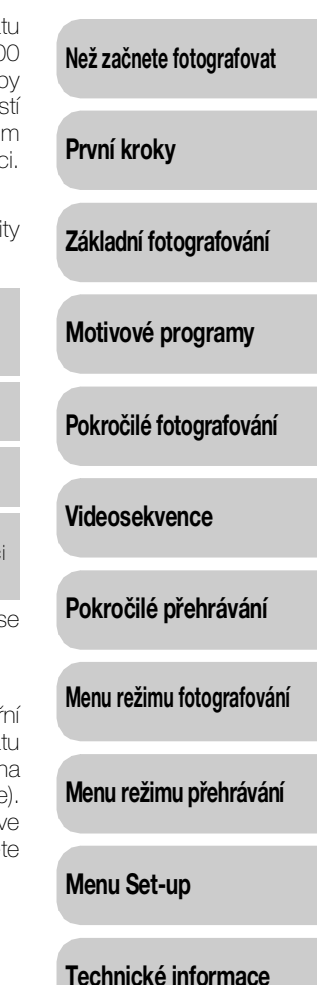

# Součásti fotoaparátu

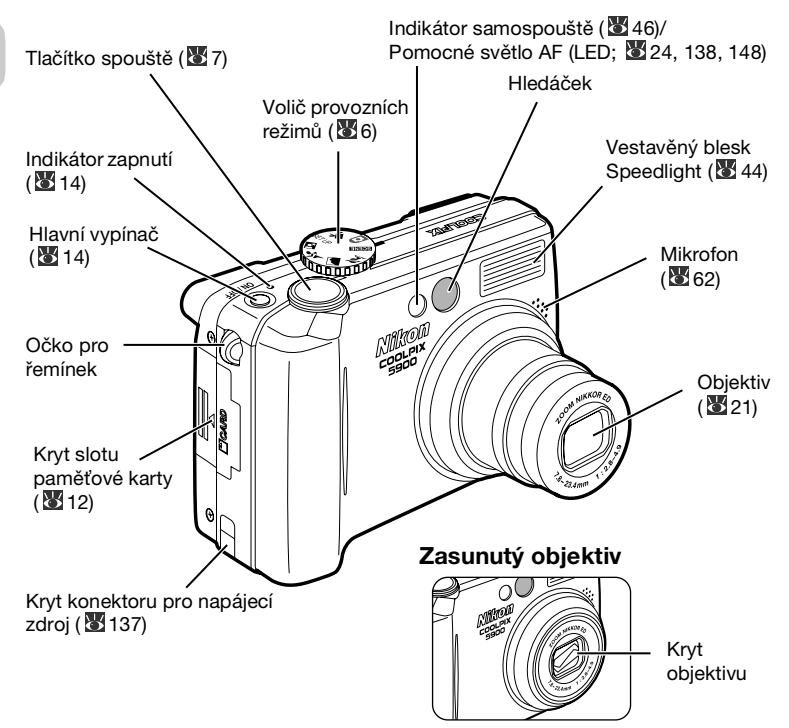

# Připevnění řemínku fotoaparátu

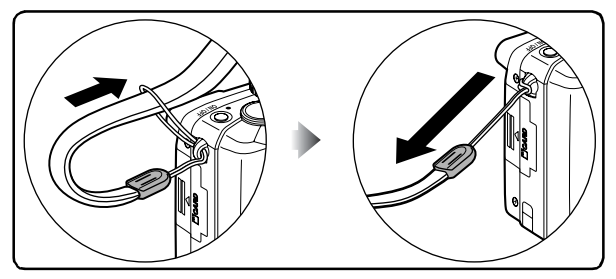

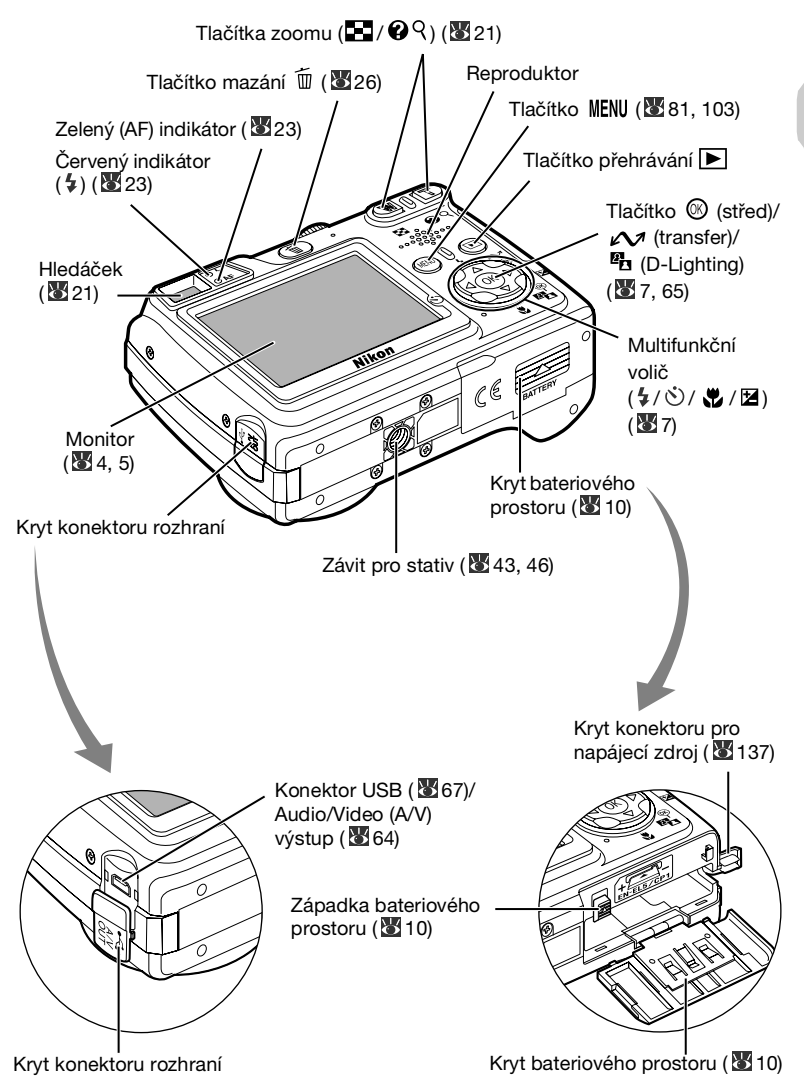

Než začnete fotografovat

# Monitor

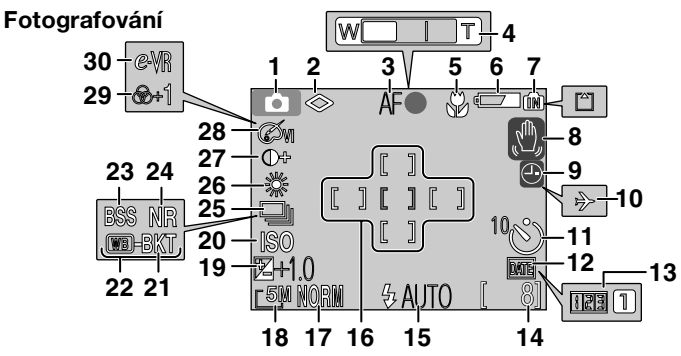

Zobrazené ikony se mohou lišit v závislosti na nastavení fotoaparátu.

### 1 Režim fotografování

| 2<br>3<br>4<br>5<br>6 |                                             |
|-----------------------|---------------------------------------------|
| 1                     | karty                                       |
| 8                     | Symbol roztřesení fotoaparátu <sup>4)</sup> |
| 9                     |                                             |
| 10                    | Indikátor časového pásma <sup>6)</sup>      |
| 11<br>12<br>13        |                                             |
| 14                    | počet uložených dat                         |
| 15<br>16<br>17<br>18  | Režim blesku                                |

| 1      | 9 Korekce expozice 19                                 |
|--------|-------------------------------------------------------|
| 2      | Citlivest (elevivalent ISO)                           |
| 2      |                                                       |
| 2      | Variabilni autoexpozice <sup>9</sup> 96               |
| 2      | 2 Variabilni autoexpozice s                           |
|        | vyvážením na bílou <sup>9)</sup>                      |
| 2      | 3 Funkce BSS (výběr neilepšího                        |
| _      | snímku) 91                                            |
| 2      | A Dodukoo čumu                                        |
| 2      |                                                       |
| 2      | B Rezim serioveno snimani 89                          |
| 2      | 6 Vyvážení bílé barvy 86                              |
| 2      | 7 Úprava obrazu 93                                    |
| 2      | 8 Nastavení barev                                     |
| 2      | 9 Sytost 97                                           |
| 2<br>2 | O Eloktropická rodukco vibrací 54                     |
| 1)     |                                                       |
| 2)     | Zobrazi se pri namacki luti tlačitek znomu.           |
| 3)     | Zobrazí se při nízké kapacitě baterie.                |
| 4)     | Bliká při použití dlouhých časů závěrky jako varování |
|        | před možným rozmáznutím snímků.                       |
| 5)     | Bliká, pokud nejsou nastaveny hodiny fotoaparátu.     |
| 6)     | Zobrazí se při nastavení nového časového pásma.       |
| ()     | Zobrazi zaostrovaci pole po namacknuti tiacitka       |
|        | na hodnotu (E) Auto                                   |
| 8)     | Zobrazí se, je-li funkce Auto bracketing Variabilní   |
| 2)     | autoexpozice) nastavena na hodnotu <b>On</b> .        |
| 9)     | Zobrazí se, je-li zapnutá funkce WB bracketing        |
|        | Mariabilní autoexpozice s vyvážením na bílou)         |

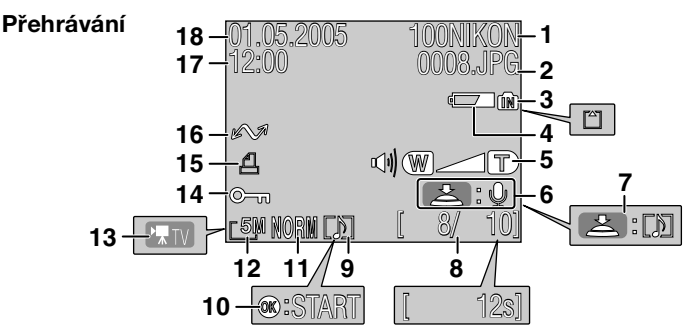

Zobrazené ikony se mohou lišit v závislosti na nastavení fotoaparátu.

| 1 | Aktuální složka                   |
|---|-----------------------------------|
| 2 | Číslo a typ souboru27             |
| 3 | Indikátor vnitřní paměti/paměťové |
|   | karty                             |
| 4 | Indikátor stavu baterie* 14       |
| 5 | Indikátor hlasitosti127           |
| 6 | Vodítko pro záznam hlasové        |
|   | poznámky 62                       |
| 7 | Vodítko pro přehrávání hlasové    |
|   | poznámky                          |
| 8 | Číslo aktuálního snímku/celkový   |
|   | počet snímků/délka                |
|   | videosekvence                     |

| 9                                        | Symbol hlasové poznámky 62   |  |  |
|------------------------------------------|------------------------------|--|--|
| 10                                       | Symbol přehrávání            |  |  |
|                                          | videosekvence                |  |  |
| 11                                       | Kvalita obrazu 83            |  |  |
| 12                                       | Velikost obrazu              |  |  |
| 13                                       | Indikátor videosekvence 55   |  |  |
| 14                                       | Symbol ochrany 108           |  |  |
| 15                                       | Symbol tiskové objednávky 71 |  |  |
| 16                                       | Symbol přenosu dat 110       |  |  |
| 17                                       | Čas záznamu 16               |  |  |
| 18                                       | Datum záznamu 16             |  |  |
| * Zobrazí se při nízké kapacitě baterie. |                              |  |  |

# Sobrazení na monitoru

Chcete-li zobrazit nebo skrýt informace o snímání nebo přehrávání, nastavte položku **Photo info** (Informace o snímku) v podmenu **Monitor settings** (Nastavení monitoru) menu Set-up (**1**22).

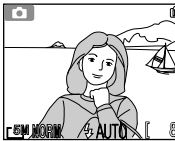

Monitor zobrazuje aktuální nastavení a pohled objektivem

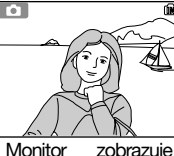

pouze

objektivem

zobrazuje Kompoziční vodítko

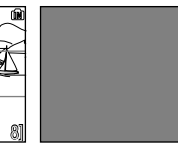

Monitor je vypnutý

Pokud je zobrazen indikátor stavu baterie, bude se monitor dočasně vypínat během nabíjení blesku (1814, 24).

# Volič provozních režimů

Volič provozních režimů umožňuje volit mezi sedmi režimy fotografování a menu Set-up. Režim fotografování vyberte podle podmínek prostředí.

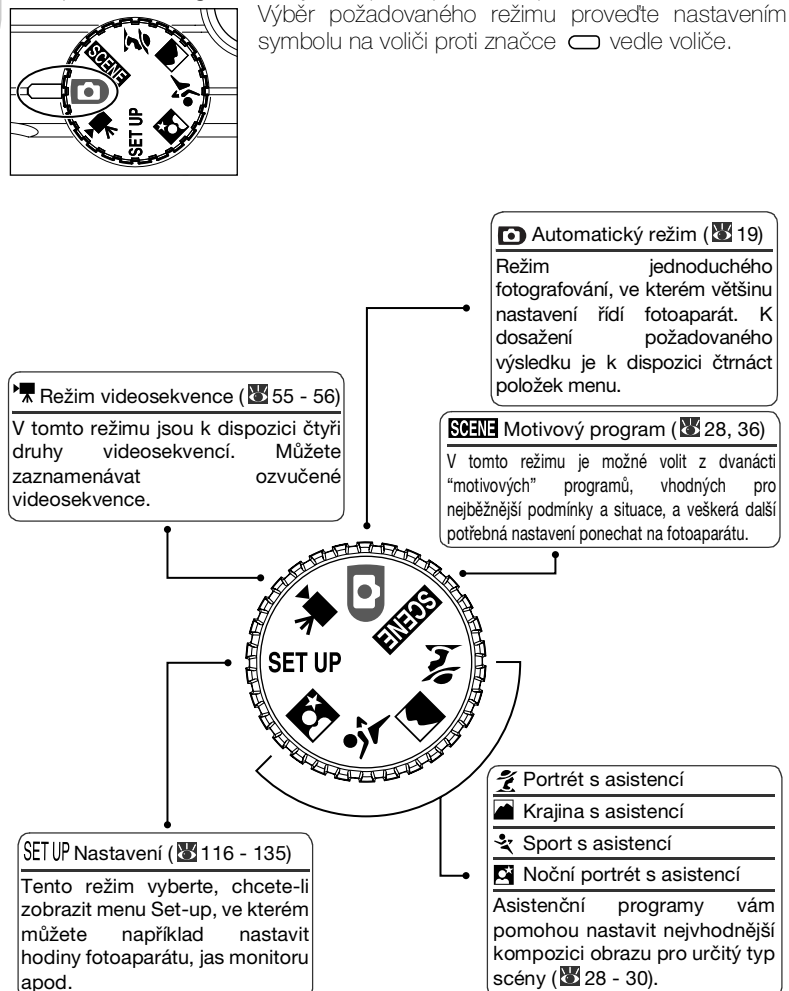

# Pohyb v menu

K navigaci v jednotlivých menu fotoaparátu slouží multifunkční volič.

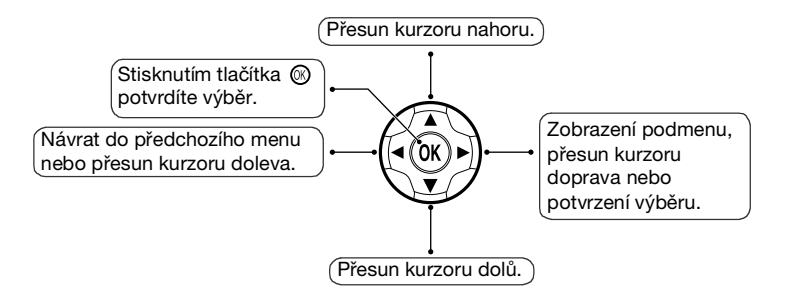

# Tlačítko spouště

Fotoaparát je vybaven dvoustupňovým tlačítkem spouště. Při namáčknutí tlačítka spouště do poloviny fotoaparát zaostří a nastaví expoziční parametry. Po správném zaostření se rozsvítí zelený indikátor (AF) vedle hledáčku a indikátor zaostření na monitoru. Zaostřená vzdálenost a expoziční hodnoty zůstávají blokovány po dobu namáčknutí tlačítka spouště. Expozici snímku provedete domáčknutím tlačítka spouště.

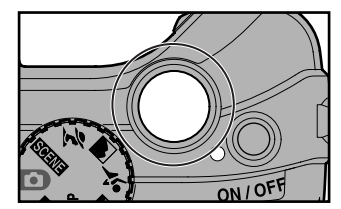

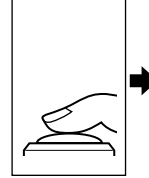

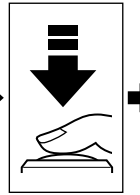

Namáčkněte tlačítko do poloviny.

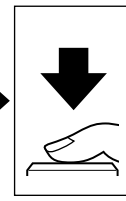

Silnějším zatlačením domáčkněte tlačítko až dolů.

# Nabíjení baterie

Ve fotoaparátu je možné používat dobíjecí lithium-iontovou baterii Nikon EN-EL5 (součást dodávky).

Před prvním použitím a před úplným vyčerpáním baterii nabijte.

# Připojte napájecí kabel

Připojte napájecí kabel k dodávané nabíječce MH-61 (①) a zasuňte síťovou zástrčku do elektrické zásuvky (②). Rozsvítí se indikátor nabíjení CHARGE (③), který oznamuje, že je nabíječka zapnutá.

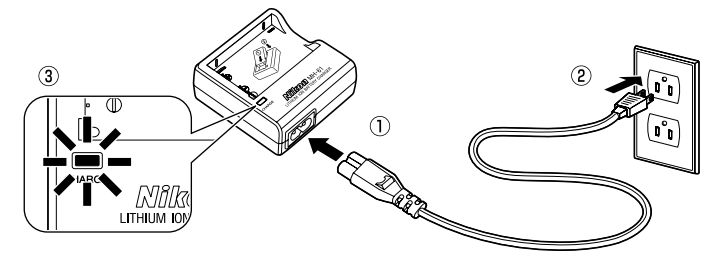

#### 2 Nabijte baterii Seiměte z bate

Sejměte z baterie EN-EL5 kryt vývodů a vložte ji do nabíječky MH-61 tak, aby malý výstupek na baterii zapadl do odpovídající prohlubně v nabíječce.

K nabití zcela vybité baterie jsou třeba přibližně dvě hodiny.

| Indikátor<br>nabíjení<br>CHARGE | Popis                                                                                                    |
|---------------------------------|----------------------------------------------------------------------------------------------------|
| Bliká                           | Baterie se nabíjí.                                                                                                    |
| Svítí                           | Baterie je plně nabitá.                                                                                                    |
| Rychlé<br>bliká                 | Porucha nabíjení. Pokud je okolní<br>teplota mimo rozsah 5–35 °C,<br>počkejte s nabíjením do té doby,<br>dokud nebude teplota vhodná.<br>Jinak ihned odpojte nabíječku,<br>vyjměte baterii a odneste obě ke<br>kontrole do autorizovaného<br>servisu Nikon. |

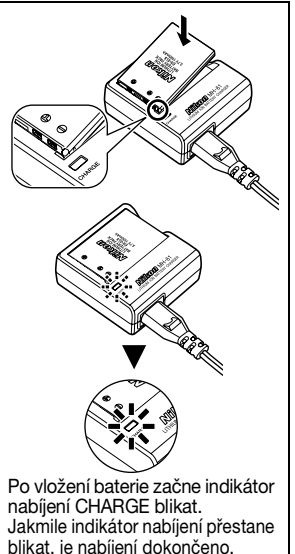

### Odpojte nabíječku

Vyjměte baterii a odpojte nabíječku z elektrické zásuvky.

# V Nabíječka baterií MH-61

#### Před použitím nabíječky MH-61 si přečtěte varování a upozornění na stranách i-v této příručky a postupujte podle nich.

Nabíječka MH-61 je určena pro nabíjení baterií EN-EL5. Nepoužívejte ji s nekompatibilními bateriemi. Dodávaný napájecí je určen pouze pro domácí použití s nabíječkou MH-61. Pro použití nabíječky v zahraničí bude možná nutné zakoupit jiný kabel; poraďte se s nejbližším prodejcem nebo servisem Nikon.

# Baterie EN-EL5

#### Před použitím baterie EN-EL5 si přečtěte varování a upozornění na stranách i-v této příručky a postupujte podle nich.

Nepoužívejte baterii při teplotách pod 0 °C nebo nad 40 °C. Během nabíjení by teplota měla být v rozmezí 5–35 °C. Baterie se může během používání ohřát, s nabíjením počkejte, až vychladne. Nebudete-li dbát těchto upozornění, může dojít k poškození baterie, omezení jejího výkonu nebo k nedostatečnému nabití.

### V Skladování nepoužívané baterie

Pokud baterii nebudete delší dobu používat, vyjměte ji z fotoaparátu nebo nabíječky a nasadte na ni kryt vývodů. Fotoaparát a nabíječka odebírají malý proud i když jsou vypnuty. Pokud baterii ponecháte v přístroji, může dojít k jejímu vybití nebo i znehodnocení.

### 🔍 Recyklace použitých baterií

Použité baterie jsou cenným zdrojem surovin. Recyklujte je podle místních pravidel.

# Vložení baterie

Vložte do fotoaparátu baterii EN-EL5 plně nabitou v dodané nabíječce MH-61.

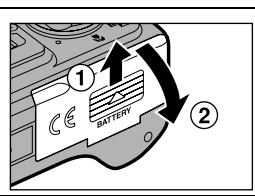

### Otevřete kryt bateriového prostoru

Posuňte kryt ve směru zobrazeném na obrázku (1)) až nadoraz a otevřete kryt (2).

# Vložte baterii

2 Vložte baterii podle polarity vyznačené na štítku ve vstupní části bateriového prostoru a zkontroluite správnou orientaci kladného (+) a zápomého (-) pólu. Malý výstupek na baterii se nachází na straně záporného pólu.

### Vložení baterie

Vložením baterie vzhůru nohama nebo opačně můžete fotoaparát poškodit. Zkontroluite, zda je baterie vložena ve správné orientaci.

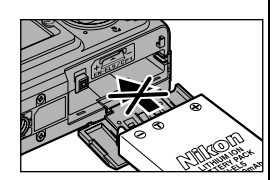

### Oranžová západka

baterie ie během vkládání baterie odsunuta stranou. Po úplném vložení západka baterii zajistí.

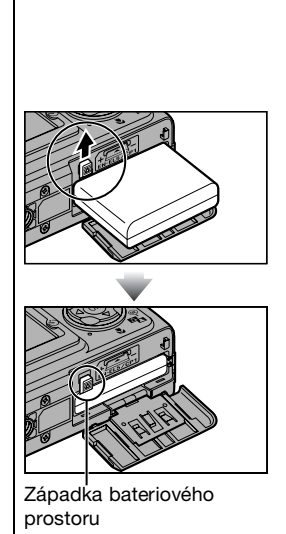

První kroky

# Zavřete kryt bateriového prostoru

Zavřete kryt (①) a zasuňte jej, dokud nezaklapne do aretované polohy (②). Ověřte, zda je kryt pevně zavřen.

# Výměna baterie

Vypněte fotoaparát a před otevřením krytu bateriového prostoru se ujistěte, že indikátor zapnutí nesvítí.

Vysuňte baterii posunutím západky bateriového prostoru ve směru znázorněném na obrázku. Baterii potom můžete vyjmout prsty.

 Baterie se může během používání ohřát. Při vyjímání baterie postupujte opatrně.

# CP1

Ve fotoaparátu je možné používat také nedobíjecí lithiové baterie CP1 (1 ks).

Ujistěte se, že orientace baterie a poloha kladného a záporného kontaktu jsou správné, a poté vložte baterii stejným způsobem, jako baterii EN-EL5.

# Alternativní zdroje energie

K dlouhodobému nepřerušovanému napájení fotoaparátu použijte volitelný napájecí zdroj EH-62A. Za žádných okolností nepoužívejte jiný typ napájecího zdroje ani napájecí zdroj jiného výrobce. Nebudete-li dbát tohoto upozornění, riskujete přehřátí nebo zničení fotoaparátu.

Další informace o postupu připojení napájecího zdroje EH-62A naleznete v části "Připojení napájecího zdroje EH-62A" (1871).

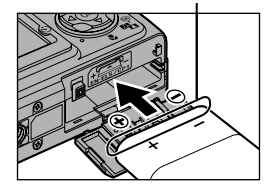

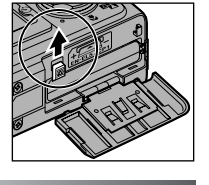

Kontaktv

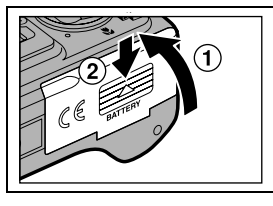

# Vložení paměťové karty

Zhotovené snímky jsou ukládány do vnitřní paměti fotoaparátu (přibližně 13,5 MB) nebo na paměťovou kartu Secure Digital (SD). Není-li ve fotoaparátu vložena paměťová karta, jsou snímky ukládány do vnitřní paměti fotoaparátu; je-li ve fotoaparátu vložena paměťová karta, jsou snímky automaticky ukládány na paměťovou kartu. Chcete-li ukládat snímky do vnitřní paměti fotoaparátu, vviměte paměťovou kartu.

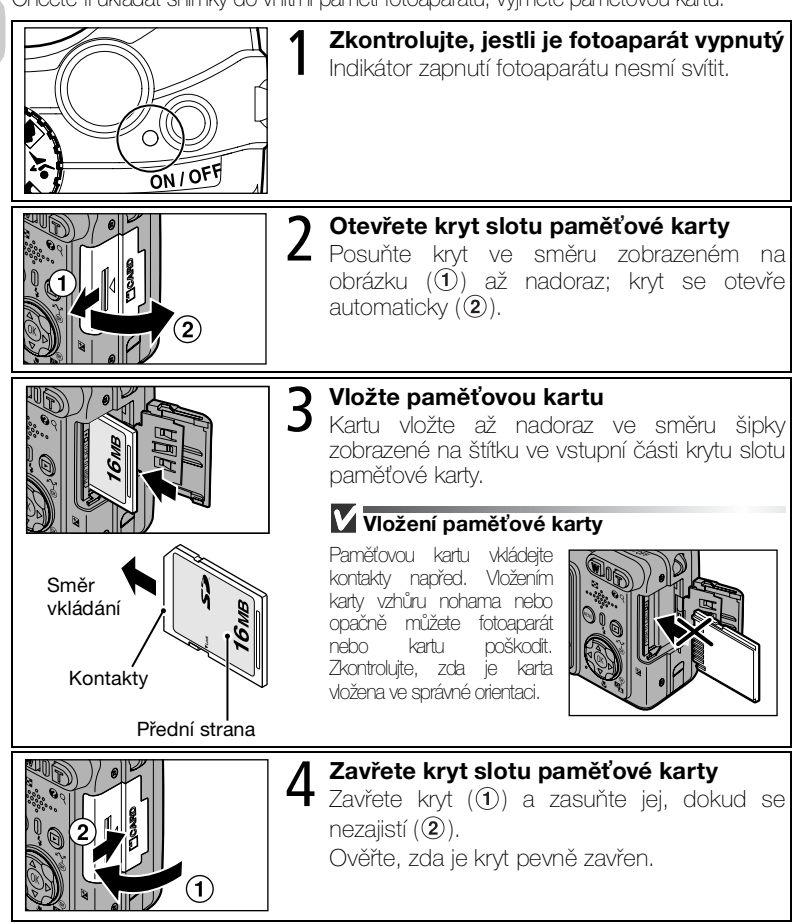

První kroky

### Pojistka ochrany proti zápisu

Paměťové karty jsou vybaveny pojistkou ochrany proti zápisu zabraňující náhodným ztrátám dat. Je-li pojistka nastavena do polohy Lock, snímky nelze zaznamenávat, mazat ani upravovat a kartu nelze formátovat. Ochranu proti zápisu nenastavujte v případě, že chcete fotografovat, mazat, upravovat nebo přenášet snímky do počítače.

### Pojistka ochrany proti zápisu

### Formátování paměťové karty

Chcete-li použít paměťovou kartu naformátovanou v jiném přístroji, než E7900/E5900, nejprve ji naformátujte ve fotoaparátu E7900/E5900. Informace o formátování paměťových karet jsou uvedeny v části "Menu Set-up: Formátování paměti a karty" (**13** 130).

### 🖉 Vyjmutí paměťové karty

Paměťovou kartu lze beze ztráty dat vyjmout pouze z vypnutého fotoaparátu. Chcete-li paměťovou kartu vyjmout, vypněte fotoaparát a zkontrolujte, jestli zhasl indikátor zapnutí fotoaparátu. Svítí-li indikátor zapnutí fotoaparátu, neotevírejte kryt slotu paměťové karty. Otevřete kryt slotu paměťové karty a lehkým stisknutím paměťovou kartu povysuňte. Poté je možné kartu vytáhnout z přístroje.

 Pamětové karty se mohou během používání zahřát. Při jejich vyjímání postupujte opatrně.

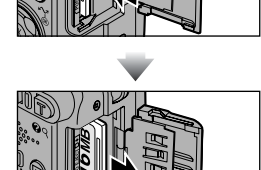

# Paměťové karty

- Používejte výhradně paměťové karty Secure Digital (SD).
- Karty nerozebírejte ani neupravujte.
- Karty neohýbejte, a chraňte je před působením vody a silných nárazů.
- Kovových kontaktů karty se nedotýkejte prsty ani kovovými objekty.
- Na paměťovou kartu nelepte žádné štítky ani nálepky.
- Karty nenechávejte v uzavřeném vozidle na přímém slunečním světle nebo na jiných místech vystavených působení vysokých teplot.
- Karty nevystavujte vysoké vlhkosti ani působení korozívních plynů.

# Kontrola stavu baterie

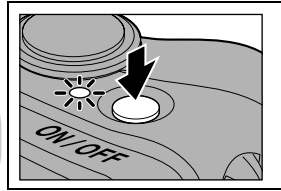

### Zapněte fotoaparát

- Stiskněte hlavní vypínač.
- Rozsvítí se indikátor zapnutí fotoaparátu.

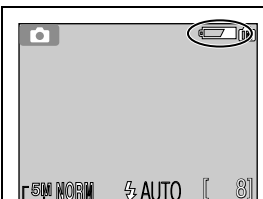

2 Na monitoru zkontrolujte stav baterie Při prvním zapnutí fotoaparátu se na monitoru zobrazí dialog výběru jazyka. Vyberte požadovaný jazyk a stiskněte tlačítko (). Viz část "Základní nastavení" () 16).

# Stav baterie

| Displej                           | Význam                                                                                       |
|-----------------------------------|----------------------------------------------------------------------------------------------|
| Žádný symbol                      | Baterie je plně nabitá.                                                                      |
| (svítí)                           | Kapacita baterie je nízká. Bude-li použit blesk, bude<br>během jeho dobíjení monitor vypnut. |
| WARNING!!<br>BATTERY<br>EXHAUSTED | Baterie je vybitá. Baterii nabijte nebo ji vyměňte za plně<br>nabitou.                       |

Je-li na monitoru zobrazen nápis "WARNING!! BATTERY EXHAUSTED", bliká červený (\$) a zelený (AF) indikátor.

# Vypnutí fotoaparátu

Zapnutý fotoaparát (svítí indikátor zapnutí) můžete vypnout stisknutím hlavního vypínače.

 Dokud nezhasne indikátor zapnutí přístroje, nevyjímejte baterii ani neodpojujte (volitelný) napájecí zdroj EH-62A.

# 🔍 Tlačítko 🕨

Fotoaparát lze zapnout rovněž stisknutím tlačítka 💽 na dobu přibližně 2 s. Na monitoru se budou přehrávat snímky v celoobrazovkovém režimu (🛂 57).

# Indikátor zapnutí

Indikátor zapnutí zobrazuje následující stavy:

| Indikátor zapnutí | Stav fotoaparátu   |
|-------------------|--------------------|
| Svítí             | Svítí              |
| Bliká             | Pohotovostní režim |
| Nesvítí           | Vypnuto            |

# 🔍 Automatické vypnutí (pohotovostní režim)

Není-li po dobu jedné minuty (výchozí nastavení) proveden žádný úkon, dojde k automatickému vypnutí monitoru a přepnutí fotoaparátu do pohotovostního režimu se sníženou spotřebou energie. Nachází-li se fotoaparát v pohotovostním režimu, bliká indikátor zapnutí. Nedojde-li k žádné akci po dobu tří minut od přepnutí fotoaparátu do pohotovostního režimu, fotoaparát se automaticky vypne a indikátor zapnutí zhasne. K opětné aktivaci fotoaparátu dojde:

- stisknutím hlavního vypínače,
- namáčknutím tlačítka spouště,
- stisknutím tlačítka (bude zobrazen poslední zhotovený snímek),
- stisknutím tlačítka MENU (bude zobrazeno menu aktuálního režimu),
- otočením voliče provozních režimů do polohy nového režimu.

Dobu nečinnosti do přepnutí fotoaparátu do pohotovostního režimu lze změnit v položce Auto off menu Set-up (129). Je-li na monitoru zobrazeno některé menu, monitor se vypne po uplynutí tří minut; probíhá-li prezentace snímků (1210) nebo je-li fotoaparát napájen pomocí napájecího zdroje, vypne se monitor po uplynutí třiceti minut. Při připojení fotoaparátu k počítači nebo tiskárně pomocí kabelu USB není funkce

automatického vypnutí aktivní.

# 🔍 Pohotovostní režim

Je-li zapnutý pohotovostní režim, fotoaparát se přepne do pohotovostního režimu, pokud nedochází k žádným změnám jasu záběru, a to i před uplynutím doby nastavené pomocí volby **Auto off** (Automatické vypnutí) (**W** 129).

# Základní nastavení

Při prvním zapnutí fotoaparátu se na monitoru zobrazí dialog výběru jazyka. Podle následujících pokynů vyberte jazyk a nastavte datum a čas.

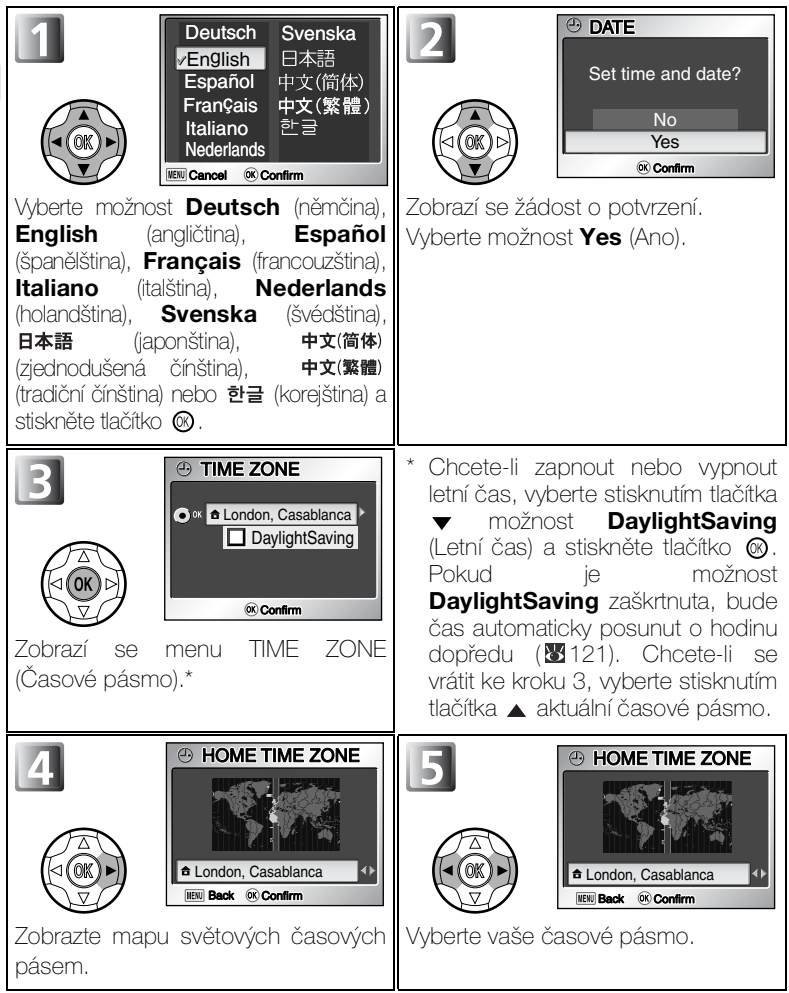

První kroky

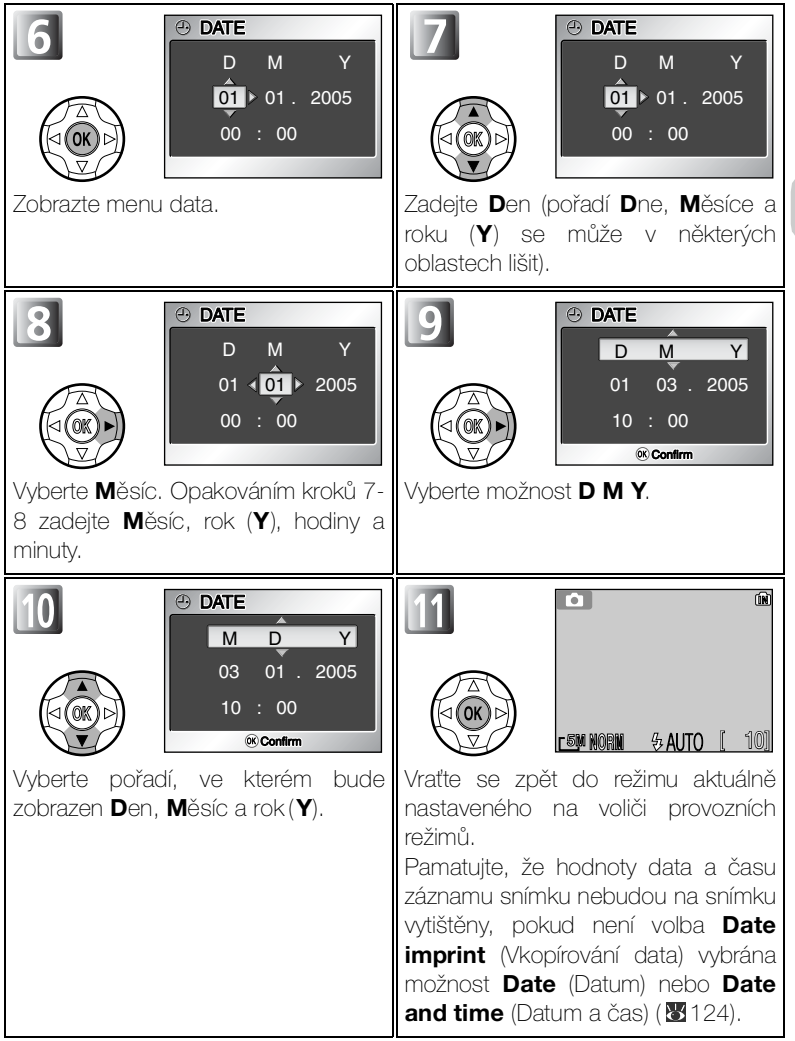

První kroky

### Venastavené datum

Pokud se vrátíte zpět bez nastavení data a času, bliká na monitoru v režimu fotografování symbol 🕑 (datum nebylo nastaveno) a všechny snímky jsou označeny časovým údajem "0000.00.00 00:00" (fotografie) nebo "2005.01.01 00:00" (videosekvence).

# Baterie hodin

Je-li ve fotoaparátu vložena hlavní baterie nebo je přístroj napájen pomocí volitelného napájecího zdroje EH-62A, nabíjí se baterie hodin po dobu cca 10 hodin. Po plném nabití je baterie schopna zálohovat nastavené údaje po dobu několika dnů.

### Hodiny fotoaparátu

Hodiny fotoaparátu jsou méně přesné než většina hodinek nebo domácích hodin. Pravidelně kontrolujte nastavení času ve fotoaparátu podle přesnějších hodin a v případě potřeby je opravte.

#### Časová pásma

Při cestách do zahraničí můžete nastavit místní čas nebo letní čas. Další informace viz menu Set-up: Date (1821).

#### Nastavení hodin pomocí softwaru PictureProject (pouze systém Windows XP nebo Mac OS X)

Je-li fotoaparát připojen k počítači a v položce **Interface** (Rozhraní) podmenu **USB** v menu Set-up je nastavena možnost **PTP** (**W** 65), lze pomocí dodaného softwaru PictureProject nastavit hodiny ve fotoaparátu podle data v počítači. Další informace naleznete v referenční příručce *PictureProject Reference Manual* (na disku CD).

# Základní fotografování

# Krok 1–Výběr režimu 🖸

Tato část návodu podrobně popisuje kroky, které je třeba provést před fotografováním v plně automatickém režimu 💽 . V tomto automatickém režimu typu "zamíř a stiskni" je většina nastavení prováděna fotoaparátem v závislosti na podmínkách fotografování s optimálními výsledky ve většině situací.

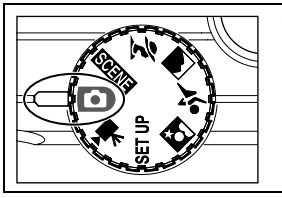

Otočte volič provozních režimů do polohy

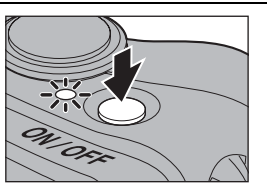

# Zapněte fotoaparát

2 Zapnete totoaparat Rozsvítí se indikátor zapnutí fotoaparátu a na monitoru se zobrazí uvítací obrazovka (¥118). Fotoaparát je připraven k činnosti v okamžiku, kdv se na monitoru zobrazí obraz zabíraný obiektivem.

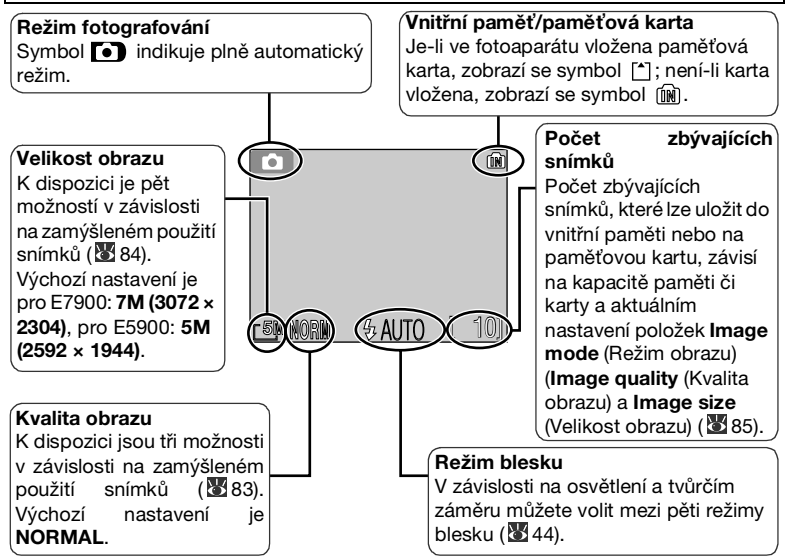

# Počet zbývajících snímků

Pokud již nelze uložit žádné další snímky, zobrazí se na monitoru zpráva OUT OF MEMORY. Chcete-li zhotovit další snímky, postupujte takto:

- Nastavte nižší kvalitu nebo velikost obrazu (1883) (v závislosti na zbývající kapacitě paměti je možné, že další snímky nebude možné pořizovat ani po změně tohoto nastavení).
- Vložte novou paměťovou kartu (12).
- Vyjměte paměťovou kartu, aby byly snímky ukládány do vnitřní paměti (128 13) (snímky lze pořizovat, jen dokud nebude vyčerpána kapacita vnitřní paměti).
- Vymažte některé snímky ve vnitřní paměti nebo na paměťové kartě.

# SFunkce dostupné v automatickém režimu

V režimu ( (automatický režim) je možné nastavit blesk ( 44), samospoušť ( 46), režim makro ( 48) a korekci expozice ( 49). V automatickém režimu ( je rovněž k dispozici čtrnáct nastavení fotografování, například White balance (Vyvážení bílé), lmage sharpening (Zaostření obrazu) či Continuous (Dávkové fotografování). Viz část "Práce s menu režimu fotografování" ( 80).

# Krok 2–Kompozice snímku

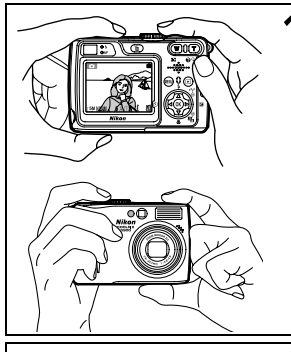

#### Připravte fotoaparát

Uchopte fotoaparát pevně oběma rukama. Snímky lze komponovat pomocí monitoru nebo hledáčku.

# Ø Nezakrýveite záběr

Aby vaše snímky nebyly tmavé nebo částečně zakryté, držte prsty a další předměty mimo objektiv, reflektor blesku, pomocné světlo AF a mikrofon.

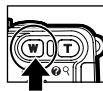

Oddálení

F 5M NORN & AUTO

zobrazuje při stisku

r 5M Norm

Indikátor na monitoru

některého z tlačítek zoomu

aktuální stupeň přiblížení.

务AUTO Digitální zoom

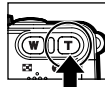

Přiblížení

ÍN

ÍŃ

### Vyberte kompozici snímku

- 2 Vyderte kompozici zamili za vyderte kompozici zamili za vydy zamili za zamili za zamili za zamili za zamili za zamili za zamili za zamili zamili zami zoomu: optický zoom, umožňující přiblížit objekt až 3x, a digitální zoom využívající digitální zpracování dat k dalšímu, až čtvřnásobnému zvětšení obiektu. Celkový rozsah zoomu je tedv 12×. Pro kompozici snímku na monitoru použijte tlačítka zoomu:
  - oddálit od objektu a zvětšit viditelnou oblast na snímku.
  - Stisknutím tlačítka Q (T) můžete přiblížit záběr tak, aby objekt vyplňoval větší plochu snímku.
  - Je-li objektiv v poloze maximálního optického zoomu, dojde podržením tlačítka Q (T) po dobu cca 2 s k aktivaci digitálního zoomu. Indikátor zoomu se zbarví žlutě a začne blikat zelená kontrolka (AF) vedle hledáčku, Pomocí tlačítek 9 (T) a 🖬 (W) nastavte zoom v digitálním rozsahu. Chcete-li digitální zoom zrušit, stiskněte tlačítko 🛃 (W), dokud se indikátor zoomu nezobrazí znovu v bílé barvě.

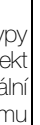

# 🖉 Digitální zoom

- Při použití digitálního zoomu dochází k digitálnímu zpracování dat z obrazového snímače a zvětšení centrální části obrazu na velikost celého obrazu. Na rozdil od optického zoomu nedoprovází použití digitálního zoomu nárůst množství zobrazených detailů objektu. Namísto toho jsou pouze zvětšeny detaily viditelné při nastavení maximálního optického zoomu a výsledný obraz je mírně zmitý. Pamatujte, že účinek digitálního zoomu nelze pozorovat v hledáčku pro kompozici snímku při práci s digitálním zoomem použité monitor. Digitální zoom není k dispozici při vypnutém monitoru, při použití programu s asistencí (s výjimkou programů Sport a Sportovní divák) nebo je-li v menu fotografování zapnuta volba 5 shot buffer (5 posledních snímků, 🐺 89).
- Je-li digitální zoom v činnosti, je zaostřovací pole pevně umístěno uprostřed snímku (298).

# Při nízké hladině osvětlení

Je-li hladina okolního osvětlení nízká, zvýší se citlivost a obraz zachycený objektivem se může zobrazovat na monitoru lehce skvrnitě. Tento jev je normální a neznamená závadu.

# Monitor, nebo hledáček?

- Monitor použijte k současnému sledování nastavení fotoaparátu a obrazu zabíraného objektivem. To je zvlášť užitečné v případech, kdy obraz v hledáčku neodpovídá přesně výslednému snímku, například v těchto situacích:
  - u objektů v menší vzdálenosti než 1,5 m od fotoaparátu,
  - při použití digitálního zoomu.
- Hledáček použijte, chcete-li šetřit energii vypnutím monitoru (1212) nebo v případě, kdy kvůli jasnému okolnímu osvětlení není obraz na monitoru zřetelný.
- Při dávkovém fotografování pomocí sportovního asistenčního programu nebo možnosti Continuous se snímky na displeji zobrazují se zpožděním. Při dávkovém fotografování doporučujeme používat hledáček.

# Krok 3–Zaostření a expozice snímku

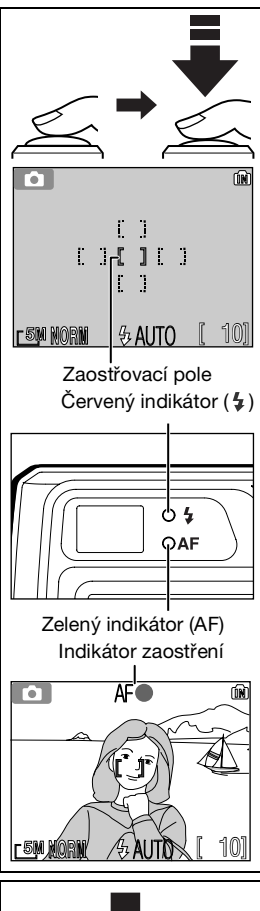

#### Zaostřete

Namáčknutím tlačítka spouště zaostřete a nastavte expozici.

- Zaostřená vzdálenost a expoziční hodnoty zůstávají blokovány po dobu namáčknutí tlačítka spouště (1877).
- V režimu of fotoaparát automaticky vybere z pěti zaostřovacích polí to, které obsahuje objekt nejblíže fotoaparátu (výchozí nastavení v automatickém režimu).
- Pokud je objekt zaostřen, bude vybrané zaostřovací pole zobrazeno zeleně.

Pokud je tlačítko spouště namáčknuté, zelený indikátor AF (autofokus) a červený indikátor 4 (připravenost k záblesku) mohou indikovat následující stavy.

| Červený indikátor ( <b>\$</b> ) |                          |            |         |        |
|---------------------------------|--------------------------|------------|---------|--------|
| Svítí                           | Při expozici<br>blesk.   | snímku     | bude    | použit |
| Bliká                           | Probíhá nabíjení blesku. |            |         |        |
| Nesvítí                         | Blesk je vypni           | utý nebo i | není nu | tný.   |

| Zelený indikátor (AF)/<br>zaostřovací pole a indikátor zaostření |                                                                               |  |
|------------------------------------------------------------------|-------------------------------------------------------------------------------|--|
| Svítí<br>zeleně/<br>zeleně                                       | Objekt je zaostřený.                                                          |  |
| Bliká<br>zeleně/<br>červeně                                      | Fotoaparát nemůže objekt zaostřit.<br>Změňte kompozici snímku a<br>exponujte. |  |

# 2 • Exponujte

- Exponujte domáčknutím tlačítka spouště až nadoraz.
  - Tlačítko spouště stiskněte plynule, aby nedošlo k rozmazání snímku.

# V průběhu záznamu snímků

Během záznamu snímků do paměti nebo na paměťovou kartu bliká zelený indikátor (AF) a současně je na monitoru zobrazen symbol Záznamu snímkù nevypínejte fotoaparát, nevyjímejte pameťovou kartu a nevyjímejte ani neodpojujte zdroj energie. Násilné přerušení přívodu energie nebo vyjmutí paměťové karty v tomto stavu mohou mít za následek ztrátu dat, případně poškození fotoaparátu, vnitřní paměti nebo karty.

### 🖉 Dosažení dobrých výsledků při použití autofokusu

Autofokus pracuje nejlépe tam, kde je výrazný kontrast mezi objektem a pozadím snímku a objekt je rovnoměrně osvětlen. Nepracuje dobře, je-li snímaný objekt příliš tmavý nebo se rychle pohybuje, pokud se v zorném poli nacházejí objekty s výraznými jasovými rozdíly (například slunce je za objektem a detaily motivu jsou v hlubokém stínu) nebo pokud se ve středu záběru nacházejí objekty v různých vzdálenostech od fotoaparátu (například objekt uvnitř klece).

### Citlivost (ekvivalent ISO)

Citlivost je měřítkem citlivosti fotoaparátu na působení světla. Váš digitální fotoaparát Nikon má normální citlivost zhruba odpovídající filmu o citlivosti ISO 50 (E7900), resp. ISO 64 (E5900). Je-li hladina okolního osvětlení nízká a položka Sensitivity (citlivost, 1995) je nastavena na hodnotu Auto, zvýší fotoaparát automaticky podle potřeby hodnotu citlivosti a umožní tak použití kratších časů závěrky minimalizujících riziko rozmazání snímků nechtěnými pohyby fotoaparátu (roztřesením). Na

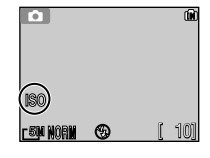

monitoru se zobrazí symbol **ISO** jako varování před zvýšeným výskytem šumu na snímcích.

# 🖉 Nízká kapacita baterie

Je-li zobrazen symbol nízké kapacity baterie, bude po použití blesku během jeho dobíjení monitor vypnut.

# Pomocné světlo AF

Fotoaparát E7900/E5900 je vybaven pomocným světlem AF. Je-li hladina osvětlení nízká, dojde při polovičním stisknutí tlačítka spouště k aktivaci pomocného světla AF, které umožní automatické zaostření špatně osvětleného objektu. Další informace o pomocném světle AF najdete v části "Pomocné světlo AF" v popisu menu Set-up (🕑 126).

# Autofokus

Fotoaparát E7900/E5900 je vybaven dvěma režimy, které umožňují řídit autofokus: režimem **AF area mode** (Režim oblasti autofokusu) (1898) a režimem **Auto-focus mode** (Režim autofokusu) (1910).

# Krok 4–Zobrazení snímků (režim celoobrazovkového přehrávání snímků)

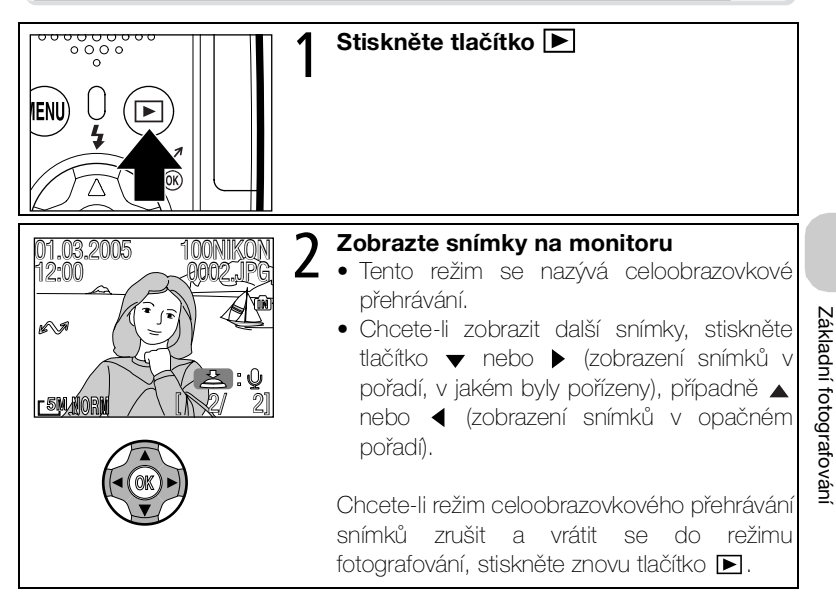

### Tip pro přehrávání

Snímky se během načítání z paměti nebo paměťové karty krátce zobrazí v nízkém rozlišení. Snímky tak můžete rychle procházet, aniž byste čekali na zobrazení každého snímku v plném rozlišení.

# Tlačítko

Stisknutím tlačítka 🗩 po dobu přibližně 2 s fotoaparát zapnete. Dalším stisknutím se vrátíte do režimu nastaveného na voliči provozních režimů.

# 🔍 Další informace o přehrávání

Další informace naleznete v části "Pokročilé přehrávání" (857 - 79).

# Vymazání nepotřebných snímků

Postup vymazání snímku zobrazeného na monitoru:

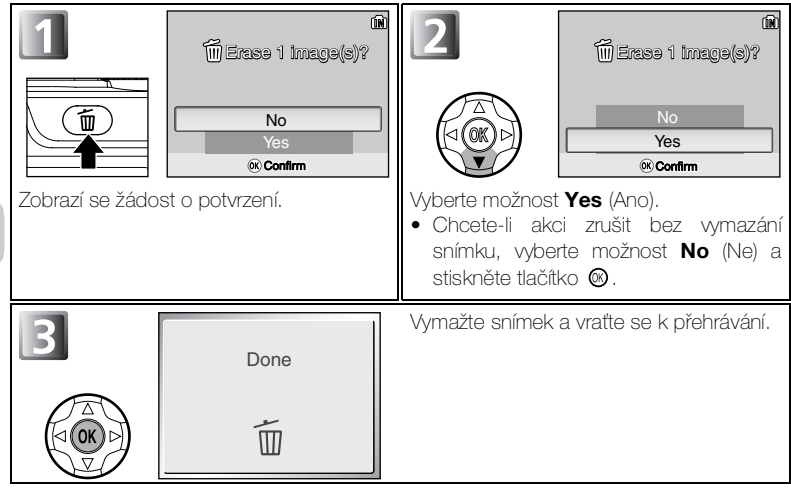

# Vymazání posledního snímku

Kdykoli v průběhu fotografování můžete stisknutím tlačítka m vymazat poslední zhotovený snímek. Zobrazí se žádost o potvrzení. Stisknutím tlačítka ▲ nebo ▼ vyberte možnost Yes (Ano) nebo No (Ne) a stiskněte tlačítko @.

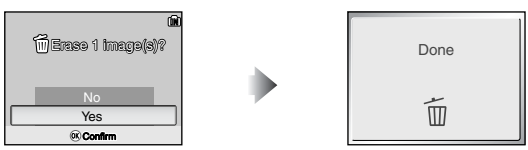

Základní fotografování
### Názvy obrazových souborů a složek

Snímky v paměti nebo na paměťové kartě jsou identifikovány názvy souborů složenými ze tří částí: čtyřznakového identifikátoru, čtyřmístného čísla souboru automaticky přiřazeného fotoaparátem v rostoucím pořadí a tříznakové přípony (například DSCN0001.JPG). Při zobrazení snímku na monitoru se v pravém horním rohu displeje zobrazí pouze číslo souboru a přípona. Identifikátor se nezobrazuje, ale je viditelný po přenesení snímků do počítače.

|                   | Typ snímku                                                        | Identifikátor | Přípona | ъ   |
|-------------------|-------------------------------------------------------------------|---------------|---------|-----|
| Originál          | Statický snímek                                                   | DSCN          | .JPG    | 25  |
| Ungina            | Videosekvence                                                     | DSCN          | .MOV    | 55  |
|                   | Malá kopie snímku vytvořená pomocí<br>funkce <b>Small pic.</b>    | SSCN          | .JPG    | 112 |
| Kopírování        | Oříznutá kopie                                                    | RSCN          | .JPG    | 60  |
|                   | Kopie snímku vytvořená pomocí<br>funkce D-Lighting                | FSCN          | .JPG    | 61  |
| Zvukový<br>soubor | Hlasová poznámka<br>(přidaná k originálnímu statickému<br>snímku) | DSCN          | .WAV    | 62  |
|                   | Hlasová poznámka<br>(přidaná k oříznuté kopii)                    | RSCN          | .WAV    | 62  |
|                   | Hlasová poznámka<br>(přidaná k malé kopii snímku)                 | SSCN          | .WAV    | 62  |
|                   | Hlasová poznámka<br>(přidaná ke kopii D-Lighting)                 | FSCN          | .WAV    | 62  |

- Snímky jsou ukládány ve složkách automaticky vytvořených fotoaparátem. Název obsahuje trojmístné číslo složky (například 100NIKON).
- Do jedné složky lze uložit až 200 obrázků; pokud již složka obsahuje 200 snímků, při pořízení dalšího snímku bude vytvořena nová složka s číslem o jednu vyšším než má aktuální složka (např., 100NIKON → 101NIKON).
- Pokud vytváříte snímky v režimu panoramatu s asistencí, bude vždy automaticky vytvořena složka P\_xxx (například 101P\_001) a bude do ní uložena posloupnost snímků začinající názvem DSCN0001.
- Po přepnutí z režimu panoramatu s asistencí do jiného režimu budou nově pořízené snímky ukládány do složky s nejvyšším číslem, kromě složky pro panoramatické snímky.
- Obsahuje-li aktuální složka při pořízení snímku soubor s číslem 9999, bude vytvořena nová složka a soubory budou číslovány znovu od 0001.
- Jestliže paměť nebo paměťová karta obsahuje složku s číslem 999 a počet souborů dosáhne 200 nebo číslo souboru dosáhne 9999, nelze již pořizovat další snímky, třebaže kapacita paměti nemusí být vyčerpána. Vložte novou paměťovou kartu nebo přeneste všechny snímky do počítače (1865) a potom paměť nebo kartu naformátujte (18130).
- Stisknutím tlačítka v režimu fotografování kromě režimu Panorama s asistencí zobrazíte snímek s nejvyšším číslem ve složce s nejvyšším číslem s výjimkou složky režimu Panorama s asistencí.
- Stisknutím tlačítka v režimu Panorama s asistencí zobrazíte snímek s nejvyšším číslem ve složce pro panoramatické snímky.

# Asistenční a motivové programy

Váš digitální fotoaparát Nikon nabízí čtyři asistenční a dvanáct motivových programů. V těchto režimech jsou nastavení fotoaparátu automaticky optimalizována pro zvolený typ scény, takže není nutné provádět pracné úpravy jednotlivých nastavení.

### Asistenční programy

Asistenční programy se volí otočením voliče provozních režimů do požadovaného režimu. Tyto programy nabízejí asistenci při výběru správné kompozice snímku.

|            | Režim                        | Popis                                                                                                    | <b>Q</b> |
|------------|------------------------------|----------------------------------------------------------------------------------------------------|----------|
| Z F        | Portrét s asistencí          | Používá se u portrétů s výrazným hlavním objektem a změkčenými<br>detaily v pozadí snímku.                                                                           | 31       |
| <b>F</b>   | Krajina s asistencí          | Používá se ke zvýraznění kontur, barev a kontrastů objektů, jako<br>jsou obloha a les, nebo ke zhotovení portrétů s důležitým krajinným<br>objektem v pozadí snímku. | 33       |
| <b>*</b> 8 | Sport s asistencí            | Používá se pro sportovní snímky, na kterých je třeba zachytit pohyb<br>rychlých objektů.                                                                             | 34       |
| 1          | Voční portrét s<br>asistencí | Používá se pro portréty proti slabě osvětlenému pozadí.                                                                                                    | 35       |

### Motivové programy

Motivové programy se volí otočením voliče provozních režimů do polohy SCENE a stisknutím tlačítka MENU.

|             | Režim                   | Popis                                                                                                    | Я  |
|-------------|-------------------------|----------------------------------------------------------------------------------------------------|----|
| 24          | Párty/interiér          | Používá se k zachycení detailů v pozadí snímku nebo zachycení<br>atmosféry při světle svíček a obdobném osvětlení interiéru. | 37 |
| <b>*</b> 48 | Pláž/sníh               | Používá se k zachycení jasných objektů, jako jsou sněhová pole,<br>pláže nebo odraz slunce na vodní hladině.                 | 37 |
| <u>.:::</u> | Západ slunce            | Zachovává atmosféru sytých barev při západu a východu slunce.                                                                | 37 |
| .:.         | Úsvit/soumrak           | Zachovává barevnou atmosféru slabého denního světla před<br>východem nebo po západu slunce.                                  | 38 |
| <b></b>     | Noční krajina           | Používá se ke zhotovení nočních snímků krajin.                                                                               | 38 |
| <b>T</b> P  | Makro                   | Používá se k zachycení živých barev a detailů u makrosnímků<br>květin, hmyzu a dalších malých objektů.                       | 39 |
| Ⅲ           | Muzeum                  | Používá se na místech, kde je zakázáno fotografovat s bleskem.                                                               | 39 |
| $\bigcirc$  | Ohňostroj               | Používá se k zachycení krásy ohňostroje.                                                                                     | 40 |
|             | Reprodukce              | Používá se ke kopírování textu a pérovek.                                                                                    | 40 |
| <u> </u>    | Protisvětlo             | Používá se u snímků, kdy světlo vychází zpoza objektu a jeho detaily<br>jsou tak ve stínu.                                   | 40 |
|             | Panorama s<br>asistencí | Používá se při zhotovování sérií snímků, které budou později<br>spojeny do jediného snímku.                                  | 41 |
| ۲           | Pod vodou               | Používá se při fotografování pod vodou s použitím vodotěsného<br>pouzdra (WP-CP4).                                           | 41 |

#### Asistenční a motivové programy

V závislosti na fotografovaném objektu nemusí asistenční a motivové programy poskytovat vždy očekávané výsledky. Nejsou-li výsledky uspokojivé, nastavte plně automatický režim a pořidte snímek znovu.

#### 🗳 Nápověda k asistenčním a motivovým programům

Je-li zobrazena obrazovka některého motivového nebo asistenčního programu, stisknutím tlačítka **@Q** (**T**) zobrazíte nápovědu pro zvolený režim.

- Stisknutím tlačítka ▲ nebo ▼ zobrazíte nápovědu pro předchozí nebo další program.
- Chcete-li zapnout asistenční nebo motivový program, jehož nápověda je právě zobrazena, stiskněte tlačítko (). Fotoaparát se vrátí do režimu fotografování.

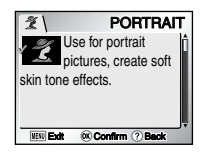

- Do menu asistenčního nebo motivového programu se můžete vrátit stisknutím tlačítka QQ (T).
- Chcete-li se vrátit do režimu fotografování bez výběru asistenčního nebo motivového programu, stiskněte tlačítko MENU.

# Asistent pro kompozici snímku

Čtyři asistenční programy nabízejí možnost zobrazení kompozičního vodítka na monitoru pro usnadnění výběru optimální kompozice snímku.

Chcete-li použít asistenční program, nastavte volič provozních režimů do požadovaného režimu a postupujte podle následujících kroků.

Asistenční programy

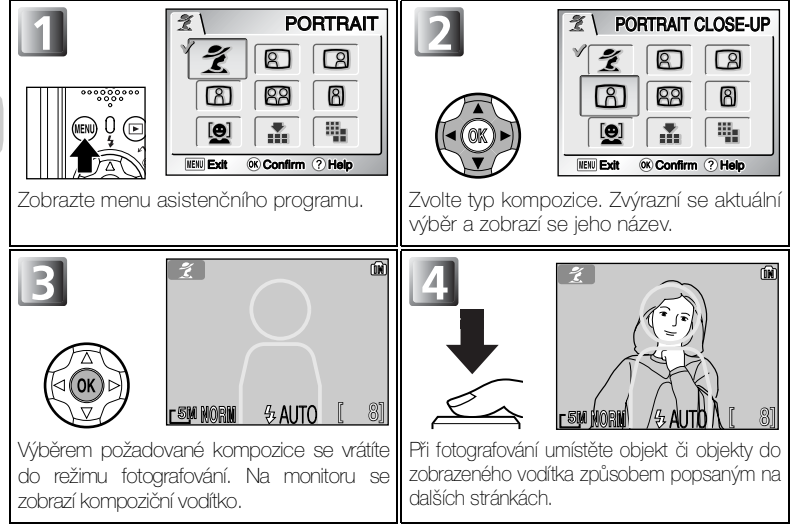

### Použití kompozičních vodítek

- Fotografovaný objekt nemusí být umístěn zcela přesně v kompozičním vodítku.
- Při kompozici snímku vnímejte své okolí; dejte pozor, abyste nezakopli a neupadli.

## 🔍 Kvalita a velikost obrazu

V menu asistenčního programu je rovněž k dispozici položka pro nastavení kvality (1883) a velikosti (1884) obrazu. Vyberte symbol Image quality (Kvalita obrazu) nebo Image size (Velikost obrazu) znázorněnou napravo a změňte nastavení stisknutím tlačítka (8).

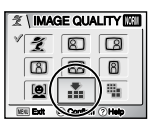

| 21        | MAGE    | SIZE 🖾 |
|-----------|---------|--------|
| 12        | 8       | 8      |
| 8         | 88      |        |
|           |         |        |
| MERE Exit | Confirm |        |

Kvalita obrazu (🔽)

Velikost obrazu (

# 🔮 Portrét s asistencí

Režim *∑* (portrét s asistencí) se používá u portrétů s výrazným zobrazením hlavního objektu a změkčenými detaily v pozadí snímku. Kompozice tak získává prostorovou hloubku (stupeň změkčení obrazu závisí na hladině okolního osvětlení). Menu asistenčního programu vám pomůže s kompozicí objektů mimo střed obrazu, zhotovením snímků na výšku a na šířku či se zhotovením portrétů dvou osob.

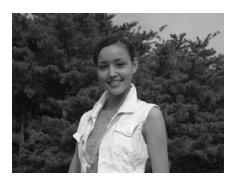

Otočte volič provozních režimů do polohy Ź a stiskněte tlačítko MENU (₩30). K dispozici jsou následující režimy portrétu s asistencí:

#### 2 PORTRAIT (Portrét)

Na monitoru nejsou zobrazena žádná vodítka. Fotoaparát zaostří na objekt uprostřed snímku.

 Zámek zaostření lze použít k zaostření na objekty, které se nacházejí mimo střed snímku (1999).

#### DORTRAIT LEFT (Portrét na levé straně)

Toto nastavení použijte při umístění portrétovaného objektu v levé polovině snímku.

• Fotoaparát zaostří na objekt uvnitř kompozičního vodítka.

#### B PORTRAIT RIGHT (Portrét na pravé straně)

Toto nastavení použijte při umístění portrétovaného objektu v pravé polovině snímku.

• Fotoaparát zaostří na objekt uvnitř kompozičního vodítka.

#### BPORTRAIT CLOSE-UP (Portrét zblízka)

Tento režim použijte při umístění obličeje objektu v horní polovině snímku.

• Fotoaparát zaostří na objekt uvnitř kompozičního vodítka.

#### B PORTRAIT COUPLE (Portrét páru)

Toto nastavení použijte při fotografování dvou objektů umístěných vedle sebe.

• Fotoaparát zaostří na nejbližší objekt.

Motivové programy

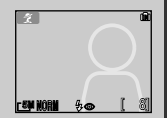

**CSM HOR** 

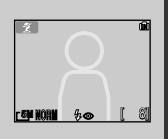

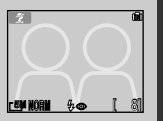

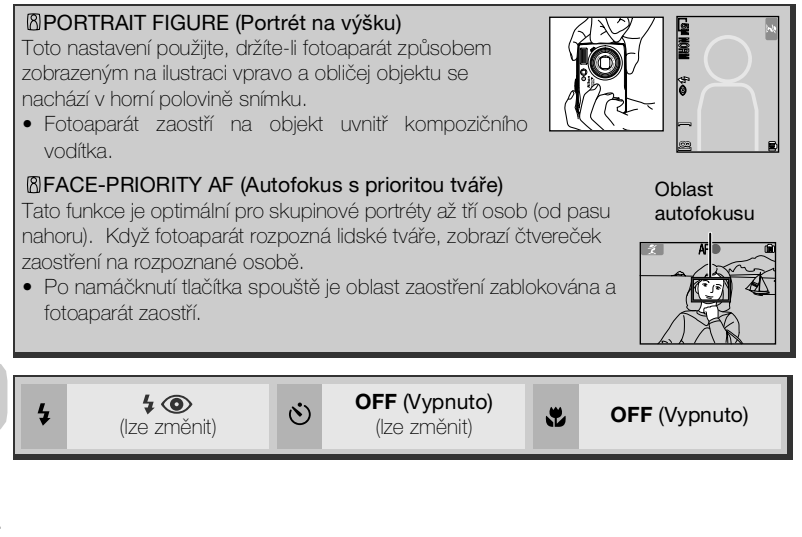

## Autofokus s prioritou tváře

- Při fotografování dvou nebo tří osob bude pro zaostření vybrána nejbližší osoba a zaostřovací pole se zobrazí červeně. Výběr tváře fotoaparátem při ostření závisí na několika podmínkách, včetně směru natočení tváří jednotlivých osob.
- Fotoaparát zaostřuje neustále, dokud nerozpozná v záběru tváře.
- Pokud fotoaparát nerozpozná tvář, zaostří na objekt ve středu snímku.
- Fotoaparát nebude schopen rozpoznat tváře za následujících podmínek:
  - Osoby nosí sluneční brýle nebo je část tváře nějakým způsobem zakryta.
  - Tvář je v záběru příliš velká, neboť fotografovaná osoba je příliš blízko fotoaparátu.
  - Tvář je v záběru příliš malá, neboť fotografovaná osoba je příliš daleko od fotoaparátu.

## 🔍 Nastavení asistenčních programů

V tabulce je znázorněno nastavení \$ blesku, ⊙ samospouště a € režimu makro v asistenčních programech portrét s asistencí, krajina s asistencí, sport s asistencí a noční portrét s asistencí.

## Krajina s asistencí

Režim (krajina s asistencí) vám pomůže zhotovit překrásné snímky krajin se zvýrazněnými konturami, zlepšeným kontrastem a sytými barvami. Režimy GROUP RIGHT (Skupina osob na pravé straně) nebo GROUP LEFT (Skupina osob na levé straně) vám pomohou při fotografování portrétů s pamětihodností v pozadí.

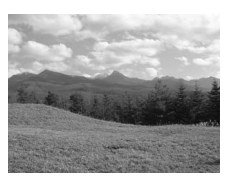

Otočte volič provozních režimů do polohy 🕋 a stiskněte tlačítko MENU (👿 30). K dispozici jsou následující režimy krajiny s asistencí:

#### LANDSCAPE (Krajina)

Na monitoru nejsou zobrazena žádná vodítka. Tento režim použijte k zaostření na vzdálené pozadí přes objekty v popředí, jako jsou okna nebo větve stromů.

• Zaostření je pevně nastaveno na nekonečno.

#### SCENIC VIEW (Vyhlídka)

Tento režim použijte ke kompozici snímku krajiny s oblohou v horní třetině obrazu, vzdálenými objekty ve střední třetině obrazu a bližšími objekty v dolní třetině obrazu.

Horní obrys obzoru vyrovnejte se žlutou vlnovkou na monitoru.

#### BARCHITECTURE (Architektura)

Tento režim použijte k fotografování budov.

 Na monitoru se zobrazí mřížka, která vám pomůže vyrovnat vodorovné a svislé linie obrazu.

#### GROUP RIGHT (Skupina osob na pravé straně)

Toto nastavení použijte pro portréty s objekty v pravé části snímku a pamětihodností nebo jiným objektem na pozadí v levé části snímku.

• Zaostřena bude portrétovaná osoba.

#### BROUP LEFT (Skupina osob na levé straně)

Toto nastavení použijte pro portréty s objekty v levé části snímku a pamětihodností nebo jiným objektem na pozadí v pravé části snímku.

• Zaostřena bude portrétovaná osoba.

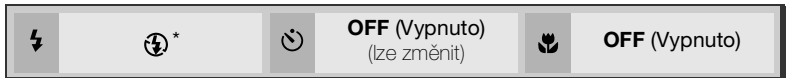

 Vyberete-li režim GROUP RIGHT nebo GROUP LEFT, bude nastaven režim blesku \$AUTO (Ize změnit).

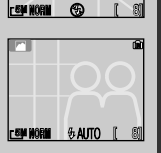

r SM HOR

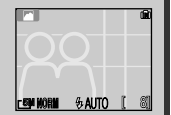

# 💐 Sport s asistencí

Režim 🔩 (sport s asistencí) se používá pro dynamické akční snímky zachycující pohyblivé objekty. Pomocné menu umožňuje zmrazit akci v jediném snímku nebo naopak zaznamenat pohyb v sérii snímků.

Otočte volič provozních režimů do polohy 💐 a stiskněte tlačítko MENU (🖾 30).

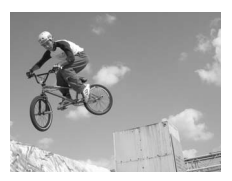

K dispozici jsou následující režimy sportu s asistencí:

#### Report Section Section 2017

Držíte-li tlačítko spouště stisknuté, zaznamenává fotoaparát snímky s frekvencí přibližně 1,7 snímku za sekundu (E7900), resp. 2 snímků za sekundu (E5900). Fotoaparát E7900 exponuje v dávce přibližně 29 snímků, je-li volba **Image quality** (Kvalita obrazu) nastavena na **NORMAL** a **Image size** (Velikosti obrazu) je **7M** (3072 × 2304). Fotoaparát E5900 exponuje v dávce přibližně 9 snímků, je-li volba **Image quality** (Kvalita obrazu) nastavena na **NORMAL** a **Image size** (Velikosti obrazu) je **5M** (2592 × 1944).

• Zaostření, expoziční parametry a vyvážení bílé barvy jsou určeny prvním snímkem série.

#### SPORT SPECTATOR (Sportovní divák)

Tento režim je vhodný k fotografování momentek, kdy nemáte dostatek času na tvorbu optimální kompozici obrazu. Režim je vhodný pro objekty ve vzdálenosti 4 m až  $\infty$ .

 Držíte-li tlačítko spouště stisknůté, zaznamenává fotoaparát snímky s frekvencí přibližně 1,7 snímku za sekundu (E7900), resp. 2 snímků za sekundu (E5900).

#### BPORT COMPOSITE (Sportovní mozaika)

Při každém stisknutí spouště exponuje fotoaparát sérii 16 snímků rychlostí přibližně 2 snímky za sekundu. Snímky budou uspořádány do čtyř řad (jeden snímek: 400 × 300) v rámci jednoho snímku (**2M**: 1600 × 1200). Zaostření, expoziční parametry a vyvážení bílé barvy jsou určeny prvním snímkem série.

 $(\dot{\mathbf{o}})$ 

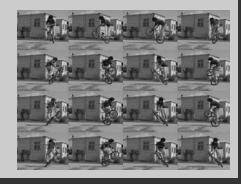

.

OFF (Vypnuto)

OFF (Vypnuto)

.

## Sport s asistencí

V režimech 💐 (Sport) a 🖽 (Sportovní mozaika) je Auto-focus mode (Režim autofokusu) nastaven na hodnotu 🕼 Continuous AF (Kontinuální ostření) (🛽 101) a zaostřovací pole je pevně umístěno uprostřed snímku. Fotoaparát ostří nepřetržitě až do zablokování zaostřené vzdálenosti namáčknutím tlačítka spouště.

# Noční portrét s asistencí

Režim i (noční portrét s asistencí) se používá při fotografování nočních portrétů, kde poskytuje přirozené vyvážení expozice hlavního objektu a pozadí snímku. Menu asistencního programu vám pomuže s fotografováním objektu mimo stred obrazu a s kompozicí snímku. Snímky exponované při dlouhých časech závěrky jsou upraveny tak, aby byla zvýšena jejich kvalita, což poněkud prodlužuje dobu zpracování.

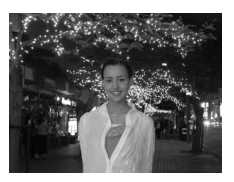

- Funkce režimu Noční portrét s asistencí se shodují s funkcemi režimu Portrét (231), není však k dispozici režim FACE-PRIORITY AF (Autofokus s prioritou tváře).
- Chcete-li zabránit rozmazání snímku, upevněte fotoaparát na stativ nebo ho položte na plochý a stabilní povrch.
- Při dlouhých časech závěrky bude automaticky zapnuta redukce šumu (¥ 102). Uložení snímku pak trvá déle než obvykle.

| Při každém<br>exponování bude<br>použit blesk s funkcí<br>předblesku proti<br>červeným očím a<br>synchronizací s<br>dlouhým časem<br>závěrky. | Ó | <b>OFF (Vypnuto)</b><br>(Ize změnit) | * | <b>OFF</b> (Vypnuto) |
|----------------------------------------------------------------------------------------------------|---|--------------------------------------|---|----------------------|
|----------------------------------------------------------------------------------------------------|---|--------------------------------------|---|----------------------|

# **SCENE** Motivové programy

Režim **SCENE** nabízí menu dvanácti motivových programů odpovídajících běžným fotografickým situacím jako je například objekt v protisvětle, západ slunce nebo snímek v interiéru. Potřebná nastavení fotoaparátu jsou provedena automaticky s ohledem na zvolenou scénu; nemusíte tak nastavovat všechny parametry jednotlivě.

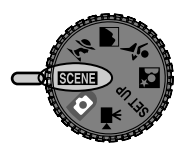

Motivové programy

Chcete-li fotografovat s využitím motivového programu,

otočte volič provozních režimů do polohy scene a postupujte podle následujících kroků:

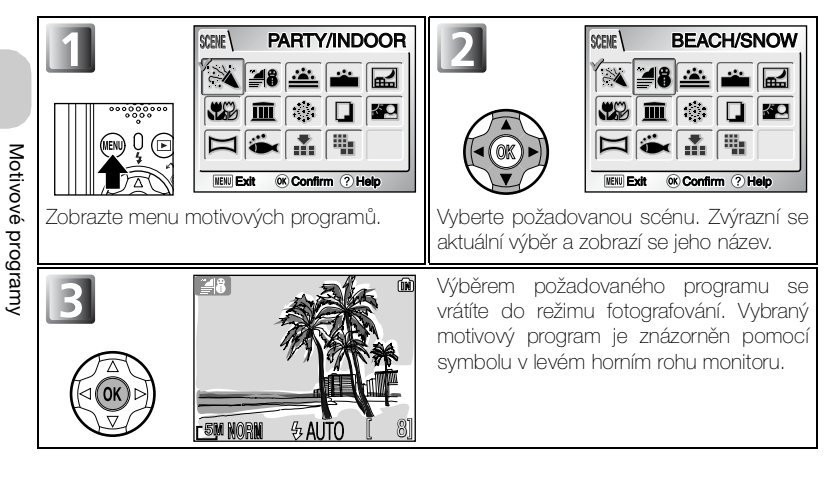

## 🔍 Kvalita a velikost obrazu

V menu asistenčního programu je rovněž k dispozici položka pro nastavení kvality (1883) a velikosti (1884) obrazu. Vyberte symbol Image quality (Kvalita obrazu) nebo Image size (Velikost obrazu) znázorněnou napravo a změňte nastavení stisknutím tlačítka (26).

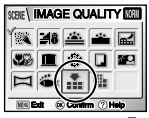

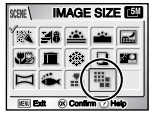

Kvalita obrazu ( 🔽 )

Velikost obrazu (

36

K dispozici jsou následující motivové programy:

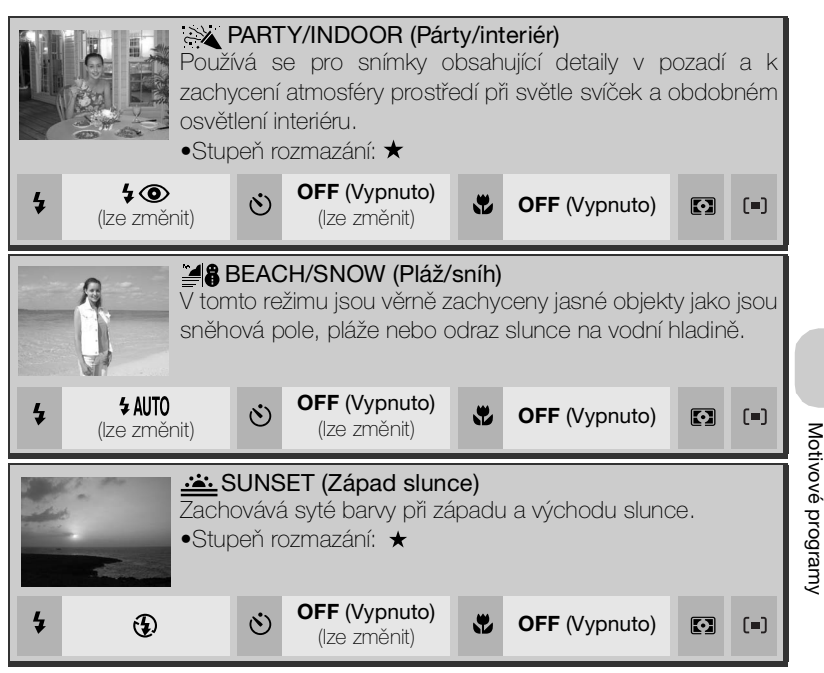

### 🔍 Nastavení motivových programů

- Symboly \$, 🖄 a 🖏 označují blesk, samospoušť a režim makro.
- Symbol I označuje, že je funkce Metering (Měření expozice) nastavena na A Matrix (Maticové) (1888).
- Symbol (=) indikuje, že je volba AF area mode (Režim oblasti autofokusu) nastavena na možnost
   Off (Vypnuto, 1989). Je použito střední zaostřovací pole. Zámek autofokusu lze použít k zaostření na objekty, které se nacházejí mimo střed snímku (1999).

### Symbol 圆 (riziko roztřesení fotoaparátu)

Zobrazí-li se na monitoru symbol 🕘 , hrozí rozmazání snímků. V této části je hvězdičkami vyznačen způsob, kterým můžete rozmazání předejít:

- ★ fotoaparát držte pevně oběma rukama s lokty opřenými o tělo,
- $\star$   $\star$  použijte stativ nebo fotoaparát položte na stabilní, rovnou plochu.

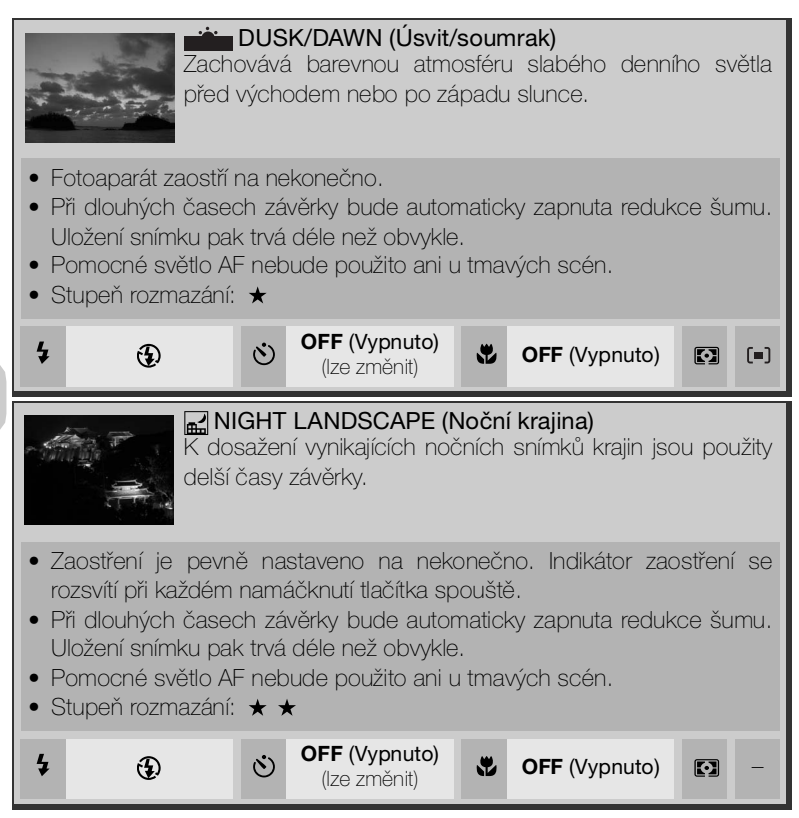

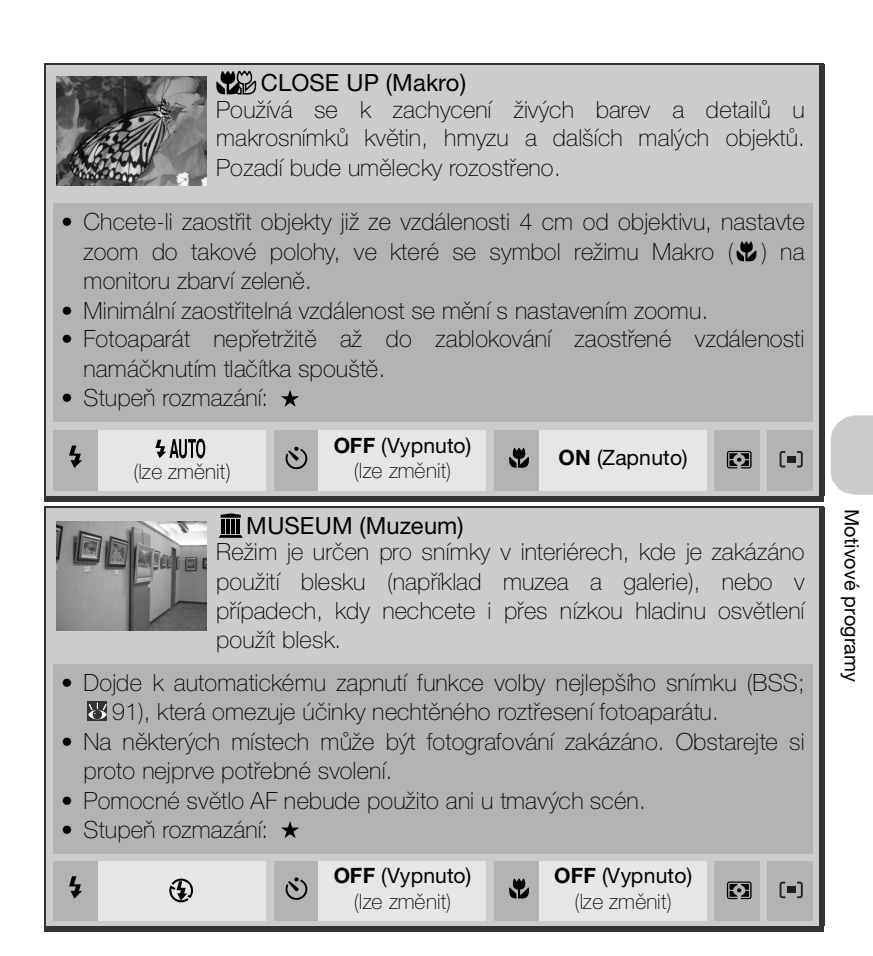

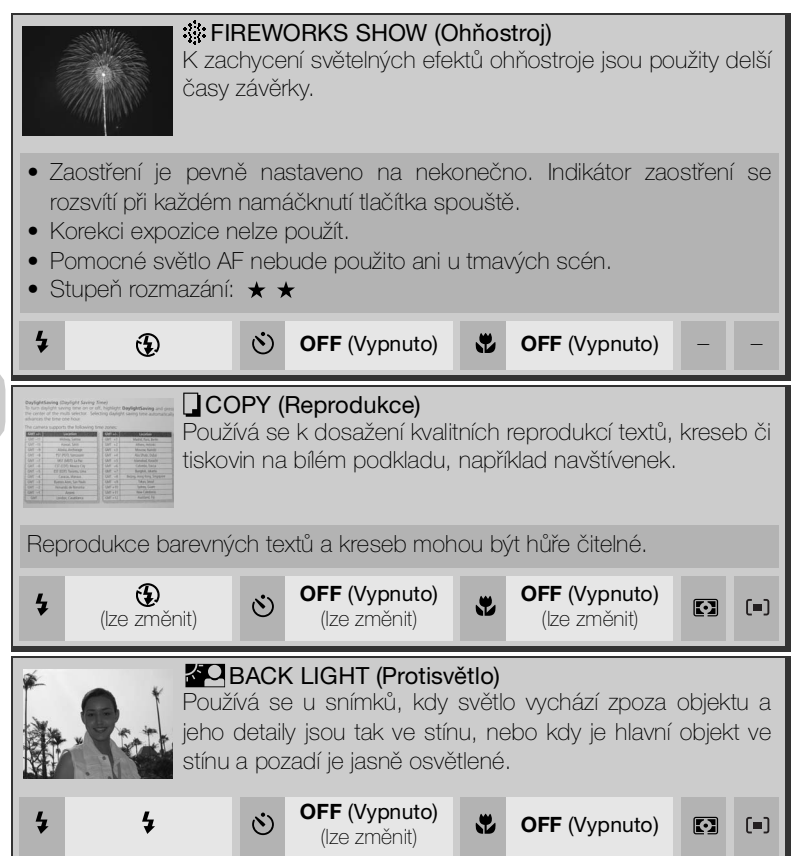

|                                                                                                    | ► PANORAMA ASSIST (Panorama<br>s asistenci)<br>Používá se při zhotovování série<br>snímků, která bude později spojena<br>do jediného snímku (například<br>panorama nebo virtuální snímek v<br>úhlu 360°). |  |  |  |
|----------------------------------------------------------------------------------------------------|----------------------------------------------------------------------------------------------------|--|--|--|
| Režimy blesku, samospouště, makra a expozice jsou určeny prvním<br>snímkem série. Zoom je rovněž pevně nastaven v poloze podle prvního<br>snímku série.                                                                                                    |                                                                                                    |  |  |  |
| (Ize změnit) (Ize změnit)<br>(Ize změnit)<br>(Iz | viti) (lze změnit) v (lze změnit)<br>Pod vodou)<br>ografování pod vodou s použitím<br>(WP-CP4).                                                                                                    |  |  |  |
| \$ AUTO<br>(Ize změnit)         OFF (Vypr<br>(Ize změnit)                                                                                                    | uto)<br>it) OFF (Vypnuto)<br>(lze změnit) (=)                                                                                                    |  |  |  |

## Spojení panoramatických snímků

Snímky zhotovené v režimu **PANORAMA ASSIST** (Panorama s asistencí) přeneste do počítače (**16**65) a pomocí funkce Panorama Maker je v aplikaci PictureProject spojte do jediné fotografie. Další informace jsou uvedeny v referenční příručce *PictureProject Reference Manual* (na disku CD-ROM).

# 🖂 Fotografování panoramatických snímků

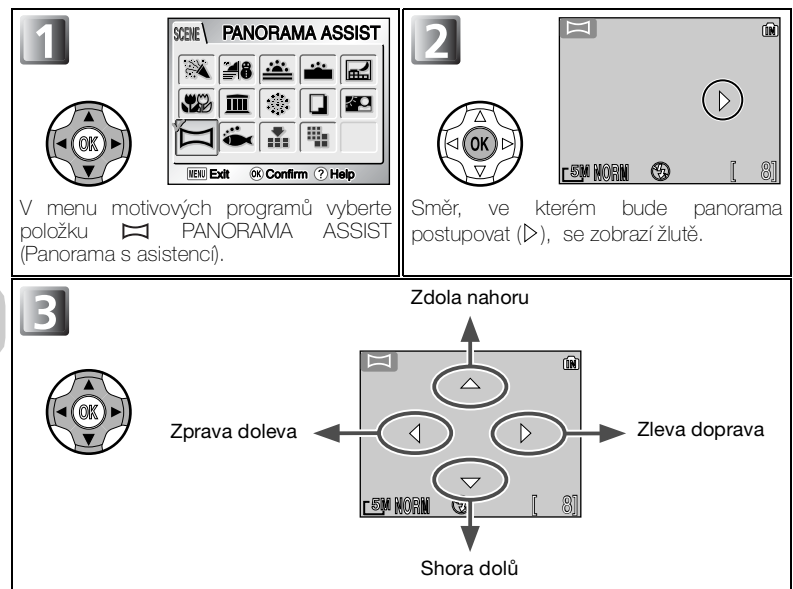

Určete, jak budou snímky spojeny do panoramatu. Jde o směr, kterým posunete fotoaparát po každém snímku.

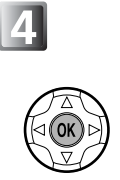

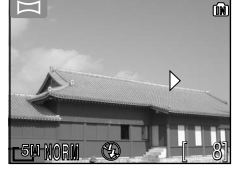

Proveďte výběr (chcete-li změnit směr snímání, stiskněte střed multifunkčního voliče a opakujte kroky 3 - 4). Směr, kterým bude panorama postupovat, se zobrazí bíle.

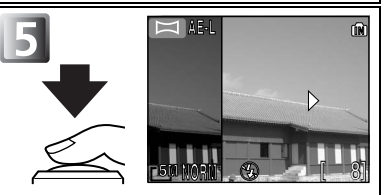

Exponujte první snímek. Zobrazí se symbol **AE-L** a nastavení **vyvážení bílé** a **korekce expozice** budou zablokovány. Přibližně jedna třetina snímku se prolne do záběru aktuálně zabíraného objektivem (v případě snímání zleva doprava se obrázek zobrazí na levé straně monitoru).

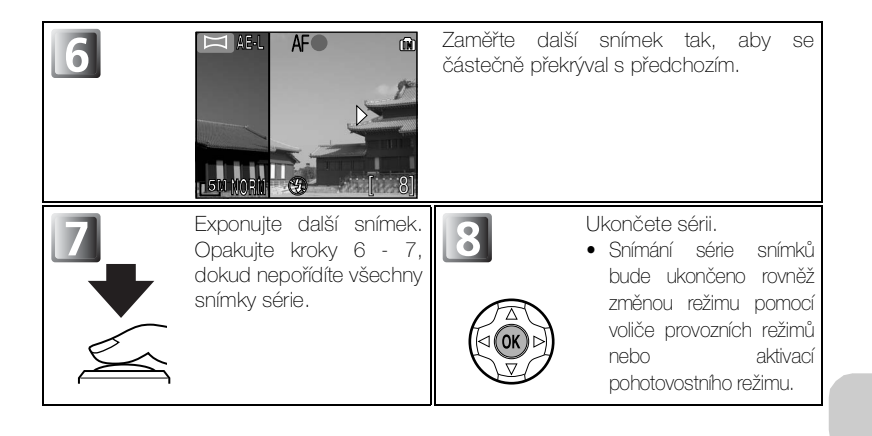

#### Panorama s asistencí

Po exponování prvního snímku již nelze měnit směr snímání panoramatu, režim blesku, samospoušť, korekci expozice a režim Makro. Chcete-li změnit směr snímání, stisknutím tlačítka **MENU** ukončete snímání a opakujte kroky 1 - 3.

#### Celoobrazovkové přehrávání

Jestliže po zahájení fotografování stisknete tlačítko přehrávání **D**, bude režim Panorama s asistencí ukončen a na monitoru se zobrazí poslední snímek.

## Použití stativu

Umístěním fotoaparátu na stativ lze snáze utvořit kompozice s překrýváním snímků.

#### Složka režimu Panorama s asistencí

Při každém fotografování v režimu panoramatu s asistencí bude automaticky vytvořena složka P\_xxx (například 101P\_001) a bude do ní uložena posloupnost snímků.

# Sedostatečné osvětlení: Práce s bleskem

K dispozici je následujících pět režimů blesku:

| Režim                                                                        | Popis činnosti                                                                                                    | Možnosti použití                                                                                                    |
|------------------------------------------------------------------------------|----------------------------------------------------------------------------------------------------|----------------------------------------------------------------------------------------------------|
| <b>\$ AUTO</b><br>Auto                                                       | K odpálení záblesku dojde<br>při špatných světelných<br>podmínkách.                                                                                                    | Nejlepší volba ve většině případů.                                                                                                    |
| 40<br>Automatická<br>aktivace blesku s<br>předbleskem proti<br>červeným očím | Před hlavním zábleskem bude<br>použit předblesk k redukci efektu<br>červených očí. Bude-li tento efekt<br>rozpoznán po pořízení snímku,<br>fotoaparát jej během ukládání<br>snímku odstraní. | Používá se u portrétů (nejlépe funguje při<br>umístění objektu v dosahu blesku a při<br>fotografování osob hledících přímo do<br>fotoaparátu). Předblesk nelze doporučit v<br>případech, kdy je třeba rychlé reakce<br>fotoaparátu.                                    |
| Trvale vypnutý<br>blesk<br>(vypnuto)                                         | K odpálení záblesku nedojde<br>ani při špatných světelných<br>podmínkách.                                                                                                    | Toto nastavení použijte, chcete-li zachytit<br>přirozené osvětlení s nízkou intenzitou nebo<br>při práci na místech, kde je použití blesku<br>zakázáno. Zobrazí-li se symbol 🔘 (riziko<br>roztřesení fotoaparátu), je třeba zamezit<br>možnému roztřesení fotoaparátu. |
| Trvale zapnutý<br>(Fill flash)                                               | K odpálení záblesku dojde<br>při každé expozici snímku.                                                                                                    | Tento zábleskový režim použijte k vyjasnění<br>stínů a osvětlení objektů v protisvětle.                                                                                                    |
| Synchronizace<br>blesku s dlouhými<br>časy závěrky                           | Automatická aktivace blesku<br>kombinovaná s možností<br>použití delších časů závěrky.                                                                                                    | Používá se k dosažení vyvážené<br>expozice popředí a pozadí snímku u<br>nočních snímků nebo snímků za nízké<br>hladiny okolního osvětlení. Je třeba velké<br>opatrnosti, aby nedošlo k rozmazání<br>snímků.                                                            |

Výběr režimu blesku:

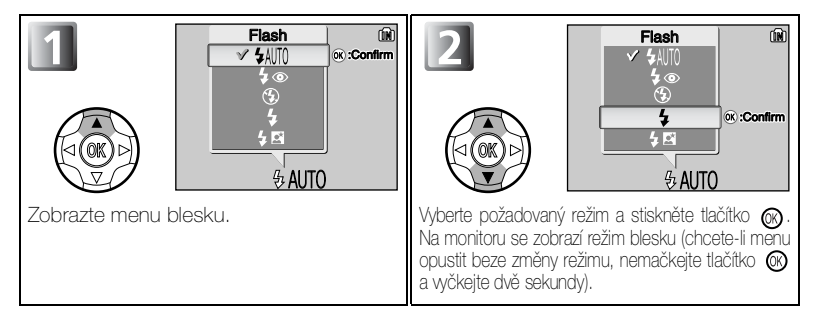

#### Pracovní rozsah blesku

- Pracovní rozsah blesku se mění v závislosti na nastavení zoomu. Je-li objektiv v maximálně širokoúhlé poloze, má blesk dosah přibližně 0,3 - 4,5 m. Je-li objektiv v poloze maximálního přiblížení, má blesk dosah přibližně 0,3 - 3,5 m, je-li nastavena automatická citlivost.
- Při vzdálenosti objektu menší než 30 cm nemusí být blesk schopen plně nasvítit celé obrazové pole snímku. Proto si při zhotovování snímků zblízka vždy pro kontrolu přehrajte aktuálně pořízený snímek.

### 🗹 Výběr režimu blesku, je-li zobrazeno vodítko pro výběr zaostřovacího pole

Pokud je volba **AF area mode** (Režim oblasti autofokusu) (1898) nastavena na hodnotu [11] **Manual** (Manuálně) (18100) a na monitoru je zobrazeno vodítko pro výběr zaostřovacího pole, skryjte vodítko stisknutím tlačítka (30) a vyberte režim blesku.

#### 🖉 Symbol 🚷 (riziko roztřesení fotoaparátu)

Je-li hladina okolního osvětlení nízká a blesk je vypnutý ( ), použije fotoaparát delší časy závěrky, což může způsobit rozmazání snímků. Je-li čas závěrky potřebný k dosažení správné expozice velmi dlouhý, zobrazí se na monitoru symbol 🕲 (riziko roztřesení fotoaparátu). V takovém případě je doporučeno použít stativ nebo jinak zajistit stabilitu.

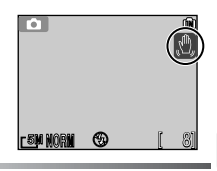

#### Použití vestavěného blesku Speedlight

Světlo blesku se někdy může odrazit od prachových nebo jiných částic ve vzduchu a může ve snímku způsobit vznik světlých bodů. Pokud k tomu dojde, vypněte blesk nebo přibližte záběr a opakujte expozici.

## 🖉 Výběr režimu blesku

Režim blesku není k dispozici v následujících případech:

- Funkce volby nejlepšího snímku (BSS) je zapnuta.
- Auto bracketing (Automatické sériové snímání) je zapnuto.
- Fotografování v některých asistenčních (1830 35) nebo motivových programech (1836 41).

### Redukce efektu červených očí

Funkce předblesku proti červeným očím fotoaparátu E7900/E5900 používá pokročilý způsob odstranění efektu červených očí. Před hlavním zábleskem bude použito několik předblesků omezujících efekt červených očí. Pokud dále fotoaparát zjistí, že se efekt červených očí objevil, automaticky jej odstraní během ukládaní snímku (korekce efektu červených očí ve fotoaparátu). Při použití této funkce bude možné znovu stisknout spoušť a pořídit další snímek až po krátké prodlevě. V závislosti na situaci nemusí funkce odstranění efektu červených očí poskytovat vždy očekávaně výsledky. V některých zřídkavých případech mohou být kromě oblasti červených očí zasaženy i jiné oblasti snímku. V takovém případě vyberte jiný režim blesku a pořiďte snímek znovu.

# 👏 Zhotovení autoportrétu: samospoušť

Je-li aktivní režim samospouště, dojde k expozici snímku 10 s nebo 3 s po stisknutí spouště. Toho lze využít ke zhotovení snímků, na kterých chcete být sami přítomni, nebo k minimalizaci rizika roztřesení fotoaparátu stisknutím tlačítka spouště při expozici dlouhým časem nebo při fotografování makrosnímků. Při práci se samospouští je třeba fotoaparát umístit na stativ (doporučeno) nebo rovnou, stabilní plochu.

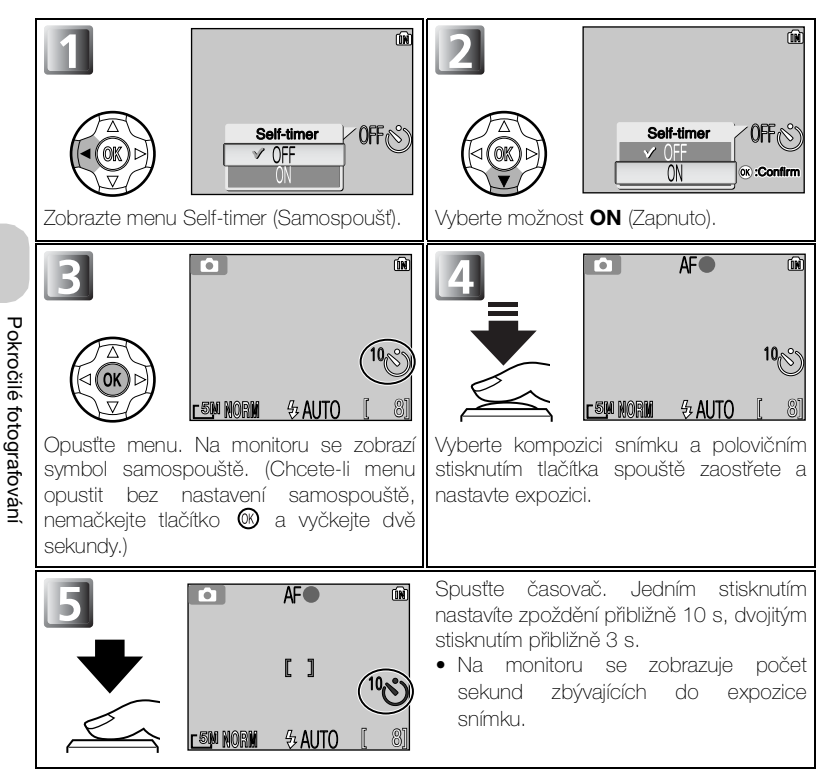

Indikace samospouště na přední straně fotoaparátu bliká do jedné sekundy před expozicí snímku; poslední sekundu svítí indikace trvale jako varování před následnou expozicí snímku.

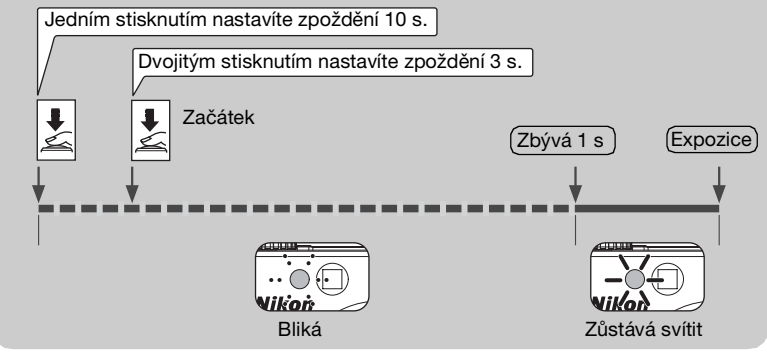

### Výběr samospouště, je-li zobrazeno vodítko pro výběr zaostřovacího pole

Pokud je volba AF area mode (Režim oblasti autofokusu) (1898) nastavena na hodnotu [1] Manual (Manuálně) ( 🕅 100) a na monitoru je zobrazeno vodítko pro výběr zaostřovacího pole, skryite vodítko stisknutím tlačítka 🞯 a vyberte režim samospouště.

### Zastavení samospouště

Samospoušť můžete zastavit ještě před expozicí snímku dvojitým stisknutím tlačítka spouště (běží-li zpoždění 10 s) nebo jedním stisknutím tlačítka spouště (zpoždění 3 s).

## 🔍 Samospoušť

- Při práci se samospouští umístěte fotoaparát na stativ (doporučeno) nebo rovnou, stabilní plochu,
- V některých asistenčních programech (W 28 35) nebo motivových programech (W 36 41) není samospoušť k dispozici.
- Při fotografování pomocí samospouště nejsou k dispozici režimy UContinuous (Sériové snímání). 両 5 shot buffer (5 posledních snímků). 囲(Multi-shot 16 (Mozaika 16 snímků). BSS (Výběr nejlepšího snímku) a Auto bracketing (Automatické sériové snímání). Volby 🖵 Continuous (Sériové snímání), 🗃 5 shot buffer (5 posledních snímků) nebo 🗒 Multi-shot 16 (Mozaika 16 snímků) jsou automaticky změněny na hodnotu S Single (Jeden snímek).
- Pokud je nastavena funkce BSS (V/vběr neilepšího snímku) nebo Auto bracketing (Automatické sériové snímání), bude při zapnutí samospouště toto nastavení automaticky vypnuto.

# 🖏 Snadné zhotovení makrosnímků: režim Makro

Režim Makro se používá při fotografování malých objektů z velmi krátkých vzdáleností (minimálně 4 cm).

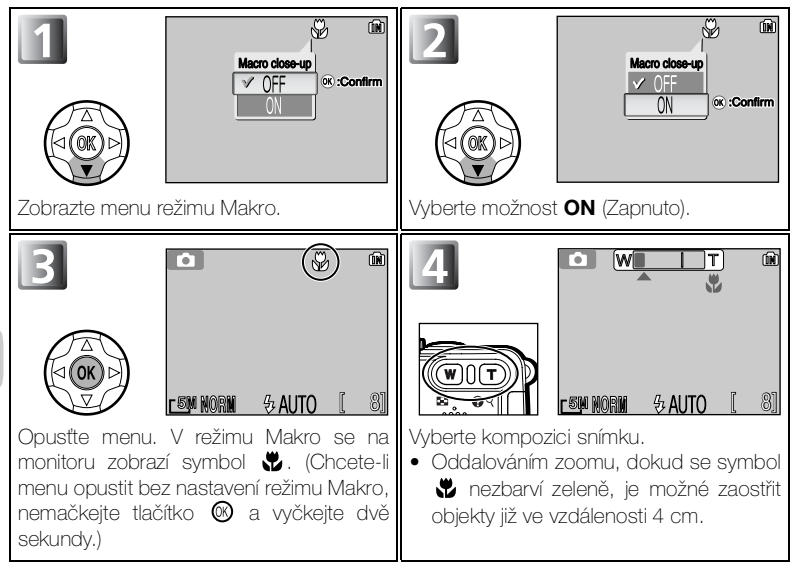

#### Výběr režimu Makro, je-li zobrazeno vodítko pro výběr zaostřovacího pole

Pokud je volba **AF area mode** (Režim oblasti autofokusu) (1898) nastavena na hodnotu [•] **Manual** (Manuálně) (1810) a na monitoru je zobrazeno vodítko pro výběr zaostřovacího pole, skryjte vodítko stisknutím tlačítka (19 a vyberte režim Makro.

## Režim Makro

- Při malých vzdálenostech objektu se obraz v hledáčku neshoduje s výsledným snímkem. Pro kompozici snímku použijte monitor.
- V některých asistenčních programech (1828 35) nebo motivových programech (1836 41) není režim Makro k dispozici.

# 🗵 Řízení expozice: korekce expozice

Pomocí korekce expozice můžete změnit hodnotu expozice oproti hodnotě nastavené fotoaparátem. Korekci lze nastavit v rozsahu –2,0 EV (podexponování) až +2,0 EV (přeexponování) s krokem 1/3 EV.

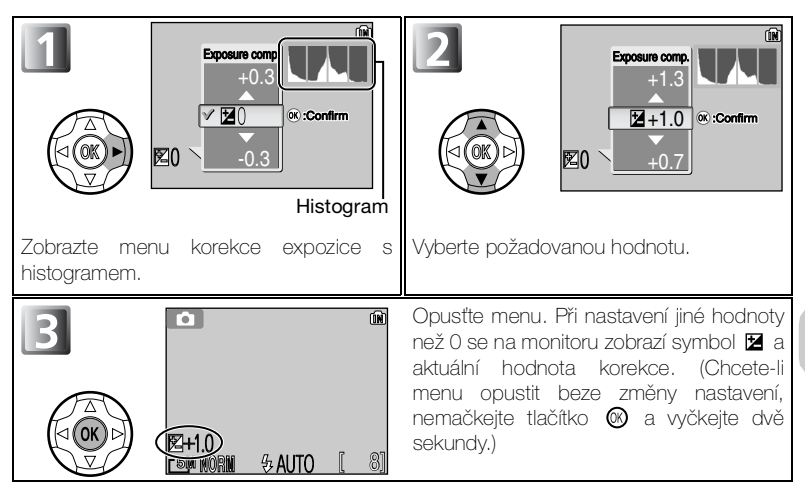

### Výběr korekce expozice, je-li zobrazeno vodítko pro výběr zaostřovacího pole

Pokud je volba **AF area mode** (Režim oblasti autofokusu) (1898) nastavena na hodnotu (•) **Manual** (Manuálně) (18100) a na monitoru je zobrazeno vodítko pro výběr zaostřovacího pole, skryjte vodítko stisknutím tlačítka (38 a vyberte korekci expozice.

### Zrušení korekce expozice

Korekci expozice můžete zrušit nastavením hodnoty 0. V automatickém režimu zůstane vybraná hodnota nastavena i po vypnutí fotoaparátu. V ostatních režimech fotografování bude po vypnutí fotoaparátu nebo otočení voliče provozních režimů obnovena výchozí hodnota korekce pro daný režim.

#### Korekce expozice

Korekce expozice není k dispozici v motivovém programu **FIREWORKS SHOW** (ohňostroj) (**10**40).

## 🔍 Histogram

Histogram znázorňuje rozdělení tónů ve snímku. Vodorovná osa odpovídá jasu pixelů; tmavé tóny jsou zobrazeny nalevo a světlé napravo. Svislá osa znázorňuje počet pixelů snímku s daným jasem.

Měřítko svislé osy je dáno maximálním počtem pixelů ve snímku.

## Volba hodnoty korekce expozice

Jako vodítko můžete použít následující informace: *Kladnou* hodnotu korekce nastavte, jsou-li velké části snímku velmi jasně osvětleny (například při fotografování odrazů slunce na vodní hladině nebo fotografování písečných či sněhových ploch) nebo v případě, kdy je pozadí o mnoho jasnější než fotografovaný objekt. *Zápornou* hodnotu korekce nastavte, jsou-li velké části snímku velmi tmavé (například při fotografování lesa s tmavě zelenými listy stromů) nebo v případě, kdy je pozadí o mnoho tmavší než hlavní objekt. Nutnost korekcí je dána tím, že fotoaparát ve snaze zamezit extrémní přeexpozici nebo podexpozici má tendenci příliš zkrátit expozici v případě velmi jasného osvětlení a přiliš prodloužit expozici v případě velmi nízké hladiny osvětlení. Výsledkem může být, že přirozeně jasné objekty vypadají tmavé a přirozeně tmavé objekty vypadají přezářené či "odbarvené".

# Videosekvence

# Nastavení nahrávání videosekvencí (Menu Movie)

Videosekvence se zaznamenávají i se zvukem díky vestavěnému mikrofonu fotoaparátu.

Můžete provést následující nastavení záznamu videosekvencí:

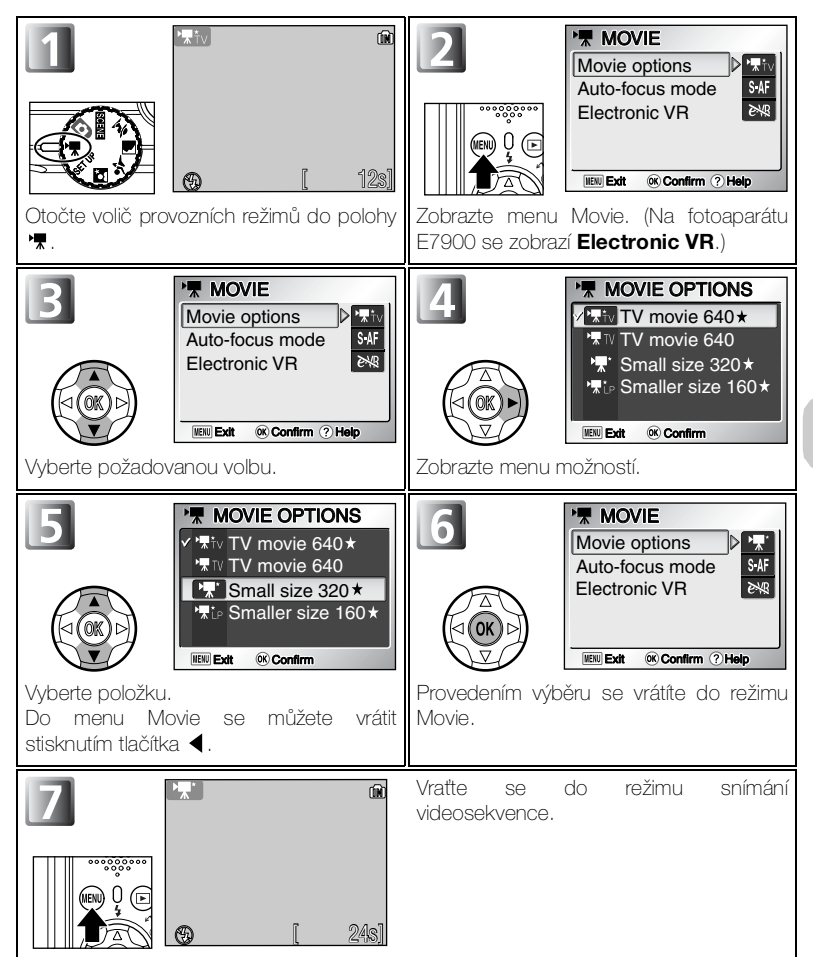

### 🖉 Režim 🖷

- Před zahájením nahrávání lze nastavit pouze optický zoom a v jeho průběhu pouze digitální zoom (max. 2×).
- V režimu záznamu videosekvencí budou pevně nastaveny následující parametry:
  - Režim blesku (20144): 🟵 Flash Cancel (Trvale vypnutý).
  - Samospoušť (W 4<u>6):</u> OFF (Vypnuto).
  - Korekci expozice (1849) nelze nastavit.
  - White balance (Vyvážení bílé, 286): AWBAUTO.
  - Metering (Měření expozice, 👿 88): 💽 Matrix (Maticové).

## 🔍 Zobrazení symbolů nebo textu

Pomocí volby **Menus** v menu Set-up můžete přepnout zobrazení menu na **Text** nebo **Icons** (Symboly) (**1**35). (Na fotoaparátu E7900 se zobrazí

Electronic VR.)

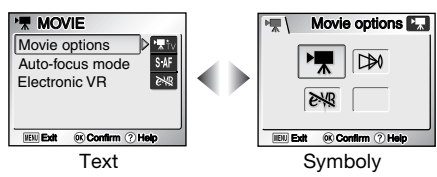

## 🔍 Nápověda režimu přehrávání

Je-li zobrazeno menu Movie, stisknutím tlačítka 🚱 (T) zobrazíte nápovědu pro zvolenou položku.

- Do menu Movie se můžete vrátit stisknutím tlačítka @9 (T).
- Chcete-li se vrátit do režimu natáeení videosekvencí, stiskněte tlačítko MENU.

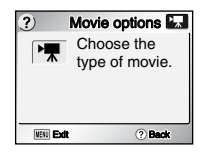

## Výběr možností videosekvencí

V menu Movie Options (Možnosti videosekvencí) můžete nastavit typ videosekvence v závislosti na zamýšleném použití.

|                                                    |                                                                                                    | Max. délka záznamu* |                   |  |
|----------------------------------------------------|----------------------------------------------------------------------------------------------------|---------------------|-------------------|--|
| Možnost                                            | Popis                                                                                                    | Paměť               | Paměťová<br>karta |  |
|                                                    |                                                                                                    | Cca 13,5 MB         | 256 MB            |  |
| tv     TV movie 640 ★     (výchozí nastavení)      | Videosekvence jsou<br>zaznamenávány frekvencí<br>30 snímků za sekundu.<br>Rozlišení každého snímku<br>je 640 × 480 pixelů.                                                                         | 12 s                | Cca 3 m 40 s**    |  |
| TV movie 640                                       | Videosekvence jsou<br>zaznamenávány frekvencí<br>15 snímků za sekundu.<br>Rozlišení každého snímku<br>je 640 × 480 pixelů.                                                                         | 24 s                | Cca 7 m 20 s      |  |
| Small size 320<br>(Malá<br>velikost) ★             | Videosekvence jsou<br>zaznamenávány frekvencí<br>30 snímků za sekundu.<br>Rozlišení každého snímku<br>je 320 × 240 pixelů.                                                                         | 24 s                | Cca 7 m 20 s      |  |
| P⊼ ip<br>Smaller size 160<br>(Menší<br>velikost) ★ | Videosekvence jsou<br>zaznamenávány frekvencí<br>30 snímků za sekundu.<br>Rozlišení každého snímku<br>je 160 × 120 pixelů.<br>Menší velikost obrazu<br>umožňuje zaznamenat<br>delší videosekvence. | 1 m 23 s            | Cca 25 m          |  |

\* Uváděná maximální doba záznamu pro paměťovou kartu je pouze přibližná. Skutečný čas záznamu se může lišit v závislosti na typu použité paměťové karty, a to i v případě, že se jedná o karty o stejné kapacitě.

\*\* Chcete-li zabránit neočekávanému ukončení videosekvence pořízené v režimu TV movie 640 ★ , použijte paměťovou kartu umožňující zápis rychlostí 10 MB/s nebo vyšší.

### **Videosekvence**

Videosekvence jsou zaznamenávány ve formátu QuickTime Movie do souboru s příponou .MOV a po přenesení je lze přehrávat v počítači.

# Výběr režimu autofokusu

Pro nahrávání videosekvencí je možné nastavit režim autofokusu. V menu Movie (1851) zvolte **Auto-focus mode** (Režim autofokusu) a vyberte z následujících dvou možností.

| Možnost                                                              | Popis                                                                                                    |
|----------------------------------------------------------------------|----------------------------------------------------------------------------------------------------|
| SAF<br>Single AF<br>(Jednoduchý<br>autofokus)<br>(výchozí nastavení) | Fotoaparát zaostří při namáčknutí tlačítka spouště.<br>Zaostření zůstane po dokončení ostření zablokováno.                                                          |
| <sup>CAF</sup><br>Continuous AF<br>(Spojitý<br>autofokus)            | Fotoaparát zaostřuje plynule.<br>Chcete-li zabránit rušení záznamu zvukem fotoaparátu<br>při zaostřování, vyberte režim <b>Single AF</b> (Jednoduchý<br>autofokus). |

# Nastavení elektronické redukce vibrací (pouze E7900)

Pro nahrávání videosekvencí je možné zapnout redukci vibrací. V menu Movie menu (151) zvolte **Electronic VR** (Elektronická redukce vibrací) a vyberte možnost On (Zapnut) nebo Off (Vypnuto).

| Možnost                                                  | Popis                                    |
|----------------------------------------------------------|------------------------------------------|
| <i>e</i> √ℝ<br>On (Zapnuto)                              | Omezení následků roztřesení fotoaparátu. |
| <b>≥₩</b><br><b>Off (Vypnuto)</b><br>(výchozí nastavení) | Redukce vibrací je vypnutá.              |

### Elektronická redukce vibrací

Je-li volba **Electronic VR** (Elektronická redukce vibrací) **zapnuta** (On), zobrazí se na monitoru symbol.

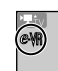

(M)

Videosekvence

# 🐙 Záznam videosekvencí

| 1 | Otočte volič provozních režimů do<br>polohy 'T<br>Na monitoru se zobrazí zbývající doba<br>nahrávání.                                                                                                    |
|---|----------------------------------------------------------------------------------------------------|
| 2 | <ul> <li>Spusťte záznam</li> <li>Spusťte záznam domáčknutím tlačítka spouště.</li> <li>Fotoaparát zaostří na objekt uprostřed snímku (254).</li> <li>V průběhu záznamu bliká symbol 2400 a v dolní části monitoru je vodorovným sloupcem zobrazena délka videosekvence.</li> <li>Záznam můžete ukončit dalším stisknutím tlačítka spouště.</li> <li>Záznam je ukončen automaticky po zaplnění vnitřní paměti nebo paměťové karty fotoaparátu.</li> </ul> |

## V Poznámky k videosekvencím

- V závislosti na značce použité paměťové karty může být záznam videosekvence ukončen ještě před zaplněním karty. V takovém případě se zobrazí nápis "CANNOT RECORD MOVIE (Nelze nahrát videosekvenci)" (Nelze zaznamenat videosekvenci), ale videosekvence zaznamenaná do tohoto okamžiku se uloží.
- V průběhu záznamu se nedotýkejte vestavěného mikrofonu.

Videosekvence

# Přehrávání videosekvencí

V režimu celoobrazovkového přehrávání snímků (125) lze přehrávat videosekvence včetně zvuku. Videosekvence jsou označeny symbolem T a lze je přehrávat stisknutím tlačítka (2000) na multifunkčním voliči. V homí části monitoru se zobrazí ovládací prvky přehrávání; výběr ovládacího prvku proveďte stisknutím tlačítka multifunkčního voliče ◀ nebo ► a zvolenou operaci potvrďte stisknutím tlačítka (2000).

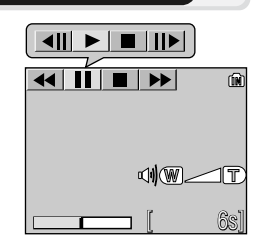

| Funkce                          | Tlačítko | Popis                                                                                                    |
|---------------------------------|----------|----------------------------------------------------------------------------------------------------|
| Rychle vzad                     | ••       | V průběhu přehrávání videosekvence vyberte pomocí<br>multifunkčního voliče symbol ← a potom stiskněte a<br>podržte tlačítko ⑧.                       |
| Rychle vpřed                    | ••       | Pomocí multifunkčního voliče vyberte symbol ➡ a potom stiskněte a podržte tlačítko <sup>®</sup> . Přehrávání skončí posledním snímkem videosekvence. |
| Pozastavení                     | Ш        | Pomocí multifunkčního voliče vyberte symbol 🛚 a potom pozastavte přehrávání stisknutím tlačítka 🔞.                                                   |
| Přechod o jeden<br>snímek vzad  | <b>▲</b> | Při pozastavení videosekvence vyberte pomocí multifunkčního voliče symbol $\blacktriangleleft II$ a potom stiskněte tlačítko $\textcircled{0}$ .     |
| Přechod o jeden<br>snímek vpřed | ►        | Při pozastavení videosekvence vyberte pomocí multifunkčního voliče symbol II► a potom stiskněte tlačítko 🕲.                                          |
| Obnovení<br>přehrávání          | ►        | Při pozastavení videosekvence vyberte pomocí multifunkčního voliče symbol $\blacktriangleright$ a potom stiskněte tlačítko 🔞.                        |
| Zastavení<br>přehrávání         |          | Pomocí multifunkčního voliče vyberte symbol 🔳 a potom stisknutím tlačítka 🛞 přejděte do režimu přehrávání.                                           |

## Resitost přehrávání

V průběhu přehrávání videosekvence lze hlasitost zvuku regulovat pomocí tlačítek zoomu. Stisknutím tlačítka 🌄 (W) hlasitost snížíte, stisknutím tlačítka 🍳 (T) ji zvýšíte.

## 🔍 Mazání videosekvencí

Videosekvenci můžete smazat stisknutím tlačítka multifunkčního voliče ▲ nebo ▼ vyberte požadovanou volbu a potom stiskněte tlačítko .

- Yes (Ano): Vymazání videosekvence a návrat do režimu přehrávání.
- No (Ne): Návrat do režimu přehrávání bez vymazání videosekvence.

# Zobrazení snímků ve fotoaparátu

# Zobrazení snímků: Celoobrazovkové přehrávání

Stisknutím tlačítka 🗈 v režimu fotografování zobrazíte zaznamenané snímky na celé ploše monitoru (**režim** celoobrazovkového přehrávání).

 Stisknutím tlačítka v režimu přehrávání přejdete na obrazovku vybranou pomocí voliče provozních režimů.

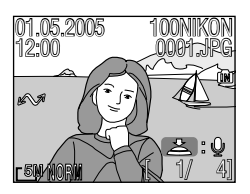

## Zobrazení více snímků: Přehrávání náhledů

Stisknutím tlačítka (W) v režimu celoobrazovkového přehrávání dojde k zobrazení snímků v paměti nebo na paměťové kartě ve formě "indexu" se čtyřmi náhledy.

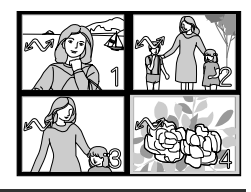

| Funkce                               | Tlačítko                                | Popis                                                                                                    |
|--------------------------------------|-----------------------------------------|----------------------------------------------------------------------------------------------------|
| Výběr snímků                         |                                         | Snímky můžete vybrat stisknutím tlačítek ▲, ▼, ◀ nebo ▶.                                                                                                    |
| Změna počtu<br>zobrazených<br>snímků | <b>e</b> ( <b>w</b> )/<br>9( <b>t</b> ) | Jsou-li zobrazeny čtyři náhledy, jedním stisknutím tlačítka (W)<br>zobrazíte devět náhledů. Stisknutím tlačítka (T) přejdete od<br>zobrazení devíti náhledů k zobrazení čtyř náhledů; jsou-li zobrazeny<br>čtyři náhledy, vrátíte se do režimu celoobrazovkového přehrávání.                                                               |
| Vymazání<br>vybraného<br>snímku      | Ť                                       | Zobrazí se žádost o potvrzení. Stisknutím<br>tlačítka ♥ vyberte možnost Yes (Ano) a<br>stisknutím tlačítka ⑲ snímek vymažte.<br>No (Ne): Návrat do režimu přehrávání bez<br>vymazání snímku.<br>● []]: Vymazání pouze hlasové poznámky<br>připojené k snímku (♥62). Je-li vybrán<br>snímek s hlasovou poznámkou, zobrazí se<br>symbol []]. |
| Zrušení<br>přehrávání<br>náhledů     |                                         | Vybraný snímek bude zobrazen na celé obrazovce.                                                                                                    |
| Návrat do<br>nastaveného<br>režimu.  |                                         | Návrat do režimu aktuálně nastaveného na voliči provozních režimů.                                                                                                    |

## 🖉 Snímky v paměti

Snímky uložené ve vnitřní paměti a na paměťové kartě nelze zobrazit současně. Chceteli zobrazit snímky uložené v paměti, postupujte některým z následujících způsobů:

- Vyjměte paměťovou kartu z fotoaparátu a zobrazte snímky.
- Zkopírujte snímky uložené v paměti na paměťovou kartu (113) a zobrazte je.

### Informace o podmínkách fotografování

Můžete nastavit, které informace o podmínkách fotografování mají být zobrazeny v režimu celoobrazovkového přehrávání a v režimu fotografování. Viz položku **Monitor settings** (Nastavení monitoru) (**W** 122) v menu Set-up.

# Pohled zblízka: Zvětšení při přehrávání

Pomocí tlačítka  $Q(\mathbf{T})$  můžete zvětšit statické snímky zobrazené v režimu celoobrazovkového přehrávání.

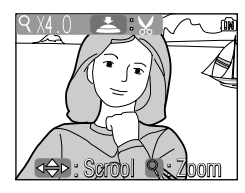

| Funkce                                | Tlačítko            | Popis                                                                                                    |
|---------------------------------------|---------------------|----------------------------------------------------------------------------------------------------|
| Zvětšení                              | ۹( <b>т</b> )       | Zvětšení roste s každým stisknutím tlačítka až do maximální hodnoty 10×. Je-li zobrazený snímek zvětšený, zobrazí se v levém horním rohu monitoru symbol ${\bf Q}$ a měřítko zvětšení.                                                                                                    |
| Zobrazení<br>skrytých částí<br>snímku |                     | Pomocí multifunkčního voliče můžete prohlížet skryté části zvětšeného<br>snímku. Chcete-li multifunkční volič použít k zobrazení dalších snímků,<br>je třeba nejprve zrušit funkci zvětšení.                                                                                                    |
| Zmenšení                              | <b>(W</b> )         | Zvětšení se snižuje s každým stisknutím tohoto tlačítka v režimu<br>přehrávání zvětšeného snímku. Chcete-li zvětšení zrušit,<br>zmenšujte snímek až na celou velikost.<br>Chcete-li zobrazit předchozí nebo následující snímek pomocí<br>multifunkčního voliče, nejprve zrušte zvětšení.                                                                                                    |
| Zrušení<br>zvětšení                   |                     | Zrušení zvětšení a návrat k celoobrazovkovému přehrávání.                                                                                                    |
| Oříznutí<br>snímku                    | Tlačítko<br>spouště | Oříznout lze pouze část snímku, která je zobrazena na monitoru<br>( <b>18</b> 60).                                                                                                    |
| Vymazání<br>snímku                    | Ī                   | Po stisknutí tlačítka to se zobrazí žádost<br>o potvrzení. Stisknutím tlačítka ▼ na<br>multifunkčním voliči vyberte možnost<br>Yes (Ano) a stisknutím tlačítka ♥<br>snímek vymažte.<br>• No (Ne): Návrat do režimu<br>celoobrazovkového přehrávání bez<br>vymazání snímku.<br>• [Ď]: Vymazání pouze hlasové poznámky připojené k snímku<br>(1) 62). Je-li vybrán snímek s hlasovou poznámkou, zobrazí<br>se symbol [Ď]. |

## Zvětšení při přehrávání

Zvětšení při přehrávání není k dispozici u videosekvencí (1855), kopií vytvořených pomocí funkce **Small pic.** (Malý snímek) (18112) a oříznutých kopií (320 × 420 pixelů nebo menší) (1860).

# Oříznutí snímků

Je-li snímek zobrazen v režimu přehrávání se zvětšením (859), je možné viditelnou část snímku oříznout a uložit do samostatného souboru.

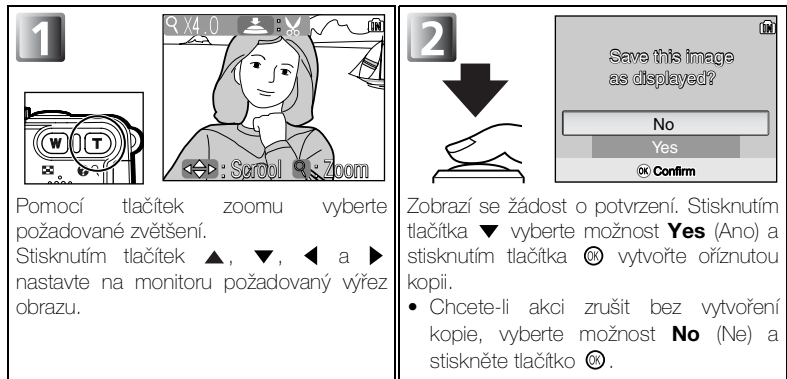

- Oříznuté snímky jsou ukládány ve formátu JPEG (komprese 1 : 8) jako samostatné soubory. Původní snímky zůstanou zachovány.
- V závislosti na velikosti původního snímku a měřítku zvětšení při vytvoření kopie mají kopie velikost 2592×1944<sup>5</sup>M (pouze E7900), 2288×1712<sup>4</sup>M, 2048×1536<sup>3</sup>M, 1600×1200<sup>2</sup>M, 1280×960<sup>1</sup>M, 1024×768<sup>P</sup>C, 640×480<sup>1</sup>V, 320×240<sup>\*</sup> nebo 160×120<sup>\*</sup> pixelů.
- Kopie jsou ukládány do paměti nebo na paměťovou kartu v samostatných souborech s názvy ve formátu RSCNnnn.JPG, kde nnnn je čtyřmístné číslo automaticky přiřazené fotoaparátem.
- Oříznuté kopie snímků jsou ukládány se stejným datem a časem jako původní snímek.

## 🖉 Oříznutí snímků

- Kopie nelze vytvářet z oříznutých kopií ani z kopií vytvořených pomocí funkcí D-lighting (W 61), a Small pic. (W 112).
- Pokud není v paměti nebo na paměťové kartě dostatek volného místa, nelze oříznuté kopie vytvářet.
- Kopie se nemusí správně zobrazit nebo přenést, použijete-li je na jiných fotoaparátech Nikon.

# Automatická úprava tónů obrazu (D-Lighting)

V režimu celoobrazovkového přehrávání stiskněte (střed multifunkčního voliče). Fotoaparát vytvoří samostatný obrázek obsahující tonálně upravený aktuální snímek. Pomocí funkce D-Lighting lze zvýšit jas objektů v protisvětle nebo objektů nedostatečně nasvícených bleskem.

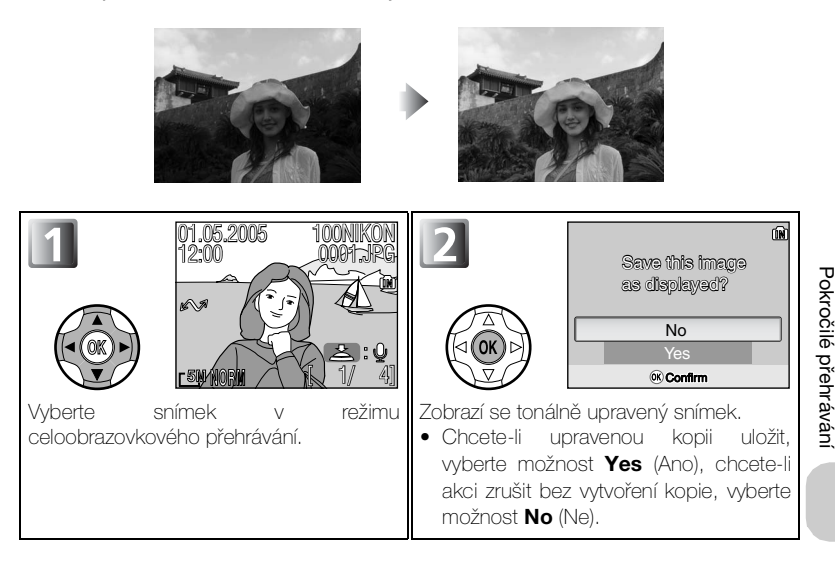

## 🖉 Kopie

Kopie jsou ukládány v souborech s názvy ve formátu FSCNnnnn.JPG, (D-lighting) kde nnnn je čtyřmístné číslo automaticky přiřazené fotoaparátem. Kopie jsou nezávislé na originálech: odstraněním kopie se neodstraní originál a naopak. Kopie přebírají z originálu označení k přenosu do počítače, datum a čas, ale veškeré další změny označení pro přenos, ochranu a tisk je třeba nastavit zvlášť.

Kopie se nemusí správně zobrazit nebo přenést, použijete-li je na jiných fotoaparátech Nikon. Kopie nelze vytvářet z oříznutých kopií (1860) ani z kopií vytvořených pomocí funkce **Small pic.** (18112). Funkci D-Lighting nelze použít na kopie vytvořené pomocí funkce D-Lighting. Kopie lze vytvořit pouze pokud je v paměti nebo na paměťové kartě k dispozici dostatek volného místa.

# Hlasové poznámky: Záznam a přehrávání

V režimu celoobrazovkového přehrávání snímků (1825) lze veškeré snímky označené symbolem (1925) večkeré snímky označené symbolem (1920) vežíznam hlasové poznámky) opatřit hlasovou poznámkou zaznamenanou pomocí vestavěného mikrofonu.

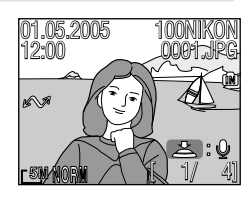

| Funkce                          | Tlačítko                                | Popis                                                                                                    |
|---------------------------------|-----------------------------------------|----------------------------------------------------------------------------------------------------|
| Záznam<br>hlasové<br>poznámky   | Tlačítko<br>spouště                     | Je-li na aktuálním snímku zobrazen<br>symbol (20), lze stisknutím a<br>podržením tlačítka spouště<br>zaznamenat hlasovou poznámku.<br>V průběhu záznamu bliká symbol<br>(REC). Záznam je ukončen po<br>uplynutí cca 20 s nebo po uvolnění<br>tlačítka spouště.                                         |
| Přehrání<br>hlasové<br>poznámky | Tlačítko<br>spouště                     | Snímky s hlasovou poznámkou<br>jsou označeny symbolem<br>Si D a symbolem D<br>zobrazeným v režimu<br>celoobrazovkového přehrávání.<br>Zvukovou poznámku můžete<br>přehrát stisknutím tlačítka<br>spouště. Přehrávání je ukončeno po přehrání celé<br>poznámky nebo dalším stisknutím tlačítka spouště. |
| Změna<br>hlasitosti             | <b>e</b> ( <b>w</b> )/<br>Q( <b>t</b> ) | V průběhu přehrávání lze hlasitost zvuku regulovat<br>pomocí tlačítek zoomu. Stisknutím tlačítka 🛃 (W)<br>hlasitost snížíte, stisknutím tlačítka 🍳 (T) ji zvýšíte.                                                                                                    |
| Vymazání<br>hlasové<br>poznámky | Ī                                       | Zobrazí se žádost o potvrzení.<br>Stisknutím tlačítka ▼ na<br>multifunkčním voliči vyberte<br>možnost [1] a stiskněte tlačítko                                                                                                    |
### 🖉 Uložení

Názvy souborů hlasových poznámek se skládají z identifikátoru (DSCN u poznámek přidaných k původním snímkům), čtyřciferného čísla souboru zkopírovaného z názvu obrazového souboru a přípony WAV (například DSCN0015.WAV).

### Poznámky

- Hlasové poznámky nelze zaznamenávat ani přehrávat v zobrazení náhledů (257) a při přehrávání se zvětšením (259).
- Hlasové poznámky dále nelze zaznamenat u videosekvencí.
- Je-li již aktuální snímek opatřen hlasovou poznámkou, lze novou poznámku zaznamenat až po vymazání staré.
- Během záznamu se nedotýkejte mikrofonu.

## Přehrávání snímků na televizoru

Pomocí AV kabelu EG-CP14 dodávaného s fotoaparátem můžete přístroj propojit s televizorem nebo videorekordérem.

#### Volba televizní normy

Položka Video mode (Televizní norma) v podmenu Interface (Rozhraní) menu Set-up umožňuje vybrat normu NTSC nebo PAL (18132). Ujistěte se, že nastavená televizní norma odpovídá připojovanému zařízení.

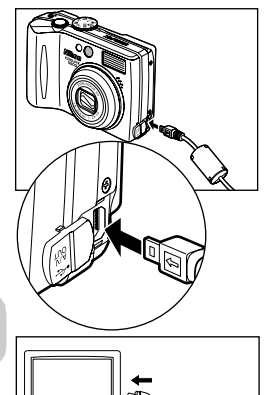

### Vypněte fotoaparát

Před připojením nebo odpojením A/V kabelu vypněte fotoaparát.

2 Připojte A/V kabel k fotoaparátu Otevřete kryt konektoru rozhraní a zasuňte černou zástrčku A/V kabelu do výstupního konektoru Audio/Video (A/V).

Zkontrolujte, zda je zástrčka ve správné orientaci a zasuňte ij rovně až nadoraz. Zástrčku nezapojujte ani neodpojujte násilím.

#### Připojte A/V kabel k televizoru nebo videorekordéru

Žlutou zástrčku A/V kabelu zasuňte do konektoru VIDEO-IN na televizoru nebo videorekordéru a bílou zástrčku kabelu zasuňte do konektoru AUDIO-IN.

### Přepněte televizor na vstup videa

Další informace naleznete v příručce k televizoru nebo videorekordéru.

5 Zapněte fotoaparát Zapněte fotoaparát stisknutím tlačítka 🗩 po dobu alespoň 2 s. Monitor fotoaparátu se wpne a na televizní obrazovce se zobrazí obraz, který se standardně zobrazuje na monitoru.

## Zobrazení snímků v počítači

Pomocí kabelu USB UC-E6 a softwaru PictureProject dodaného s fotoaparátem můžete přenášet zhotovené snímky a videosekvence do počítače a zobrazovat je. Před přenesením (zkopírováním) snímků do počítače je třeba nainstalovat software PictureProject. Informace o instalaci softwaru PictureProject najdete ve *Stručném návodu k obsluze* a v referenční příručce *PictureProject Reference Manual* (na disku CD).

### Nastavení režimu rozhraní USB

Před připojením fotoaparátu k počítači nastavte volbu **USB** podle způsobu přenosu, který chcete použít.

- Snímky lze kopírovat z fotoaparátu do počítače:
- klepnutím na tlačítko Transfer (Přenos) v softwaru PictureProject.

Způsob, který budete moci použít, závisí na operačním systému počítače a na nastavení volby **USB** v menu Set-up fotoaparátu. Volbu **USB** nastavte podle následující tabulky (**16**65) a postupu (**16**66).

|                                                                                                | Způsob přenosu snímků                            |                                                            |  |
|------------------------------------------------------------------------------------------------|--------------------------------------------------|------------------------------------------------------------|--|
| Operační systém                                                                                | Tlačítko                                         | Tlačítko Transfer<br>(Přenos) v softwaru<br>PictureProject |  |
| Windows XP Home Edition<br>Windows XP Professional                                             | Vyberte <b>Mass storage</b><br>nebo <b>PTP</b> . | Vyberte <b>Mass storage</b><br>nebo <b>PTP</b> .           |  |
| Windows 2000 Professional<br>Windows Millennium Edition (Me)<br>Windows 98 Second Edition (SE) | Vyberte Mass storage**.                          | Vyberte Mass storage.                                      |  |
| Mac OS X (verze 10.1.5 nebo<br>novější)                                                        | Vyberte <b>PTP</b> .                             | Vyberte <b>Mass storage</b><br>nebo <b>PTP</b> .           |  |

- \* Tlačítko () (Přenos ~) na fotoaparát nelze použít, je-li ochranná pojistka proti zápisu na paměťovou kartu v zamčené poloze. Před zahálením přenosu nastavte pojistku do polohv umožňující zápis () 13).
- \*\* Snímky uložené v paměti nelze přenést pomocí tlačítka <sup>(1)</sup>/<sub>2</sub> (Přenos ) na fotoaparát. K přenosu obrazů z paměti do počítače použijte tlačítko Transfer (Přenos) v softwaru PictureProject, nebo je nejprve zkopírujte na paměťovou kartu (<sup>1)</sup>/<sub>2</sub> 113).

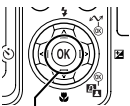

Tlačítko 🛞 (Přenos ∧

### Nastavení volby USB

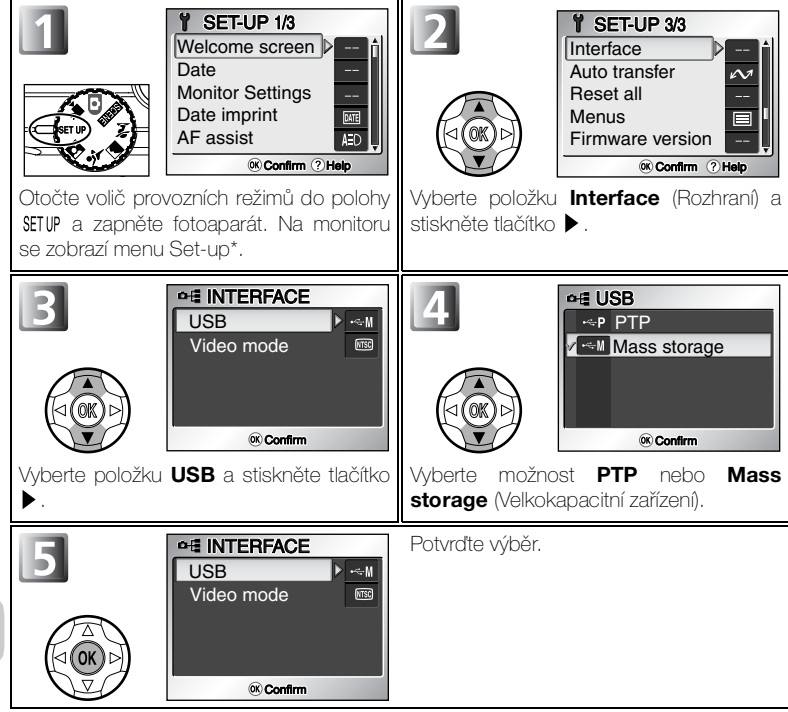

\* Další informace o menu Set-up najdete v části "Práce s menu Set-up" (W116).

### Připojení kabelu USB

Zapněte počítač a počkejte na spuštění operačního systému. Zkontrolujte, zda je fotoaparát vypnutý a připojte kabel USB UC-E6 (dodaný s fotoaparátem) způsobem znázorněným na obrázku. **Zkontrolujte, zda je zástrčka ve** správné orientaci a zasuňte ji rovně až nadoraz. Zástrčku nezapojujte ani neodpojujte násilím. Připojte fotoaparát přímo k počítači; nepoužívejte rozbočovač USB nebo klávesnici s rozbočovačem.

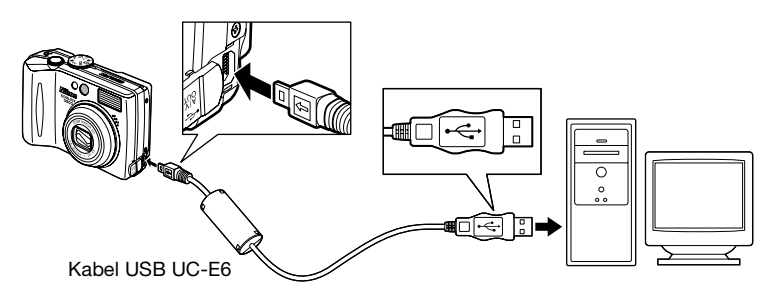

Nyní můžete fotoaparát zapnout. Po zapnutí fotoaparátu se vysune objektiv.

## Windows 2000 Professional, Windows Millennium Edition (Me), Windows 98 Second Edition (SE)

Jestliže připojujete fotoaparát k počítači, ve kterém je nainstalován některý z uvedených operačních systémů, nepoužívejte možnost **PTP**. Pokud jste již fotoaparát připojili k počítači, ve kterém je nainstalován některý z uvedených operačních systémů, a volbu **USB** jste nastavili na možnost **PTP**, odpojte jej níže popsaným způsobem. Před opětovným připojením fotoaparátu změňte nastavení na **Mass storage**.

#### Windows 2000 Professional

Zobrazí se dialogové okno Průvodce nově rozpoznaným hardwarem. Zavřete dialogové okno klepnutím na tlačítko **Storno** a odpojte fotoaparát.

#### Windows Millennium Edition (Me)

Po zobrazení zprávy o aktualizaci databáze informací o hardwaru se zobrazí dialogové okno Průvodce přidáním nového hardwaru. Ukončete průvodce klepnutím na tlačítko **Storno** a odpojte fotoaparát.

#### Windows 98 Second Edition (SE)

Zobrazí se Průvodce přidáním nového hardwaru. Ukončete průvodce klepnutím na tlačítko Storno a odpojte fotoaparát.

## Přenos snímků

Je-li na počítači zobrazeno okno PictureProject Transfer, stisknutím tlačítka (Přenos →) na fotoaparátu nebo tlačítka Transfer (Přenos) v okně PictureProject přenesete snímky do počítače. Další informace o použití softwaru PictureProject najdete ve *Stručném návodu k obsluze* nebo v referenční příručce *PictureProject Reference Manual* (na disku CD).

### Přenos snímků pomocí tlačítka 🛞 (Přenos 🔊

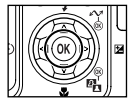

Je-li na počítači zobrazeno okno PictureProject Transfer, stiskněte na fotoaparátu tlačítko 🛞 (Přenos 🔊).

Budou přeneseny snímky označené symbolem 🖍 (🛽 110, 133).

Po stisknutí tlačítka 🕲 (Přenos 🖍) se zahájí přenos a na monitoru fotoaparátu se zobrazí následující zprávy.

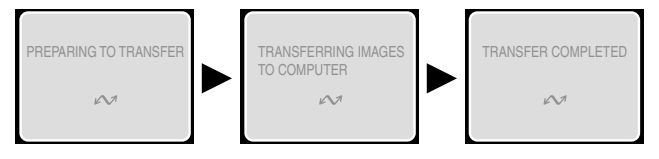

### V Během přenosu

V průběhu přenosu snímků:

- neodpojujte kabel USB,
- nevypínejte fotoaparát,
- nevyjímejte baterii nebo paměťovou kartu,
- neodpojujte napájecí zdroj.

Nebudete-li dbát těchto upozornění, může dojít k narušení funkce fotoaparátu i počítače.

#### Y Přenos snímků uložených v paměti

- Před připojením fotoaparátu k počítači vyjměte z fotoaparátu paměťovou kartu.
- Před přenosem snímků pomocí tlačítka () (Přenos () na fotoaparátu si uvědomte následující.
   Používáte-li systém Windows XP nebo Mac OS X (10.1.5 a novější), nastavte volbu USB v menu Set-up na možnost PTP.
  - V systému Windows 2000, Windows Me nebo Windows 98SE nelze tlačítko (Přenos ) na fotoaparátu použít. K přenosu obrazů z paměti do počítače použijte tlačítko Transfer (Přenos) v softwaru PictureProject, nebo je nejprve zkopírujte na paměťovou kartu (W 113).

### Použití v systému Mac OS X (verze 10.1.5 nebo novější)

Před použitím tlačítka 🛞 (Přenos 🖍) na fotoaparátu nastavte volbu USB v menu Setup na možnost PTP. Je-li volba USB nastavena na možnost Mass Storage (Velkokapacitní zařízení), není možné snímky tímto způsobem přenášet.

### 68

### Odpojení fotoaparátu

#### Je-li volba USB nastavena na možnost PTP:

Po ukončení přenosu snímků můžete vypnout fotoaparát a odpojit kabel USB.

# Je-li volba **USB** nastavena na možnost **Mass Storage** (výchozí nastavení):

Před vypnutím fotoaparátu a odpojením kabelu je třeba následujícím způsobem odebrat fotoaparát ze systému.

#### Systém Windows XP Home Edition nebo Windows XP Professional

Klepněte na ikonu Bezpečně odebrat hardware ()) na hlavním panelu a v nabídce, která se zobrazí, vyberte příkaz **Safely remove USB Mass storage Device** (Bezpečně odebrat velkokapacitní paměťové zařízení USB).

### Windows 2000 Professional

Klepněte na ikonu Odpojit nebo vysunout hardware (S) na hlavním panelu a v nabídce, která se zobrazí, vyberte příkaz **Stop USB Mass storage Device** (Zastavit velkokapacitní paměťové zařízení USB).

### Windows Millennium Edition (Me)

Klepněte na ikonu Odpojit nebo vysunout hardware (S) na hlavním panelu a v nabídce, která se zobrazí, vyberte příkaz **Stop USB Disk** (Zastavit disk USB).

### Windows 98 Second Edition (SE)

V okně Tento počítač klepněte pravým tlačítkem myši na ikonu vyměnitelného disku, který odpovídá fotoaparátu, a v nabídce, která se zobrazí, vyberte příkaz **Eject** (Vysunout).

### Mac OS X

Přetáhněte svazek fotoaparátu NO\_NAME do koše.

Safely Remove Hardware

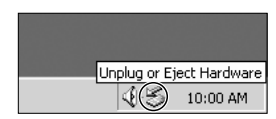

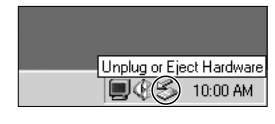

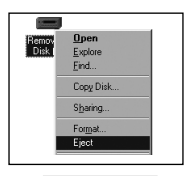

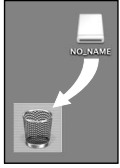

Mac OS X

## Tisk snímků

Snímky uložené ve vnitřní paměti nebo na paměťové kartě lze tisknout stejným způsobem jako snímky zhotovené fotoaparátem na film. Pomocí položky **Print set** (Tisková objednávka) v menu režimu přehrávání můžete určit snímky, které chcete tisknout, počet kopií každého snímku a také informace, které budou vytištěny na každém snímku.

#### Tisk snímků

Snímky uložené ve vnitřní paměti nebo na paměťové kartě lze tisknout takto:

| Způsob tisku                                                    | Paměťová karta                                                                                                    | Paměť                                                                                                    | ъ  |
|-----------------------------------------------------------------|----------------------------------------------------------------------------------------------------|----------------------------------------------------------------------------------------------------|----|
| Odneste<br>paměťovou kartu<br>do digitální<br>fotolaboratoře.   | Odneste paměťovou kartu obsahující<br>snímky, pro které jste pomocí menu<br><b>Print set</b> * vytvořili tiskovou objednávku<br>ve formátu DPOF (Digital Print Order<br>Format), do digitální fotolaboratoře a<br>požádejte o vytištění snímků. | Zkopírujte ( 113)<br>snímky na<br>paměťovou kartu a<br>vytiskněte je<br>způsobem<br>uvedeným nalevo.<br>V závislosti na                 | 71 |
| Použijte tiskárnu<br>vybavenou<br>slotem pro<br>paměťovou kartu | Vložte paměťovou kartu obsahující<br>snímky, pro které jste pomocí menu<br><b>Print set</b> * vytvořili tskovou objednávku<br>ve formátu DPOF (Digital Print Order<br>Format), do tiskárny vybavené slotem<br>pro kartu a vytiskněte je.        | v zavislosti na<br>službách<br>poskytovaných<br>digitální<br>fotolaboratoří<br>vezměte fotoaparát<br>a požádejte o<br>vytištění snímků. | 71 |
| Použijte tiskárnu<br>podporující<br>standard<br>PictBridge      | Připojte fotoaparát k tiskárně, která podporuje standard<br>PictBridge, a snímky vytiskněte.                                                                                                    |                                                                                                    | 74 |
| Přeneste snímky<br>do počítače a<br>vytiskněte je               | Další informace jsou uvedeny v referenční příručce<br><i>PictureProject Reference Manual</i> (na disku CD-ROM).                                                                                                    |                                                                                                    | _  |

\* Není-li nastavena možnost **Print set** (Tisková objednávka), bude vytiština jedna kopie každého snímku.

### 🖉 Tisk data a času vytvoření snímků

Datum pořízení snímku je možné vytisknout jedním z následujících způsobů:

- Před fotografováním snímků nastavte v menu Set-up volbu Date imprint (Vkopírování data) (W73, 124).
- Pokud tiskárna nebo fotolaboratoř podporují formát DPOF (Digital Print Order Format), použijte volbu Date (Datum) v podmenu Print set (Tisková objednávka) v menu přehrávání (17, 73).
- Přeneste snímky do počítače pomocí softwaru PictureProject a vytiskněte je s příslušným nastavením tisku v softwaru PictureProject. Další informace jsou uvedeny v referenční příručce PictureProject Reference Manual (na disku CD-ROM).

## A Print Set (Tisková objednávka)

Pomocí položky **Print set** (Tisková objednávka) v menu režimu přehrávání můžete vytvořit digitální "objednávku tisku" obsahující seznam snímků, které chcete vytisknout, počet výtisků a informace, které mají být vytištěny na každém snímku. Tato objednávka tisku je uložena na paměťové kartě ve formátu DPOF (Digital Print Order Format). Po vytvoření tiskové objednávky lze snímky vytisknout přímo z paměťové karty jejím vložením do zařízení kompatibilního s formátem DPOF. Můžete také odnést paměťovou kartu do digitální fotolaboratoře, která podporuje formát DPOF. Snímky lze rovněž vytisknout pomocí nastavení v menu **Print set** (Tisková objednávka) po připojení fotoaparátu k tiskárně podporující standard PictBridge (**™**74).

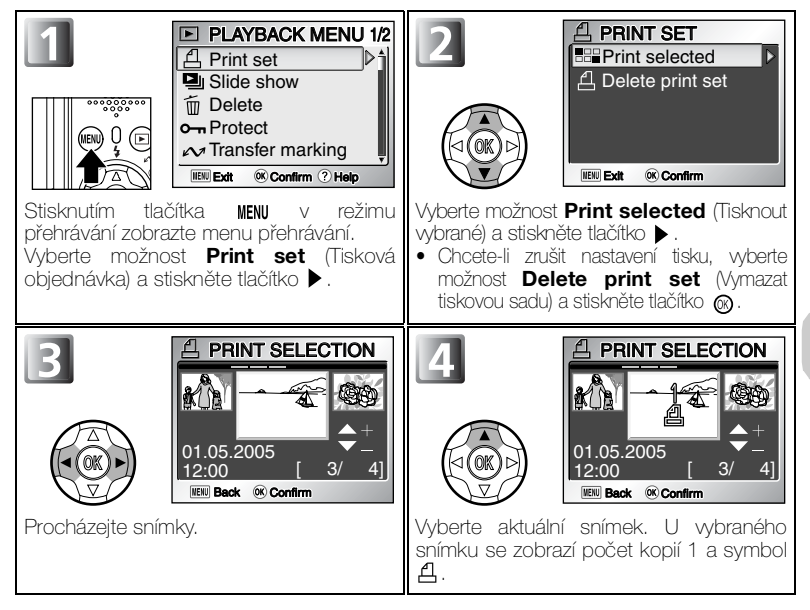

### Formát DPOF

DPOF (Digital Print Order Format) je záznamový formát umožňující uložit na paměťovou kartu objednávku tisku obsahující seznam snímků k vytištění, požadovaný počet, datum expozice a informace o pořízení snímku. Před použitím této možnosti ověřte, zda digitální fotolaboratoř či tiskárna podporují formát DPOF.

| PRINT SELECTION                                                                                                    | <ul> <li>Pomocí tlačítek ▲ (+) a ▼ (-) zadejte počet kopií (nejvýše 9).</li> <li>Chcete-li zrušit výběr snímku, stiskněte při zobrazeném počtu kopií 1 tlačítko ▼ (-).</li> <li>Opakováním kroků 3 - 5 vyberte další snímky.</li> <li>Chcete-li výběr snímků ukončit bez vytvoření objednávky tisku a vrátit se do menu přehrávání, stiskněte tlačítko MENU.</li> </ul>                                                                                                    |
|----------------------------------------------------------------------------------------------------|----------------------------------------------------------------------------------------------------|
| ▲ PRINT SET         Done         ☑ Date         ☑ Info         Image: Set Image: Set | <ul> <li>Zobrazí se menu možností tisku.</li> <li>Chcete-li na všech snímcích uvedených v objednávce tisku vytisknout datum jejich vytvoření, vyberte možnost Date (Datum) a stiskněte tlačítko <sup>(2)</sup>. V políčku vedle této položky se zobrazí symbol ✓.</li> <li>Chcete-li na všech snímcích uvedených v objednávce tisku vytisknout rychlost závěrky a clonové číslo, vyberte možnost Info a stiskněte tlačítko <sup>(2)</sup>. V políčku vedle této položky se zobrazí symbol ✓.</li> <li>Chcete-li nastavení položky zrušit, vyberte ji a stiskněte tlačítko <sup>(2)</sup>.</li> <li>Chcete-li inastavení položky zrušit, vyberte ji a stiskněte tlačítko <sup>(2)</sup>.</li> <li>Chcete-li tiskovou objednávku dokončit a vrátit se do režimu přehrávání, vyberte možnost Done (Hotovo) a stiskněte tlačítko <sup>(2)</sup>. Zobrazí se text Done (Hotovo) a na displeji se znovu zobrazí menu přehrávání. Stisknutím tlačítka <sup>MENU</sup> se vrátite do režimu přehrávání.</li> <li>Chcete-li výběr snímků ukončit bez vytvoření objednávky tisku a vrátit se do menu přehrávání, stiskněte tlačítko <sup>MENU</sup>.</li> </ul> |

### 🖉 Tisková objednávka

Zobrazíte-li po vytvoření tiskové objednávky menu Print set (Tisková objednávka), budou položky **Date** (Datum) a **Info** vynulovány.

### Rozdíl mezi funkcemi Date Imprint (Vkopírování data) a Date (Datum)

Mezi funkcemi **Print set** (Tisková objednávka) v menu přehrávání a funkcí **Date imprint** (Vkopírování data) (**W** 124) v menu Set-up jsou následující rozdíly:

- Funkce Date (Datum) v menu Print set (Tisková objednávka):
  - Datum nastavené pomocí funkce Print set (Tisková objednávka) lze vytisknout jen pomocí tiskámy, která podporuje tisk data prostřednictvím formátu DPOF (1871).
  - Lze nastavit po pořízení snímků.
  - Datum není zaznamenáno v obrazu, ale je uloženo v souborech formátu DPOF. Při tisku bude na snímku vytištěno datum, jako by bylo součástí snímku. Umístění data závisí na tiskárně.
- Funkce Date imprint (Vkopírování data):
  - Datum lze vytisknout bez nutnosti dalších nastavení, protože je přímo součástí snímků.
  - Toto nastavení je třeba provést před pořízením snímků.
  - Datum je vloženo přímo do snímků na pevnou pozici v pravém dolním rohu.
  - Vkopírované datum již nelze ze snímků odstranit.
- Jsou-li nastaveny současně funkce Print set i Date imprint, bude vytištěno datum funkce Date imprint, a to i při použití tiskámy podporující formát DPOF.

### 🔍 Datum

Je-li vybrána položka Date, je na snímcích tištěných pomocí systému DPOF zobrazeno datum jejich vytvoření. Tištěné datum se nezmění, i když po pořízení snímků změníte položku **Date** v nabídce Set-up. Je-li snímek pořízen bez nastavení data, nebude vytištěno, ani pokud je v menu Print set (Tisková objednávka) k datu přidána ikona ✓.

### Poznámky k funkci Print Set (Tisková objednávka)

Pomocí funkce Print set lze vybrat nejvýše 999 snímků.

### kona tiskové objednávky

V režimu přehrávání se u všech snímků zařazených do aktuální tiskové objednávky zobrazí symbol  $\underline{\mathcal{A}}$  .

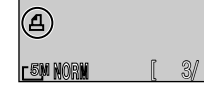

## Tisk pomocí přímého připojení USB

Váš fotoaparát umožňuje tisknout snímky přímo na tiskámu podporující standard PictBridge. Pokud je fotoaparát připojen pomocí kabelu USB UC-E6 k tiskárně podporující standard PictBridge, je možné tisknout snímky přímo z paměti nebo paměťové karty fotoaparátu a není nutné je nejprve přenášet do počítače.

### Výběr možnosti PTP pro volbu USB

Nastavte volbu **USB** v podmenu Interface (Rozhraní) menu Set-up na možnost **PTP**, a to ještě před připojením fotoaparátu k tiskárně (**W**66).

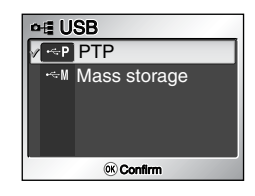

### **2** Připojení kabelu USB

Po vypnutí fotoaparátu připojte fotoaparát k tiskárně pomocí kabelu USB UC-E6 (dodaného s fotoaparátem) způsobem znázorněným na obrázku. **Zkontrolujte, zda je zástrčka ve správné orientaci a zasuňte ji rovně až nadoraz. Zástrčku nezapojujte ani neodpojujte násilím.** 

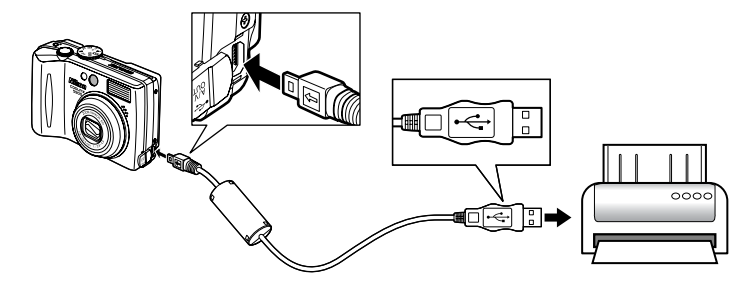

### 🖉 Před tiskem

Před tiskem pomocí přímého připojení USB se ujistěte, že tiskárna podporuje standard PictBridge.

### 🖉 Použijte spolehlivý zdroj energie

Tisknete-li pomocí přímého připojení USB, ujistěte se, že jsou baterie plně nabité. Pokud si nejste jisti, nabijte baterii před zahájením tisku nebo použijte volitelný napájecí zdroj EH-62A (137).

### Standard PictBridge

PictBridge je průmyslový standard přímého tisku zajišťující kompatibilitu různých zařízení.

## **3** Zapnutí fotoaparátu a tiskárny

Vysune se objektiv a po úvodní obrazovce se na monitoru zobrazí dialogová obrazovka PictBridge.

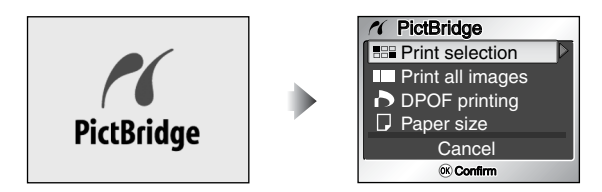

| Možnost                                 | Popis                                                                  |
|-----------------------------------------|------------------------------------------------------------------------|
| Print selection<br>(Tisk výběru)        | Vyberte snímky a zadejte počet kopií.                                  |
| Print all images<br>(Tisk všech snímků) | Budou vytištěny všechny snímky v paměti nebo na paměťové kartě.        |
| DPOF printing<br>(Tisk DPOF)            | Budou vytištěny snímky, které jsou součástí tiskové objednávky (1879). |
| Paper size<br>(Velikost papíru)         | Pomocí tohoto nastavení můžete určit velikost papíru pro tisk.         |

## 4 Potvrzení nastavení na tiskárně

Před tiskem potvrďte na tiskárně provedená nastavení podle pokynů dodávaných spolu s tiskárnou. Nezapomeňte provést nastavení papíru ještě před výběrem možnosti **Print selection** (Tisk výběru), **Print all images** (Tisk všech snímků), nebo **DPOF printing** (Tisk DPOF).

### Nastavení velikosti papíru pomocí fotoaparátu

Chcete-li velikost papíru pro tisk nastavit pomocí fotoaparátu, vyberte v menu **PictBridge** možnost **Paper size** (Velikost papíru).

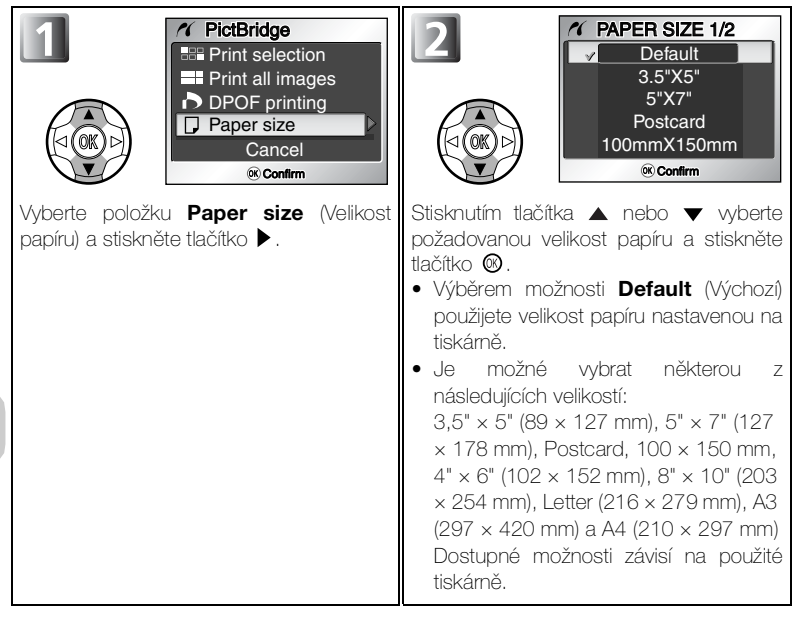

## 5 Výběr snímků k tisku

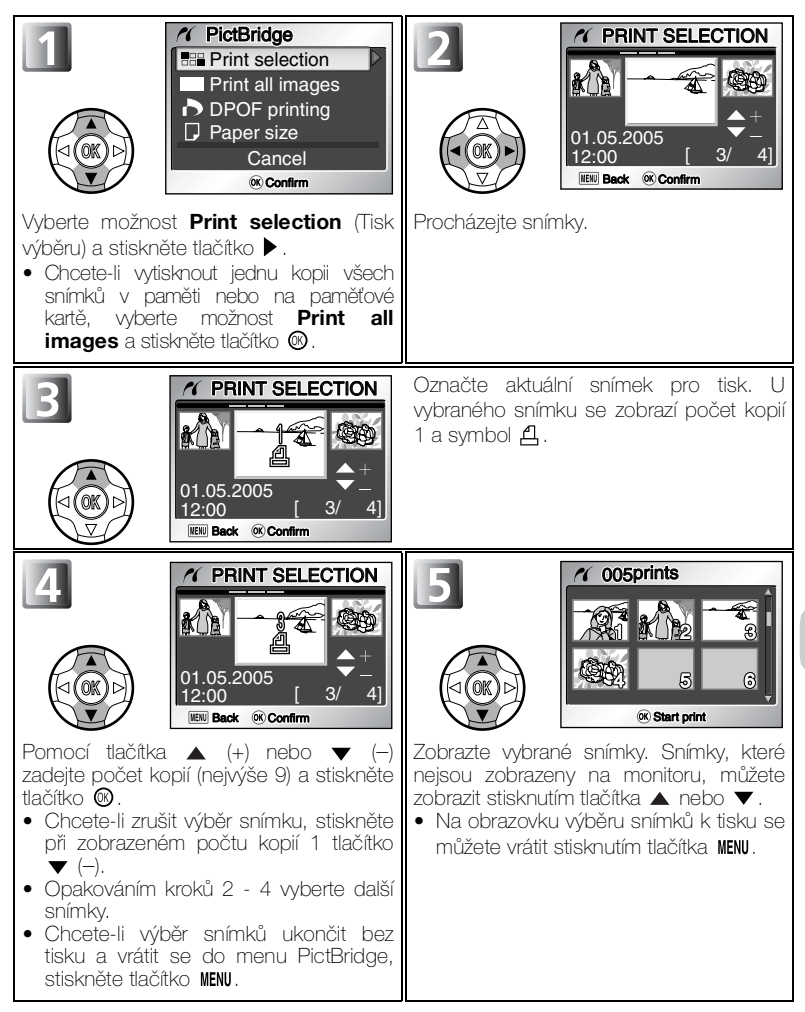

Pokročilé přehrávání

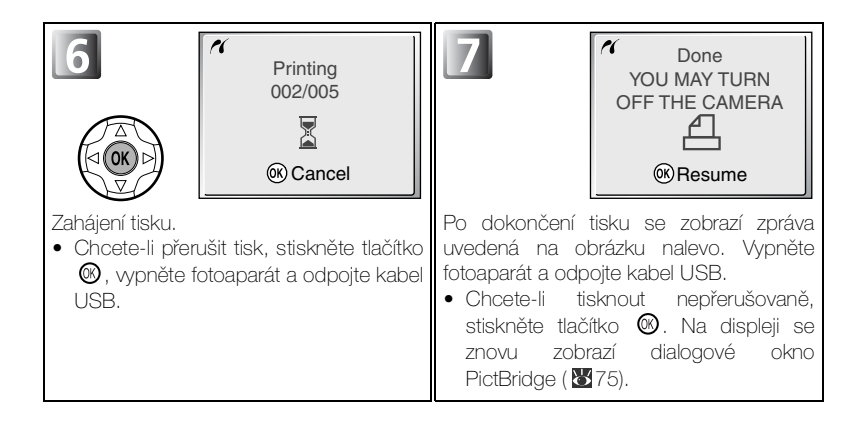

### Chybové zprávy

Dojde-li k chybě, zobrazí se chybová zpráva. Po kontrole tiskárny a odstranění případných problémů podle pokynů v příručce k tiskárně vyberte možnost **Resume** (Obnovit) a pokračujte v tisku stisknutím tlačítka **(3)**. Pomocí možnosti **Cancel** (Zrušit) můžete tisk zbývajících snímků zrušit.

Možnost **Resume** nemusí být v závislosti na povaze chyby k dispozici. Pokud nebude k dispozici, vyberte možnost **Cancel** (Zrušit).

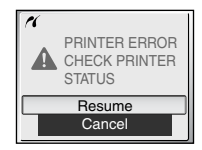

# Přímý tisk obrázků vybraných pomocí funkce Print Set (Tisková objednávka)

Obrázky uložené v paměti nebo na paměťové kartě jsou tištěny přímo v pořadí zadaném pomocí funkce **Print set** (Tisková objednávka) (1871).

Pokud v menu **PictBridge** vyberete možnost **DPOF printing** (Tisk DPOF), (**10**75), zobrazí se menu tisku DPOF.

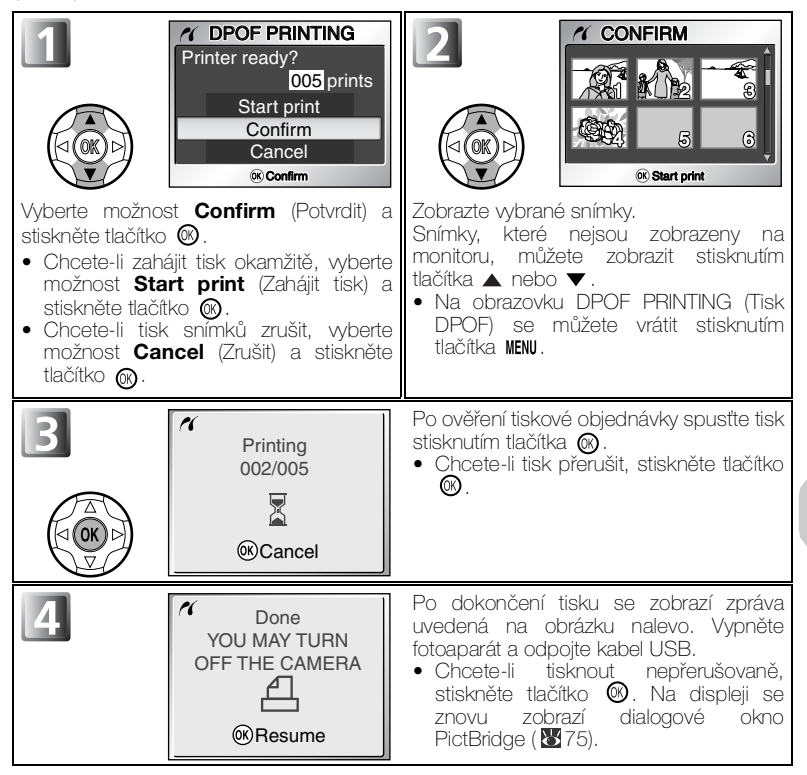

### J Tisk DPOF

- Položka DPOF printing (Tisk DPOF) je k dispozici, jen pokud jste pomocí funkce Print set (Tisková objednávka) vytvořili tiskovou objednávku snímků uložených v paměti nebo na paměťové kartě.
- Tisknete-li přímo na tiskárnu, která podporuje standard PictBridge, nelze informace o snímcích vytisknout, přestože je v menu Print set (Tisková objednávka) vybrána možnost Info (Informace).

Pokročilé přehrávání

## Práce s menu režimu fotografování

V automatických režimech 🖸 lze pomocí menu režimu fotografování (Shooting menu) nastavit následující položky:

| Možnost              | Popis                                                                                                    | を       |
|----------------------|----------------------------------------------------------------------------------------------------|---------|
| Image mode           | Nastavení kvality a velikosti obrazu.                                                                                                    | 83 - 84 |
| White balance        | Vyvážení bílé barvy podle světelného zdroje.                                                                                                    | 86 - 87 |
| Metering             | Výběr způsobu měření expozice: Matrix<br>(Maticové), Center-weighted (Integrální se<br>zdůrazněným středem), Spot (Bodové) nebo<br>Spot AF area (Bodové s výběrem oblasti<br>ostření).              | 88      |
| Continuous           | Výběr způsobu fotografování: <b>Single</b> (Jeden<br>snímek), <b>Continuous</b> (Sériové snímání), <b>5<br/>shot buffer</b> (5 posledních snímků) nebo<br><b>Multi-shot 16</b> (Mozaika 16 snímků). | 89      |
| BSS                  | Zapnutí nebo vypnutí funkce volby nejlepšího snímku.                                                                                                    | 91      |
| <b>Color options</b> | Nastavení barevného podání.                                                                                                    | 92      |
| Image adjustment     | Úprava kontrastu snímků.                                                                                                    | 93      |
| Image sharpening     | Nastavení stupně zaostření kontur na snímcích.                                                                                                    | 94      |
| Sensitivity          | Napomáhá korekci expozice a minimalizuje<br>rozmazání při nedostatečném osvětlení a<br>vypnutém blesku.                                                                                             | 95      |
| Auto bracketing      | Umožňuje dávkové snímání s postupnou<br>změnou expozice nebo vyvážení bílé barvy.                                                                                                    | 96      |
| Saturation control   | Úprava sytosti barev snímků.                                                                                                    | 97      |
| AF area mode         | Výběr oblasti, která bude zaostřena: <b>Auto</b> ,<br>Manual (Manuálně) a Off (Vypnuto).                                                                                                    | 98      |
| Auto-focus mode      | Režim autofokusu: <b>Single AF</b> (Jednoduchý autofokus) nebo <b>Continuous AF</b> (Kontinuální autofokus).                                                                                        | 101     |
| Noise reduction      | Redukce šumu obsaženého na snímcích<br>pořízených při dlouhém čase závěrky a vyšších<br>citlivostech.                                                                                               | 102     |

Zobrazení menu Shooting (Fotografování):

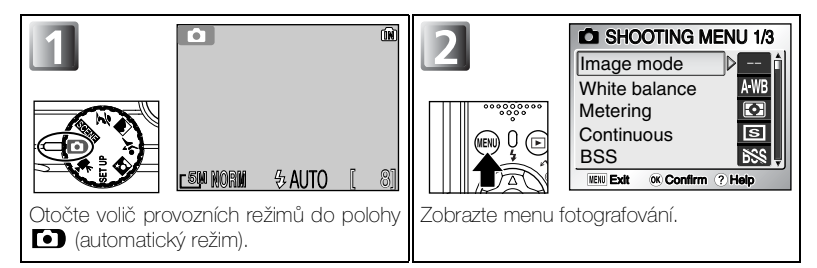

### Výběr z menu fotografování:

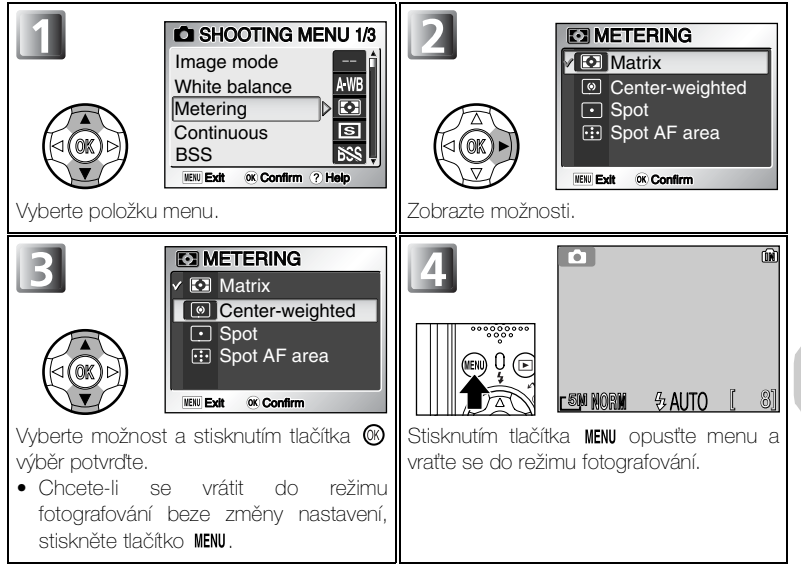

### 🔍 Zobrazení symbolů nebo textu

Pomocí volby **Menus** (Nabídky) v menu Set-up můžete přepnout zobrazení menu na **Text** nebo **Icons** (Symboly) (**W** 135).

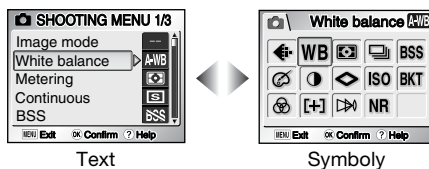

### Nápověda režimu fotografování

Je-li zobrazeno menu Shooting, stisknutím tlačítka **Q**9 (**T**) zobrazíte nápovědu pro zvolenou položku.

- Do menu Shooting se můžete vrátit stisknutím tlačítka @9 (T).
- Chcete-li se vrátit do režimu fotografování, stiskněte tlačítko MENU.

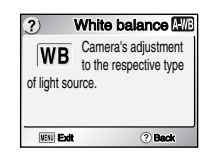

## < Image mode (Režim obrazu)

Stiskněte v automatickém režimu **⊡** tlačítko MENU, vyberte volbu **Image mode** (Režim obrazu, **¥**81) a stiskněte tlačítko **▶**.

Velikost souborů, a tím i počet snímků, které lze uložit do paměti nebo na paměťovou kartu, závisí na velikosti a kvalitě snímků. Před fotografováním upravte nastavení kvality a velikosti obrazu podle plánovaného využití snímků.

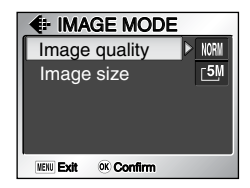

### Image Quality (Kvalita obrazu)

Snímky jsou před uložením komprimovány podle nastavení kvality obrazu. Vyberte některou z následujících tří možností a stiskněte tlačítko 🕲.

| Možnost                                  | Formát | Popis                                                                                                    | Komprese |
|------------------------------------------|--------|----------------------------------------------------------------------------------------------------|----------|
| FINE<br>FINE                             |        | Vysoká kvalita obrazu, vhodná pro<br>zvětšeniny nebo vysoce kvalitní výtisky.<br>Velikost souboru je zmenšena přibližně na<br>1/4 původní velikosti.                                        | Nízká    |
| NORM<br>NORMAL<br>(výchozí<br>nastavení) | JPEG   | Běžná kvalita obrazu, vhodná pro většinu<br>použití. Velikost souboru je zmenšena<br>přibližně na 1/8 původní velikosti.                                                                    |          |
| BASIC<br>BASIC                           |        | Základní kvalita obrazu, vhodná pro<br>snímky, které budou zasílány e-mailem<br>nebo použity na webových stránkách.<br>Velikost souboru je zmenšena přibližně na<br>1/16 původní velikosti. | Vysoká   |

### Kvalita a komprese obrazu

Proces snížení velikosti obrazového souboru při ukládání se nazývá komprese. V tomto fotoaparátu jsou snímky komprimovány a ukládány jako soubory ve formátu JPEG.

- Čím více je snímek komprimován, tím menší je jeho velikost a tím více snímků lze uložit do paměti nebo na paměťovou kartu. Dochází však ke zhoršení kvality snímku a je snížena reprodukovatelnost jemných detailů snímku.
- Čím méně je snímek komprimován, tím větší je velikost souboru a tím méně snímků lze uložit do
  paměti nebo na paměťovou kartu. Zachovává se však kvalita snímku a jemné detaily.

### Nastavení kvality obrazu

Volbu Image quality (Kvalita obrazu) lze vyvolat také v asistenčních (1830) a motivových programech (1836).

Pomocí volby **Image size** (Velikost obrazu) lze v závislosti na tvůrčím záměru vybrat z následujících pěti možností:

| Velikost obrazu (v pixelech)                        | Velikost výtisku (cm)* |
|-----------------------------------------------------|------------------------|
| [ <u>7</u> M <b>3072 × 2304</b> **<br>(pouze E7900) | Cca 26 × 20            |
| <sup>5M</sup> 2592 × 1944***                        | Cca 22 × 16            |
| <u>⊡</u> M 2048 × 1536                              | Cca 17 × 13            |
| [2M 1600 × 1200<br>(pouze E5900)                    | Cca 14 × 10            |
| [PC 1024 × 768                                      | Cca 9 × 7              |
| ⊡ <sup>v</sup> 640 × 480                            | Cca 5 × 4              |

\* Všechny hodnoty jsou přibližné. Rozměry tisku jsou udávány při rozlišení tiskárny přibližně 300 dpi.

\*\* Výchozí nastavení pro E7900

\*\*\* Výchozí nastavení pro E5900

#### 🔍 Velikost obrazu

Menší snímky jsou ukládány do menších souborů vhodných k zasílání e-mailem nebo k použití na webových stránkách. Při tisku ve větších velikostech však budou mít malé snímky hrubý a nevyrovnaný vzhled. Velikost vytištěných snímků závisí na rozlišení tiskárny: čím vyšší rozlišení, tím menší budou vytištěné snímky.

### 🔍 Nastavení velikosti obrazu

Volbu Image size (Velikost obrazu) lze vyvolat také v asistenčních (8330) a motivových programech (836).

### 🔍 Režim obrazu

Aktuální režim obrazu (kvalita a velikost) je znázoměn pomocí symbolu v levém dolním rohu monitoru.

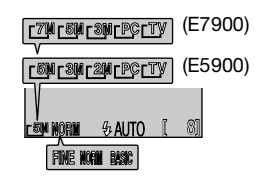

### 🔍 Kvalita a velikost obrazu a počet zbývajících snímků

Následující tabulka uvádí přibližný počet snímků, které lze uložit na paměťovou kartu o kapacitě 256 MB v různých režimech obrazu. Přesný počet zbývajících snímků závisí na typu paměťové karty, způsobu komprese JPEG a obsahu snímku.

| Režim obrazu                 |                | Paměť       | Paměťová karta* |
|------------------------------|----------------|-------------|-----------------|
| Velikost obrazu              | Kvalita obrazu | Cca 13,5 MB | 256 MB          |
| <b>⊺7</b> M                  | FINE           | 4           | Cca 70          |
| 3072 × 2304                  | NORMAL         | 7           | Cca 140         |
| (pouze E7900)                | BASIC          | 15          | Cca 270         |
| <b>⊑5</b> M                  | FINE           | 5           | Cca 90          |
| 2592 × 1944                  | NORMAL         | 10          | Cca 190         |
| (výchozí nastavení)          | BASIC          | 21          | Cca 370         |
| - 2M                         | FINE           | 8           | Cca 150         |
| 2048 × 1536                  | NORMAL         | 17          | Cca 300         |
| 2010 x 1000                  | BASIC          | 33          | Cca 590         |
| <b>2</b> M                   | FINE           | 14          | Cca 250         |
| 1600 × 1200<br>(pouze E5900) | NORMAL         | 27          | Cca 480         |
|                              | BASIC          | 50          | Cca 900         |
| -00                          | FINE           | 33          | Cca 590         |
| 1024 × 768                   | NORMAL         | 57          | Cca 1020        |
| 102110100                    | BASIC          | 96          | Cca 1710        |
| FTV                          | FINE           | 72          | Cca 1280        |
| 640 × 480                    | NORMAL         | 123         | Cca 2200        |
| 010 × 400                    | BASIC          | 173         | Cca 3080        |

\* Je-li k dispozici paměť pro více než 999 snímků, bude na fotoaparátu uveden počet zbývajících snímků 999.

## WB White Balance (Vyvážení bílé barvy)

Stiskněte v automatickém režimu **D** tlačítko MENU, vyberte volbu **White balance** (Vyvážení bílé barvy, **1** 81) a stiskněte tlačítko ►.

### Princip vyvážení bílé barvy

WB WHITE BALANCE 1/2 AWB Auto PRE White bal, preset Daylight Incandescent Fluorescent WE Ext & Confirm

Barva světla odraženého od objektu se mění v závislosti na barvě světelného zdroje. Lidský mozek je schopen se adaptovat na tyto změny barvy tak, že vidí bílý objekt jako bílý bez ohledu na to, jestli se nachází ve stínu, na přímém slunečním světle nebo pod umělým osvětlením. Digitální fotoaparáty jsou schopny napodobit tyto úpravy barevnosti úpravou informací z obrazového snímače fotoaparátu (CCD) vzhledem k barevné teplotě světelného zdroje. Tento proces se nazývá vyvážení bílé barvy.

Pokud jste volbu White balance (Vyvážení bílé barvy) nastavili na možnost AWBAuto a výsledky nejsou uspokojivé nebo pokud fotografujete s použitím speciálního světelného zdroje či za speciálních podmínek, vyberte jiné nastavení než AWBAuto.

Vyberte některou z následujících devíti možností a stiskněte tlačítko 🞯.

| Možnost                                             | Popis                                                                                                    |
|-----------------------------------------------------|----------------------------------------------------------------------------------------------------|
| AWB Auto<br>(výchozí nastavení)                     | Automatické vyvážení bílé barvy podle světelných podmínek. Nejlepší volba ve většině případů.                                     |
| PRE White bal. preset<br>(Přednastavená<br>hodnota) | Vyvážení bílé barvy lze za neobvyklých světelných<br>podmínek nastavit změřením šedého objektu, použitého<br>jako referenční bod. |
| <ul> <li>Daylight<br/>(Denní světlo)</li> </ul>     | Vyvážení bílé barvy pro přímé sluneční světlo.                                                                                    |
| Incandescent<br>(Žárovka)                           | Vyvážení bílé barvy pro žárovkové osvětlení.                                                                                      |
| ₩ Fluorescent                                       | Vyvážení bílé barvy pro většinu typů zářivkového osvětlení. Stiskněte tlačítko ▶, wberte možnost FL1                              |
| (Zářivka)<br>FL2                                    | (Bílá (W)) nebo FL2 (Přirozené světlo (N)) podle typu zářivky a potom stiskněte tlačítko 🕲.                                       |
| Cloudy (Zataženo)                                   | Vyvážení bílé barvy pro fotografování pod zataženou oblohou.                                                                      |
| ♠, Shade (Stín)                                     | Vyvážení bílé barvy pro fotografování pod slunečnou oblohou, pokud se objekt nachází ve stínu.                                    |
| ♣ Speedlight (Blesk)                                | Vyvážení bílé barvy pro zábleskové zdroje.                                                                                        |

## PRE Přednastavení vyvážení bílé barvy

Volba WHITE BAL PRESET (Přednastavená hodnota) se používá k vyvážení bílé barvy pod smíšeným světlem nebo ke kompenzaci světelného zdroje se silným barevným nádechem (například snímky zhotovené pod lampou s červeným stínidlem vypadají po kompenzaci, jako by byly zhotoveny při bílém světle). Nastavíte-li vyvážení bílé barvy na volbu **PREWhite bal. preset** (Přednastavená hodnota), fotoaparát změní nastavení zoomu na největší přiblížení a na monitoru se zobrazí menu, které je znázorněno na obrázku vpravo.

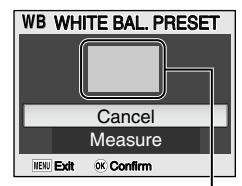

Okénko pro měření hodnoty bílé barvy

| Možnost          | Popis                                                                                                    |
|------------------|----------------------------------------------------------------------------------------------------|
| Cancel (Zrušit)  | Vyvolá z paměti poslední změřené vyvážení bílé barvy<br>a nastaví bílou barvu na tuto hodnotu.                                                                                                    |
| Measure (Změřit) | Chcete-li změřit novou hodnotu bílé barvy, umístěte<br>pod osvětlení, ve kterém bude probíhat expozice<br>výsledného snímku, šedý nebo bílý objekt, například<br>kousek kartónu. Tento objekt zaměřte tak, aby<br>vyplňoval obdélník uprostřed výše znázoměného<br>menu. Vyberte možnost <b>Measure</b> (Změřit) a<br>stisknutím tlačítka © změřte novou hodnotu bílé<br>barvy (dojde ke spuštění závěrky a návratu zoomu do<br>původní polohy, ale nebude zaznamenán žádný<br>snímek). |

#### Přednastavení vyvážení bílé barvy

- Měření hodnoty pro vyvážení bílé barvy není možné s použitím blesku. Vyberete-li příkaz Measure (Změřit), nebude blesk použit bez ohledu na nastavený režim.
- Pokud je volba Auto bracketing (Automatické sériové snímání) nastavena na možnost WB WB bracketing (Sériové snímání s vyvážením bílé barvy), nelze přednastavené vyvážení bílé barvy použít.

### 🔍 Indikátor vyvážení bílé barvy

Není-li použito nastavení AWBAuto, je vyvážení bílé barvy znázorněno symbolem na monitoru.

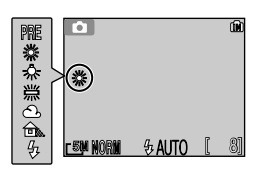

## Metering (Měření expozice)

Stiskněte v automatickém režimu D tlačítko MENU, vyberte volbu Metering (Měření expozice, 281) a stiskněte tlačítko ▶.

Pomocí menu Metering můžete vybrat ze tří způsobů měření, kterými fotoaparát nastavuje expoziční parametry.

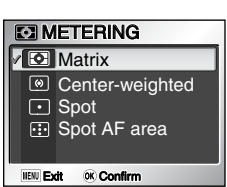

Vyberte některou z následujících čtyř možností a stiskněte tlačítko 🐵.

| Možnost                                                     | Popis                                                                                                    |
|-------------------------------------------------------------|----------------------------------------------------------------------------------------------------|
| Matrix (Maticové)<br>(výchozí nastavení)                    | Porovnává naměřené hodnoty z několika oblastí snímku s knihovnou<br>typických záběrů k dosažení optimální expozice celého snímku.<br>Nejlepší volba ve většině případů.                                                                                                    |
| enter-weighted<br>(Integrální se<br>zdůrazněným<br>středem) | Tento způsob použijte při fotografování portrétů; expoziční parametry<br>budou nastaveny podle osvětlení uprostřed snímku, budou však<br>zachovány detaily na pozadí. Lze použít spolu se zámkem AF (1899) k<br>měření objektů, které se nacházejí mimo střed snímku.                                              |
| •<br>Spot (Bodové)                                          | Fotoaparát měří světlo v oblasti znázoměné kroužkem uprostřed monitoru.<br>Je tak zajištěna správná expozice objektu umístěného v měřicím<br>terči, a to i v případě, že je pozadí mnohem jasnější nebo<br>tmavší. Lze použít spolu se zámkem AF (1299) k měření<br>objektů, které se nacházejí mimo střed snímku. |
| Spot AF area<br>(Bodové s výběrem<br>oblasti ostření)       | V režimu automatického nebo ručního výběru oblasti autofokusu spojí bodové měření s oblastí autofokusu (898).                                                                                                    |

#### Poznámky k měření expozice

Je-li použit digitální zoom, fotoaparát automaticky použije možnost **Center-weighted** (Integrální měření se zdůrazněným středem). Měřicí terč se nezobrazí.

### 🔍 Měření

Pokud vyberete možnost OCenterweighted nebo Spot, zobrazí se uprostřed monitoru měřicí terč.

| Terč bodového | <u> </u> | Ú |
|---------------|----------|---|
| měření        | ([])     |   |

Terč integrálního měření se zůrazněným středem

r SM MORN

**多AUTO** 

## 🖵 Continuous (Dávkové fotografování)

Stiskněte v automatickém režimu **⊡** tlačítko MENU, vyberte volbu **Continuous** (Dávkové fotografování, **18**81) a stiskněte tlačítko **▶**.

V závislosti na podmínkách fotografování můžete vybrat možnost Single (Jednotlivé snímky) nebo tři možnosti sériového snímání (Continuous

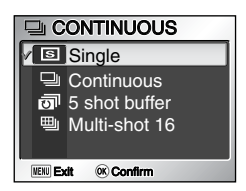

(Sériové) **靣5 shot buffer** (5 posledních snímků) nebo **剄Multi-shot 16** (Mozaika 16 snímků)).

| Možnost                                                 | Popis                                                                                                    |
|---------------------------------------------------------|----------------------------------------------------------------------------------------------------|
| Single<br>(Jednotlivé<br>snímky)<br>(výchozí nastavení) | Fotoaparát při každém stisknutí spouště exponuje jeden snímek.                                                                                                    |
| لیے<br>Continuous<br>(Sériové<br>snímání)               | Držíte-li tlačítko spouště stisknuté, zaznamenává fotoaparát<br>snímky frekvencí přibližně 1 snímku za sekundu. Po uvolnění<br>tlačítka bude dávkové snímání zastaveno. Do paměti nebo na<br>paměžovou kartu bude zaznamenáno jen posledních pět snímků<br>pořízených během dávky. Fotoaparát E7900 exponuje v dávce<br>přibližně 29 snímků, je-li volba <b>Image quality</b> (Kvalita obrazu)<br>nastavena na <b>NORMAL</b> a <b>Image size</b> (Velikosti obrazu) je <b>7M</b><br>(3072 × 2304). Fotoaparát E5900 exponuje v dávce přibližně 9<br>snímků, je-li volba <b>Image quality</b> (Kvalita obrazu) nastavena na<br><b>NORMAL</b> a <b>Image size</b> (Velikosti obrazu) nastavena na<br><b>NORMAL</b> a <b>Image size</b> (Velikosti obrazu) je <b>5M</b> (2592 × 1944). |
| 5 shot buffer<br>(5 posledních<br>snímků)               | Držíte-li tlačítko spouště stisknuté, zaznamenává fotoaparát snímky<br>frekvencí přibližně 1 snímku za sekundu. Po uvolnění tlačítka bude<br>dávkové snímání zastaveno. Do paměti nebo na paměťovou kartu bude<br>zaznamenáno jen posledních pět snímků pořízených během dávky.                                                                                                    |
| ⊞j<br>Multi-shot 16<br>(Mozaika 16<br>snímků)           | Při každém stisknutí tlačítka spouště exponuje<br>fotoaparát sérii 16 snímků rychlostí přibližně<br>1,7 snímku za sekundu, resp. 2 snímků za<br>sekundu (E5900). Fotoaparát E7900<br>uspořádá snímky do čtyř řad (jeden snímek:<br>768 × 576) v rámci jednoho snímku ( <b>7M</b> :<br>3072 × 2304). Fotoaparát E5900 uspořádá<br>snímky do čtyř řad (jeden snímek: 648 ×<br>486) v rámci jednoho snímku ( <b>5M</b> : 2592 ×<br>1944).                                                                                                    |

#### 🖉 Omezení nastavení fotoaparátu

- Automatické ostření, expoziční parametry a vyvážení bílé barvy všech snímků jsou určeny prvním snímkem série.
- Automaticky je nastaven režim blesku (). Funkci Continuous nelze použít současně s funkcí BSS (Výběr nejlepšího snímku, )) nebo Auto bracketing (Automatická expoziční řada, )) Fotoaparát bude exponovat snímky způsobem daným naposledy nastavenou možností.
- Funkce Noise reduction (Redukce šumu, W 102) nemá žádný účinek, přestože ji nastavíte na možnost On (Zapnuto).
- Při fotografování pomocí samospouště bude nastavení Continuous (Sériové snímání) přepnuto na nastavení ⑤ Single (Jednotlivé snímky). Režimy 型 Continuous, 圖 5 shot buffer a 型 Multishot 16 nelze použít. Po exponování snímku pomocí samospouště bude obnoveno původní nastavení.
- V režimu BMulti-shot 16 (Mozaika 16 snímků) je volba Sensitivity (Citlivost, 895) nastavena na možnost Auto.

### Sériové snímání

Není-li použito nastavení Sisigle (Jednotlivé snímky), je aktuální nastavení volby Continuous znázoměno symbolem na monitoru.

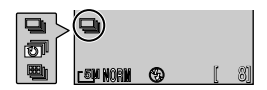

## BSS BSS (Výběr nejlepšího snímku)

Stiskněte v automatickém režimu **D** tlačítko MENU, vyberte volbu **BSS** (Výběr nejlepšího snímku, **W**81) a stiskněte tlačítko **▶**.

Je-li zapnuta funkce Výběr nejlepšího snímku (BSS), fotoaparát exponuje po dobu stisknutí tlačítka spouště nejvýše deset snímků. Tyto snímky jsou následně porovnány a nejostřejší

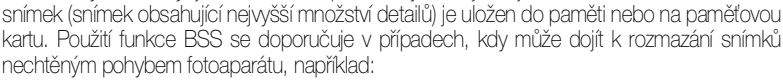

- při použití zoomu,
- při použití režimu Makro,
- při nedostatečném osvětlení, kdy nelze použít blesk.

Vyberte možnost BSS On (Zapnuto) nebo BSS Off (Vypnuto) a stiskněte tlačítko 🚳 .

| Možnost                                                   | Popis                                                                                                    |
|-----------------------------------------------------------|----------------------------------------------------------------------------------------------------|
| <b>BSS</b><br><b>Off (Vypnuto)</b><br>(výchozí nastavení) | Funkce BSS je vypnuta, fotoaparát pracuje obvyklým způsobem.                                                                                                    |
| B\$\$<br>On (Zapnuto)                                     | Funkce BSS je zapnuta. Automaticky je nastaven režim<br>blesku 🚯 a ostření, expoziční parametry a vyvážení bílé<br>barvy všech snímků jsou určeny prvním snímkem série. |

### Poznámky k funkci BSS

- Funkce BSS nemusí poskytovat očekávané výsledky při fotografování pohyblivých objektů nebo při změně kompozice snímku během trvajícího plného stisku tlačítka spouště.
- Při fotografování pomocí samospouště bude funkce BSS nastavena na možnost Off (Vypnuto). Po exponování snímku pomocí samospouště bude funkce BSS znovu zapnuta.
- Je-li funkce BSS zapnuta, funkce Noise reduction (Redukce šumu, W 102) není k dispozici, přestože je zapnuta.

#### Dávkové fotografování, automatické sériové snímání a funkce BSS

Funkci **BSS** nelze použít současně s funkcí **Continuous** (Sériové snímání, **18**89) nebo **Auto bracketing** (Automatická expoziční řada, **18**96). Fotoaparát bude exponovat snímky způsobem daným naposledy nastavenou možností.

### 🔍 BSS

Je-li funkce BSS zapnutá, na monitoru se zobrazí symbol BSS.

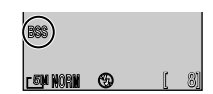

## econtrm ebo na paměťovou rozmazání snímků

BSS BEST SHOT SELECTOR

∕ bSS Off

NENU Exit

BSS On

## Color options (Nastavení barev)

Stiskněte v automatickém režimu D tlačítko MENU, vyberte volbu Color options (Nastavení barev, 1881) a stiskněte tlačítko ▶.

Pomocí možností v tomto menu můžete změnit barevné podání snímků. K dispozici je pět barevných úprav.

Vybraná volba se projeví na obrázku na monitoru.

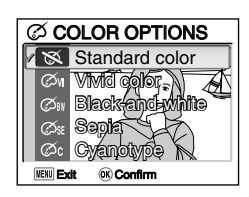

| Možnost                                                  | Popis                                     |
|----------------------------------------------------------|-------------------------------------------|
| Standard color (Standardní barvy)<br>(výchozí nastavení) | Obrázek se zobrazí v přirozených barvách. |
| ØW Vivid color (Živé barvy)                              | Obrázek se zobrazí v živějších barvách.   |
| Black-and-white (Černobílé zobrazení)                    | Obrázek bude černobílý.                   |
| Ø SE Sepia (Sépiový odstín)                              | Obrázek se zobrazí v sépiové hnědi.       |
| 🖉 Cyanotype (Azurový odstín)                             | Obrázek se zobrazí s modrým nádechem.     |

### Vyvážení bílé barvy

Wyběrem možnosti Sem Black-and-white, Sepia nebo Sc Cyanotype automaticky nastavíte vyvážení bílé barvy (1886) na hodnotu Auto (Automaticky). Původní nastavení vyvážení bílé barvy se obnoví po výběru možnosti Standard color (Standardní barvy) nebo Sm Vivid color (Živé barvy).

#### 🖉 Úpravy obrazu, zaostření obrazu a sytost barev

Wyběrem možnosti ØviVivid color, ØviBlack-and-white, ØviSe Sepia nebo Øc Cyanotype automaticky nastavíte volbu Image adjustment (Úprava obrazu, 1893) na hodnotu Auto, volbu Image sharpening (Zaostření obrazu, 1894) na hodnotu Auto a volbu Saturation control (Sytost, 1897) na hodnotu Normal (Normální). Původní nastavení voleb Image adjustment (Úprava obrazu), Image sharpening (Zaostření obrazu) a Saturation control (Sytost) se obnoví po výběru možnosti S Standard color (Standardní barvy).

#### WB Bracketing (Sériové snímání s vyvážením bílé barvy)

Pokud je volba **Bracketing** (Sériové snímání, **W**96) nastavena na možnost **WB WB Bracketing** (Sériové snímání s vyvážením bílé barvy), nelze vybrat režimy **Øn Blackand-white** (Černobílé zobrazení), **Øn Sepia** (Sépiový odstín) ani **Øn Cyanotype** (Azurový odstín).

## 🔍 Indikátor nastavení barev

Pokud je nastavena jiná možnost než **Standard color** (Standardní barvy) bude na monitoru zobrazen příslušný indikátor.

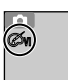

nîn)

## 🕐 Image adjustment (Úprava obrazu)

Stiskněte v automatickém režimu D tlačítko MENU, vyberte volbu Image adjustment (Úprava obrazu, 1881) a stiskněte tlačítko ▶.

Pomocí této funkce lze automaticky upravit kontrast a zajistit tak optimální výsledek před záznamem snímků do paměti nebo na paměťovou kartu.

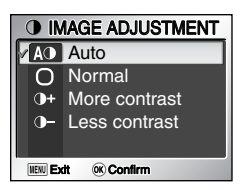

Vyberte některou z následujících čtyř možností a stiskněte tlačítko 🚳.

| Možnost                                            | Popis                                                                                                    |
|----------------------------------------------------|----------------------------------------------------------------------------------------------------|
| A①<br>Auto<br>(Automaticky)<br>(výchozí nastavení) | Fotoaparát automaticky upraví kontrast podle<br>podmínek fotografování.                                                                                                    |
| ⊖<br>Normal (Normální)                             | Fotoaparát provede standardní úpravu kontrastu všech snímků. Toto nastavení je vhodné pro nejrůznější scény, od temných po jasné.                                                                                                    |
| +<br>More contrast<br>(Vyšší kontrast)             | Snímek bude zpracován tak, aby byl zvýrazněn rozdíl<br>mezi světlými a tmavými oblastmi a tak zvýšen<br>kontrast. Toto nastavení je vhodné při fotografování<br>pod zataženou oblohou nebo při fotografování objektů<br>s nízkým kontrastem, například krajiny. |
| J−<br>Less contrast<br>(Nižší kontrast)            | Snímek bude zpracován tak, aby byl potlačen rozdíl<br>mezi světlými a tmavými oblastmi a tak snížen<br>kontrast. Toto nastavení je doporučeno při velmi<br>jasném světle, které vytváří na objektu výrazné stíny.                                               |

### 🔍 Úprava obrazu

Není-li použito nastavení AO Auto, je aktuální nastavení úpravy obrazu znázorněno symbolem na monitoru.

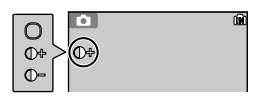

## 🗢 Image Sharpening (Zaostření obrazu)

Stiskněte v automatickém režimu **D** tlačítko MENU, vyberte volbu **Image sharpening** (Zaostření obrazu, **1** 81) a stiskněte tlačítko ▶.

Fotoaparát automaticky zpracuje snímky tak, aby byly zvýrazněny hranice mezi světlými a tmavými oblastmi snímku a tím došlo k jejich zaostření.

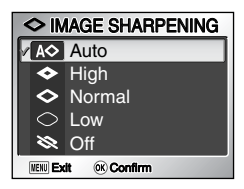

Vyberte některou z následujících pěti možností a stiskněte tlačítko 🕲.

| Možnost                                         | Popis                                                                                                    |
|-------------------------------------------------|----------------------------------------------------------------------------------------------------|
| A≎<br>Auto (Automaticky)<br>(výchozí nastavení) | Fotoaparát provádí optimální zaostření hran; míra zaostření se u každého snímku liší.                    |
| <b>♦</b><br>Vysoká                              | U všech snímků bude zvýšena ostrost a zvýrazněny hrany.                                                  |
| ◇<br>Normal (Normální)                          | Fotoaparát provede standardní zaostření všech snímků.                                                    |
| ⊖<br>Low (Nízká)                                | Nižší než normální úroveň zaostření.                                                                     |
| ≫<br>Off (Vypnuto)                              | Zaostřování není prováděno. Tato možnost je vhodná<br>u snímků, které budou později upraveny v počítači. |

### Účinky zaostření obrazu

Zaostření nelze zobrazit v náhledu na monitoru. Výsledky je možné zobrazit v režimu přehrávání.

### 🔍 Zaostření obrazu

Není-li použito nastavení A> Auto, zobrazí se na monitoru symbol zaostření obrazu.

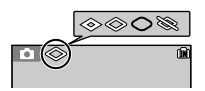

## ISO Sensitivity (Citlivost)

Stiskněte v automatickém režimu 🖸 tlačítko MENU, vyberte volbu **Sensitivity** (Citlivost, 🕈 81) a stiskněte tlačítko 🕨.

Citlivost je měřítkem citlivosti fotoaparátu na působení světla. Při nastavení **Auto** (výchozí nastavení) se citlivost ISO při nízkém osvětlení automaticky zvyšuje. Nastavením vysoké citlivosti ISO lze účinně zabránit rozmazání snímku, je-li v tmavém prostředí vypnut blesk, nebo lze docílit

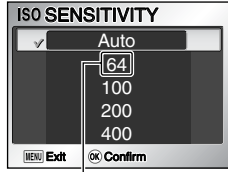

Na fotoaparátu E7900 se zobrazí **50**.

jasnějšího podání objektu. Na snímku se však může projevit šum či zmitost.

Vyberte některou z následujících pěti úrovní a stiskněte tlačítko 🕲.

| Možnost                               | Popis                                                                                                    |
|---------------------------------------|----------------------------------------------------------------------------------------------------|
| <b>Auto</b><br>(výchozí<br>nastavení) | Za normálních podmínek přibližně odpovídá citlivosti ISO 50 (E7900)/ISO 64 (E5900). Při nedostatečném osvětlení však fotoaparát automaticky zvýší citlivost až na ekvivalent ISO 200. |
| <b>50</b><br>(pouze E7900)            | Přibližně odpovídá citlivosti ISO 50.                                                                                                    |
| <b>64</b><br>(pouze E5900)            | Přibližně odpovídá citlivosti ISO 64.                                                                                                    |
| 100                                   | Přibližně odpovídá citlivosti ISO 100.                                                                                                    |
| 200                                   | Přibližně odpovídá citlivosti ISO 200.                                                                                                    |
| 400                                   | Přibližně odpovídá citlivosti ISO 400. Toto nastavení je určeno k použití za přirozeného osvětlení, není doporučeno při použití blesku.                                               |

### 🔍 Redukce šumu

Při zvýšení citlivosti se může na snímcích projevit šum v podobě barevných, náhodně rozmístěných skvrnek. Při **zapnuté** funkci **Noise reduction** (Redukce šumu) (**W** 102) bude v takovém případě automaticky redukován šum na snímcích pořízených s delšími časy závěrky.

### **Citlivost**

Není-li nastavena citlivost **Auto**, bude na monitoru zobrazena vybraná hodnota ISO. Jestliže fotoaparát automaticky změní citlivost při nastavení Auto, zobrazí se symbol **ISO**.

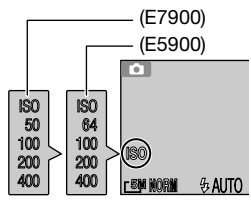

## BKT Auto bracketing (Automatická expoziční řada)

Stiskněte v automatickém režimu D tlačítko MENU, vyberte volbu Auto bracketing (Automatická expoziční řada, 👿 81) a stiskněte tlačítko **>**.

V některých situacích může být těžké vybrat správnou korekci expozice nebo **vyvážení bílé barvy** a zároveň nemáte dostatek času pro kontrolu výsledku a úpravu nastavení po každé expozici.

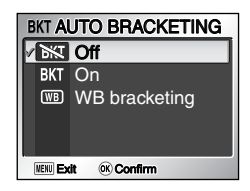

Pomocí funkce Automatické expoziční řady lze pořídit sérii snímků, ve které bude nastavení korekce expozice či vyvážení bílé barvy automaticky pozměněno.

Vyberte některou z následujících tří možností a stiskněte tlačítko 🐵.

| Možnost                                          | Popis                                                            |
|--------------------------------------------------|------------------------------------------------------------------|
| <b>迷</b><br>Off (Vypnuto)<br>(výchozí nastavení) | Budou použity normální parametry expozice a vyvážení bílé barvy. |
| BKT                                              | Při každém domáčknutí tlačítka spouště fotoaparát                |
| Auto bracketing                                  | pořídí tři snímky: snímek s aktuálním nastavením                 |
| (Automatická                                     | expozice, snímek s korekcí expozice +0,5 a snímek                |
| expoziční řada)                                  | s korekcí expozice -0,5.                                         |
| <sup>₩₿</sup>                                    | Při každém domáčknutí tlačítka spouště fotoaparát                |
| WB bracketing                                    | pořídí tři snímky s různým nastavením vyvážení bílé              |
| (Expoziční řada s                                | barvy: snímek s normálním vyvážením, snímek s                    |
| vyvážením bílé                                   | nádechem do modra a snímek s nádechem do                         |
| barvy)                                           | červena. Doba záznamu se přibližně ztrojnásobí.                  |

#### 🖉 Omezení Automatické expoziční řady

- Funkci Auto bracketing (Automatická expoziční řada) nelze použít současně s funkcemi — Continuous (Sériové snímán), *jm* 5 shot buffer (5 posledních snímků), — Multi-shot 16 (Mozaika 16 snímků) a BSS (Výběr nejlepšího snímku). Fotoaparát bude exponovat snímky způsobem daným naposledy nastavenou možností.
- Pokud je volba White balance (Vyvážení bílé barvy, W886) nastavena na hodnotu White bal. preset (Přednastavená hodnota), nelze fotografovat s nastavením Automatické expoziční řady v režimu WB bracketing (Expoziční řada s vyvážením bílé barvy).

Pokud v paměti nebo na paměťové kartě zbývá místo k uložení jen několika málo snímků, bude uložen jen tento počet snímků.

(M)

#### 🖉 Je-li Automatická expoziční řada zapnuta

- Je nastaven režim blesku 🕄 .
- Redukce šumu nemá žádný účinek, ani pokud je zapnuta.

### Korekce expozice

stiskněte tlačítko .

stiskněte tlačítko 🔞.

Je-li současně nastavena korekce expozice (2849) i Automatická expoziční řada (2896), bude expozice změněna o součet obou korekčních hodnot.

### 🔍 Automatická expoziční řada

Je-li zapnutá funkce **Auto bracketing** (Automatická expoziční řada), zobrazí se na monitoru symbol sériového snímání **BKT**.

Je-li zapnutá funkce **WB bracketing** (Expoziční řada s vyvážením bílé barvy), budou na monitoru zobrazeny symboly B-BKT.

## 

Stiskněte v automatickém režimu 
tlačítko MENU.

vyberte volbu Saturation control (Sytost, W81) a

Nastavením sytosti lze zvýšit nebo snížit živost barev. Vvberte některou z následujících tří možností a

| Možnost                                                | Popis                                                                                              |  |
|--------------------------------------------------------|----------------------------------------------------------------------------------------------------|--|
| ⊛+1<br>Enhanced (Zvýšená)                              | Toto nastavení použijte, chcete-li bez dalších úprav<br>přímo tisknout snímky s živějšími barvami. |  |
| <b>⊛±0</b><br>Normal (Normální)<br>(výchozí nastavení) | Nejlepší volba ve většině případů.                                                                 |  |
| ⊛-1<br>Moderate (Střední)                              | Tato možnost je vhodná u snímků, které budou<br>později upravovány v počítači.                     |  |

### Saturation Control (Sytost)

Není-li použito nastavení &: **Normal** (Normální), je aktuální nastavení úpravy obrazu znázoměno symbolem na monitoru.

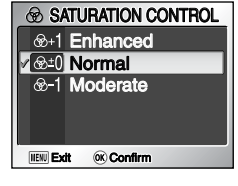

**⊛**-1

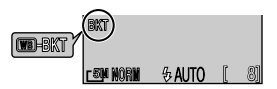

## 🖽 AF Area Mode (Režim oblasti autofokusu) 🕽

[+] AF AREA MODE

**(K) Confirm** 

✓ 🛄 Auto [□] Manual

[=] Off

NENU Exit

Stiskněte v automatickém režimu **D** tlačítko MENU, vyberte volbu **AF area mode** (Režim oblasti autofokusu, **W**81) a stiskněte tlačítko **▶**.

Volba **AF area mode** (Režim oblasti autofokusu) určuje způsob výběru zaostřovacího pole.

Vyberte některou z následujících tří možností a stiskněte tlačítko O.

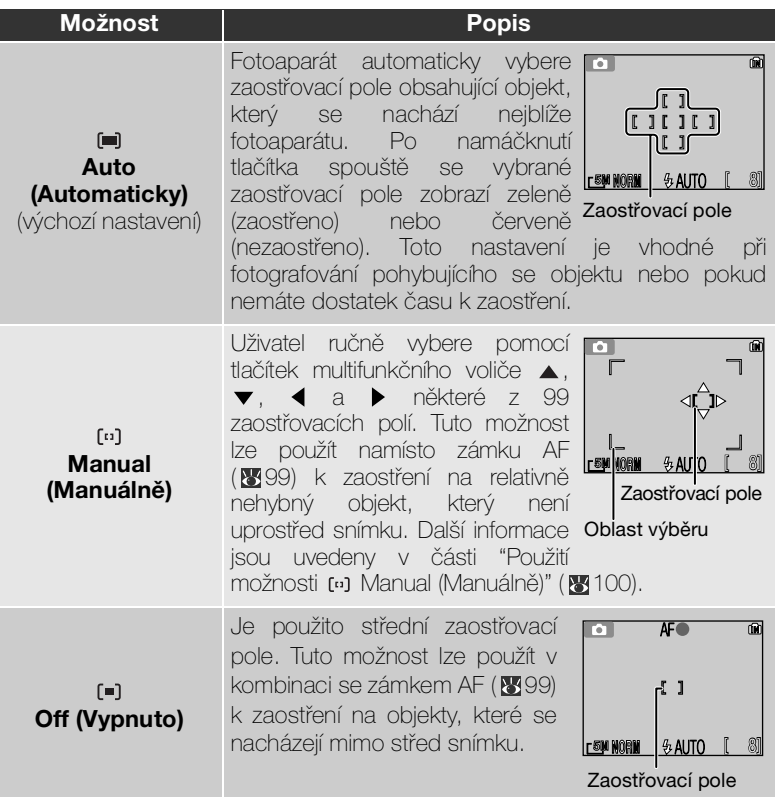
#### Sobrazení zaostřovacího pole

- Pokud je objekt zaostřen, bude zaostřovací pole zobrazeno zeleně.
- Není-li objekt zaostřen, bude zaostřovací pole blikat červeně.
- Je-li volbá AF area mode (Režim oblasti autofokusu) nastavena na možnost Auto, zobrazí se zaostřovací pole po namáčknutí tlačítka spouště.

#### Poznámky k výběru zaostřovacího pole

- V asistenčním (1830) nebo motivovém programu (1836) fotoaparát automaticky vybere zaostřovací pole optimální pro vybraný režim.
- V režimu videosekvence fotoaparát automaticky zaostří na objekt pomocí středního zaostřovacího pole. Režim oblasti autofokusu nelze použít.
- Je-li volba Photo info (Informace o snímku) v menu Monitor Settings (Nastavení monitoru, 122) nastavena na hodnotu Monitor off (Vypnutý monitor), nebo pokud je aktivní digitální zoom (122), bude použito středové zaostřovací pole. Funkci Režim oblasti autofokusu nelze použít.

### 🖉 Zámek AF

Vzdálenost zaostření a expoziční hodnoty se při namáčknutí tlačítka spouště zablokují a dokud je tlačítko v této poloze, zůstanou zablokovány (zámek AF). Pomocí této funkce lze fotografovat objekty, které se nacházejí mimo střed obrazu, nebo v situacích, kdy fotoaparát není schopen zaostřit pomocí autofokusu.

Postup použití zámku AF je popsán níže. V tomto příkladu je volba **AF area mode** (Oblast režimu autofokusu, **18**98) nastavena na hodnotu **(=) off** (vypnuto).

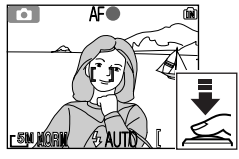

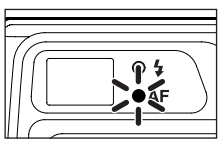

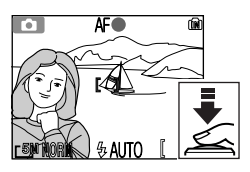

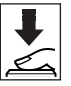

#### 1 Zaostření

Umístěte objekt doprostřed snímku na monitoru a namáčkněte tlačítko spouště.

2 Zkontrolujte zelený indikátor (AF) a indikátor zaostření

Je-li objekt zaostřen, svítí zelený indikátor (AF) vedle hledáčku a indikátor zaostření na monitoru. Zaostřovací pole na monitoru je zobrazeno zeleně.

 Zaostřená vzdálenost a expoziční hodnoty zůstávají blokovány po dobu namáčknutí tlačítka spouště.

#### 3 Změňte kompozici snímku

Držte tlačítko spouště namáčknuté a změňte kompozici snímku. Při zablokovaném zaostření neměňte vzdálenost mezi fotoaparátem a fotografovaným objektem. Pokud se fotografovaný objekt pohne, uvolněte tlačítko spouště a zaostřete znovu na novou vzdálenost.

#### 4 Exponujte

Exponujte domáčknutím tlačítka spouště.

### Použití možnosti [11] Manual (Manuálně)

Zaostřovací pole lze určit výběrem z oblasti na obrazovce.

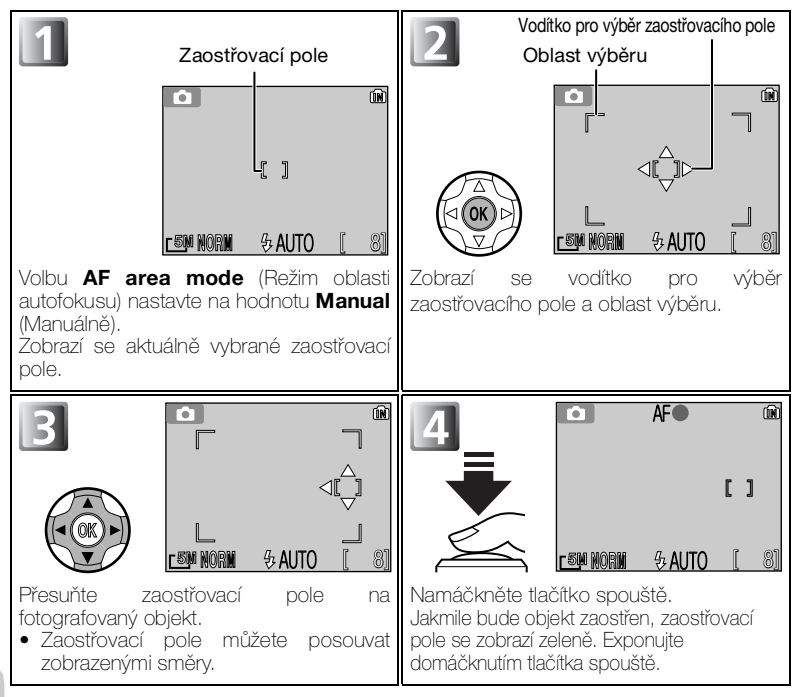

#### 🖉 Poznámky k fotografování v režimu 🖽 Manual (Manuálně)

Režim blesku (18744), korekci expozice (18749), režim Makro (18748) a samospoušť (18846) nelze nastavit, je-li zobrazeno vodítko pro výběr zaostřovacího pole a oblast výběru. Před změnou těchto nastavení je třeba skrýt vodítko pro výběr zaostřovacího pole stisknutím tlačítka (1870). Chcete-li poté změnit zaostřovací pole, stiskněte po změně nastavení znovu tlačítko (1870).

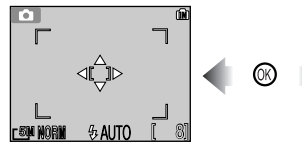

Pokud je zobrazeno vodítko a oblast výběru

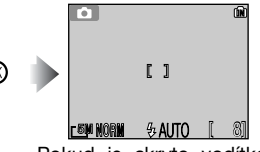

Pokud je skryto vodítko a oblast výběru

# ➡ Auto-focus Mode (Režim autofokusu)

Stiskněte v automatickém režimu D tlačítko MENU, vyberte volbu Auto-focus mode (Režim autofokusu, 1881) a stiskněte tlačítko ►.

Režim autofokusu určuje způsob ostření při zapnutém monitoru (pokud je monitor vypnut, je použit režim Single AF (Jednoduchý autofokus) bez

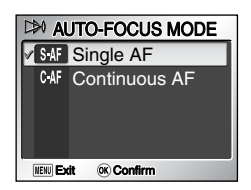

ohledu na nastavení volby Auto-focus mode (Režim autofokusu)).

Vyberte některou z následujících dvou možností a stiskněte tlačítko 🚳.

| Možnost                                                     | Popis                                                                                                    |
|-------------------------------------------------------------|----------------------------------------------------------------------------------------------------|
| S-AF<br>Single AF<br>(výchozí nastavení)                    | Fotoaparát zaostří pouze po namáčknutí tlačítka spouště.                                                                                       |
| <sub>CAF</sub><br>Continuous AF<br>(Kontinuální<br>ostření) | Fotoaparát upravuje zaostření plynule až do<br>namáčknutí tlačítka spouště a minimalizuje tak dobu<br>nutnou k zaostření před expozicí snímku. |

### Potvrzení zaostření

Bez ohledu na zvolenou možnost lze fotografovat i v případě, že fotoaparát nezaostřil; před exponováním zkontrolujte zelený indikátor (AF), zaostřovací pole nebo indikátor zaostření.

# Nastavení režimu autofokusu v automatickém režimu a v režimu snímání videosekvencí

Volbu Auto-focus mode (Režim autofokusu) pro snímání videosekvencí lze nastavit v menu Movie (1854).

# NR Noise Reduction (Redukce šumu)

Stiskněte v automatickém režimu D tlačítko MENU, vyberte volbu **Noise reduction** (Redukce šumu, **1**81) a stiskněte tlačítko ►.

Při použití dlouhých časů závěrky se může na snímcích projevit šum v podobě jasných, náhodně rozmístěných bodů, zejména v tmavých oblastech.

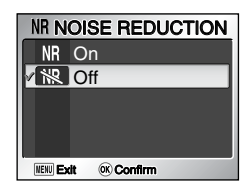

Fotografujete-li v temném prostředí s použitím dlouhých časů závěrky, lze pomocí funkce redukce šumu omezit výskyt šumu.

Vyberte možnost NR On (Zapnuto) nebo  $\real$  Off (Vypnuto) a stiskněte tlačítko 0 .

| Možnost                                   | Popis                                                                                                    |
|-------------------------------------------|----------------------------------------------------------------------------------------------------|
| NR<br>On (Zapnuto)                        | Při použití dlouhých časů závěrky, kdy dochází ke vzniku šumu, se uplatní redukce šumu. Ukládání snímků do paměti nebo na paměťovou kartu bude trvat déle než obvykle. |
| 版<br>Off (Vypnuto)<br>(výchozí nastavení) | Funkce redukce šumu je vypnuta, fotoaparát pracuje obvyklým způsobem.                                                                                                  |

#### 🖉 Omezení funkce redukce šumu

Redukce šumu je neúčinná při fotografování v následujících režimech:

- Funkce BSS (Výběr nejlepšího snímku, 🐺 91) nastavena na On (Zapnuto).
- Funkce Auto bracketing (Automatická expoziční řada) nastavena na BKT Auto bracketing (Automatická expoziční řada) nebo WB bracketing (Expoziční řada s vyvážením bílé barvy, W 96).
- Nastavení Continuous (Sériové snímání) jiné než 🔄 Single (Jednotlivé snímky, 💥 89).

#### Citlivost (ekvivalent ISO)

Při zvýšení citlivosti (8895) se může na snímcích vyskytnout šum.

Při zápnuté funkci Noise reduction (Redukće šumu) bude v takovém případě automaticky redukován šum na snímcích pořízených s delšími časy závěrky.

# 🔍 Redukce šumu

Při zapnuté redukci šumu se na monitoru zobrazí symbol NR (Noise Reduction).

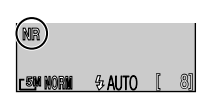

Menu režimu fotografování

# Práce s menu režimu přehrávání

Menu Playback (Přehrávání) obsahuje následující položky:

| Možnost             | Popis                                                                                                    | ъ         |  |  |
|---------------------|----------------------------------------------------------------------------------------------------|-----------|--|--|
| Print set           | Slouží k výběru snímků k tisku na zařízení<br><b>It set</b> kompatibilním se standardem DPOF, určení počtu<br>kopií a informací, které mají být na výtiscích uvedeny. |           |  |  |
| Slide show          | Zobrazení snímků v automatické prezentaci.                                                                                                    | 105 - 106 |  |  |
| Delete              | Smaže všechny nebo vybrané snímky.                                                                                                    | 107 - 108 |  |  |
| Protect             | Chrání vybrané snímky před náhodným vymazáním.                                                                                                    | 109       |  |  |
| Transfer<br>marking | Transfer<br>marking Změna označení snímků pro přenos do počítače.                                                                                                    |           |  |  |
| Small pic.          | Vytvoří malou kopii aktuálního snímku.                                                                                                    | 112       |  |  |
| Сору                | Kopíruje snímky z vnitřní paměti na paměťovou kartu<br>a naopak.                                                                                                    | 113       |  |  |

#### Zobrazení menu Playback (Přehrávání):

|                                | PLAYBACK MENU 1/2<br>Print set<br>Slide show<br>Delete<br>om Protect<br>∧ Transfer marking<br>IIII Ext © Confirm ⑦ Help                                                                                                    |
|--------------------------------|----------------------------------------------------------------------------------------------------|
| Přejděte do režimu přehrávání. | <ul> <li>Zobrazte menu režimu přehrávání.</li> <li>Stisknutím tlačítka ▲ nebo ▼ vyberte položku menu a stiskněte tlačítko ►.</li> <li>Chcete-li opustit menu režimu přehrávání a vrátit se do režimu přehrávání, stiskněte znovu tlačítko MENU.</li> </ul> |

### 🔍 Zobrazení symbolů nebo textu

Pomocí volby **Menus** (Nabídky) v menu Set-up můžete přepnout zobrazení menu na **Text** nebo **Icons** (Symboly) (**W** 135).

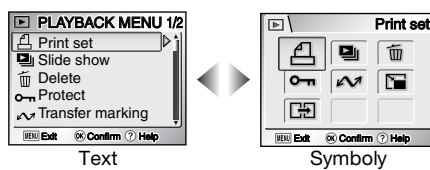

### 🔍 Nápověda menu Playback (Přehrávání)

Je-li zobrazeno menu Playback, stisknutím tlačítka 🚱 (T) zobrazíte nápovědu pro zvolenou položku.

- Do menu Playback se můžete vrátit stisknutím tlačítka @9 (T).
- Chcete-li se vrátit do režimu přehrávání, stiskněte tlačítko MENU.

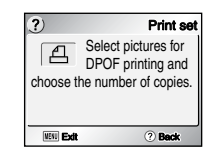

# Slide Show (Prezentace)

Stiskněte v režimu přehrávání tlačítko MENU, vyberte položku **Slide show** (Prezentace, **W**103) a potom stiskněte tlačítko ▶.

Tato položka se používá k přehrávání snímků v automatizované prezentaci, kdy každý snímek je zobrazen po dobu cca 3 s.

- Snímky jsou přehrávány v pořadí, v jakém byly vytvořeny (od menších čísel souborů k větším).
- Maximální doba prezentace je 30 minut.

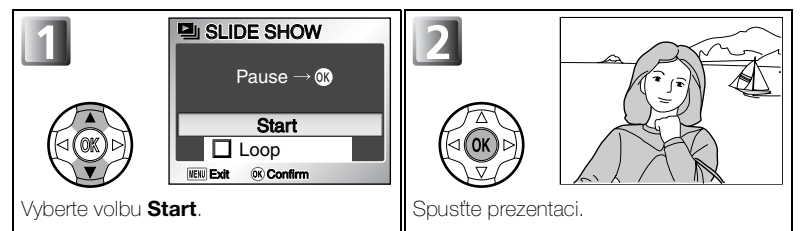

V průběhu prezentace lze provádět následující operace:

| Funkce                            | Tlačítko | Popis                                                                                                    |  |  |
|-----------------------------------|----------|----------------------------------------------------------------------------------------------------|--|--|
| Pozastavení<br>prezentace         |          | Prezentace bude<br>pozastavena a zobrazí se<br>menu. V prezentaci můžete<br>pokračovat zvolením možnosti<br><b>Restart</b> (Restartovat) a<br>stisknutím tlačítka ().<br>Chcete-li prezentaci ukončit, vyberte možnost<br><b>End</b> (Ukončit) a stiskněte tlačítko (). |  |  |
| Přechod na<br>další<br>snímek     |          | Stisknutím tlačítka ▶ můžete přejít na další snímek. Podržením tlačítka ▶ můžete snímky rychle procházet vpřed.                                                                                                    |  |  |
| Návrat k<br>předchozímu<br>snímku |          | Stisknutím tlačítka ◀ můžete přejít na předchozí snímek. Podržením tlačítka ◀ můžete snímky rychle procházet vzad.                                                                                                    |  |  |
| Ukončení<br>prezentace            | MENU     | Ukončení prezentace a návrat do režimu přehrávání.                                                                                                    |  |  |

### 🖉 Snímky v paměti

Snímky uložené ve vnitřní paměti a na paměťové kartě nelze zobrazit současně. Chceteli zobrazit snímky uložené v paměti, postupujte některým z následujících způsobů:

- Vyjměte paměťovou kartu z fotoaparátu ( 😈 13) a zobrazte snímky.

### 🖉 Smyčka

Pokud na úvodní obrazovce vyberete volbu **Loop** (Smyčka), bude prezentace automaticky opakována. Smyčku můžete zapnout nebo vypnout zvolením možnosti **Loop** a stisknutím tlačítka (). Zapnutí smyčky je znázorněno zaškrtnutím volby **Loop**.

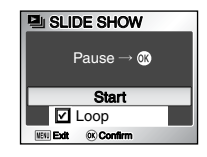

#### Poznámky k prezentaci

- Po uplynutí 30 minut nečinnosti od spuštění prezentace se vypne monitor (funkce Auto off (Automatické vypnutí)) a po dalších třech minutách se vypne i fotoaparát.
- Videosekvence jsou zobrazovány ve formě statického prvního snímku každé sekvence.

# 🗑 Delete (Vymazat)

Stiskněte v režimu přehrávání tlačítko MENU, vyberte položku **Delete** (Vymazat,  $\begin{tabular}{ll} 103 \end{tabular}$ ) a potom stiskněte tlačítko  $\besilvert$ .

Pomocí této funkce můžete vymazat vybrané snímky nebo všechny snímky uložené v paměti nebo na paměťové kartě.

- Není-li ve fotoaparátu vložena paměťová karta, budou vymazány snímky uložené v paměti.
- Je-li ve fotoaparátu vložena paměťová karta, budou vymazány snímky uložené na kartě.

Menu Delete obsahuje následující položky:

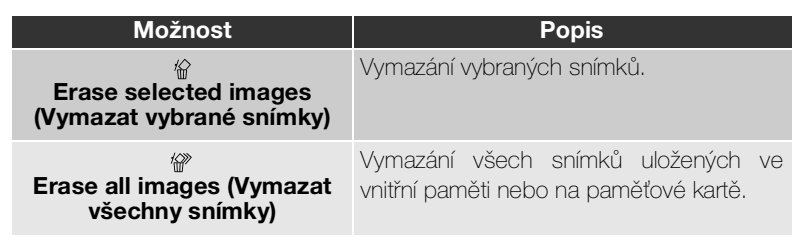

### Mazání vybraných snímků

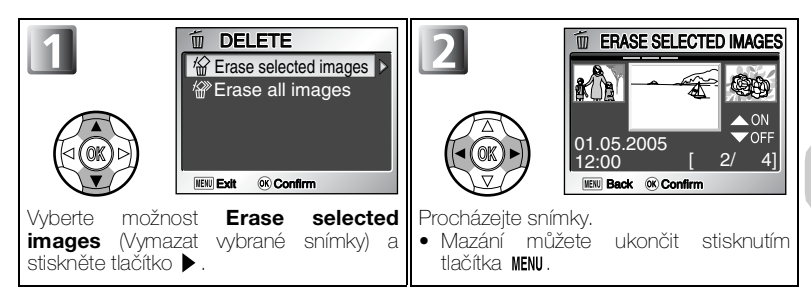

#### Hlasové poznámky

Hlasovou poznámku můžete vymazat rovněž pomocí příkazu **Delete** (Vymazat) v menu přehrávání. Chcete-li vymazat pouze hlasovou poznámku zaznamenanou ke snímku, stiskněte v režimu celoobrazovkového přehrávání, režimu přehrávání náhledů nebo v režimu přehrávání se zvětšením (**W**57) tlačítko **m**.

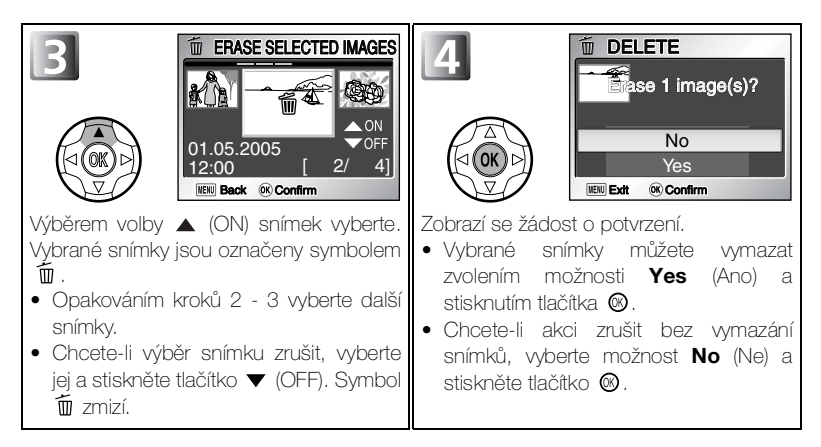

### Mazání všech snímků

Vymazání všech snímků uložených ve vnitřní paměti nebo na paměťové kartě.

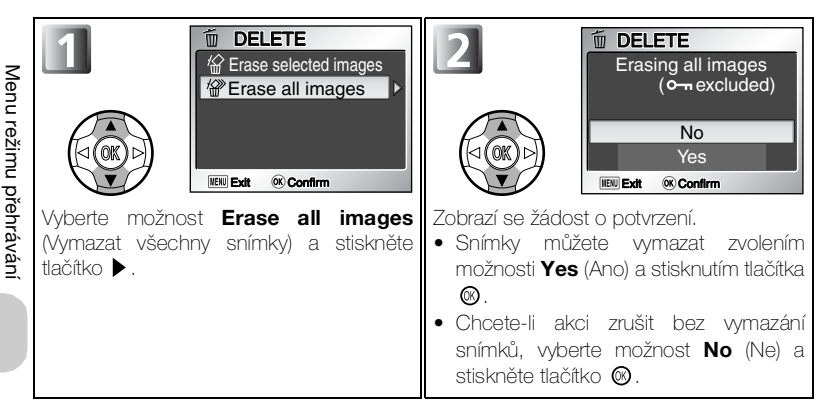

#### 🖉 Poznámky k mazání

- Vymazané snímky nelze obnovit. Chcete-li snímky zachovat, přeneste je před vymazáním do počítače.
- Snímky označené symbolem On jsou chráněny a nelze je vymazat ( W 109).

# о-п Protect (Ochrana)

Stiskněte v režimu přehrávání tlačítko MENU, vyberte položku Protect (Ochrana, ₩ 103) a potom stiskněte tlačítko ►.

Pomocí této funkce můžete ochránit snímky před náhodným vymazáním. Chráněné soubory nelze vymazat stisknutím tlačítka 🛍 ani pomocí funkcí v menu **Delete** (Vymazat). Pamatujte však, že chráněné snímky budou vymazány při formátování paměti nebo paměťové karty.

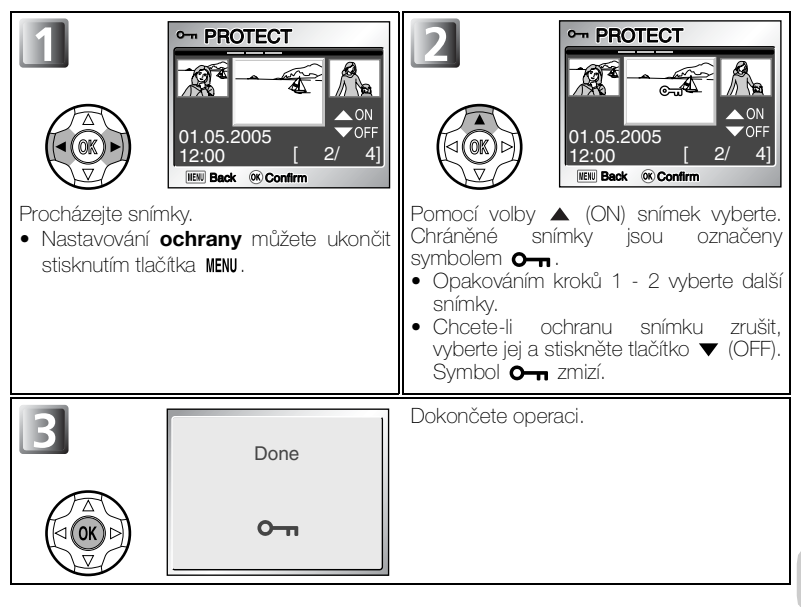

#### Poznámky k ochraně snímků

Chráněné snímky nelze vymazat pomocí tlačítka 🛍 ani pomocí funkcí menu **Delete** (Vymazat). Všechny snímky včetně chráněných však budou vymazány při formátování paměti nebo paměťové karty.

### Symbol ochrany

V režimu přehrávání se u všech chráněných snímků zobrazí symbol  ${\rm O}_{\rm TI}$  .

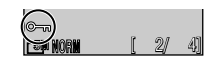

# 🔊 Transfer Marking (Označení k přenosu)

Stiskněte v režimu přehrávání tlačítko MENU, vyberte položku **Transfer marking** (Označení k přenosu, **18**103) a potom stiskněte tlačítko ▶.

Připojíte-li fotoaparát k počítači s nainstalovaným softwarem PictureProject pomocí kabelu USB UC-E6 a přenesete-li snímky stisknutím tlačítka přenosu (M), budou přeneseny jen snímky označené symbolem M.

Tato funkce slouží ke změně označení snímků pro přenos do počítače.

Vyberte některou z následujících tří možností a stiskněte tlačítko 🕲.

| Možnost                           | Popis                                    |
|-----------------------------------|------------------------------------------|
| All on (Vybrat<br>všechny)        | Označení všech snímků k přenosu.         |
| All off (Zrušit<br>výběr všech)   | Zrušení označení všech snímků k přenosu. |
| Select image(s)<br>(Výběr snímků) | Výběr snímků k přenosu.                  |

#### 🖉 Poznámky k označení k přenosu

- K přenosu lze označit nejvýše 999 snímků. Obsahuje-li paměť nebo paměťová karta více než 999 snímků, přeneste všechny snímky pomocí softwaru PictureProject. Další informace naleznete v referenční příručce PictureProject Reference Manual (na disku CD).
- Pomocí fotoaparátu E7900/É5900 nelze přenášet snímky, které byly vybrány k přenosu pomocí jiného typu digitálního fotoaparátu Nikon. Vyberte snímky znovu pomocí fotoaparátu E7900/E5900.

### 🖉 Symbol ∧

Vybrané snímky jsou v režimu přehrávání označeny symbolem 🖍.

Jé-li volba **Autó transfer** (Autómatický přenos) v menu Set-up nastavena na hodnotu **On** (Zapnuto, výchozí nastavení), budou k přenosu označeny všechny nově vytvářené snímky (**W**133).

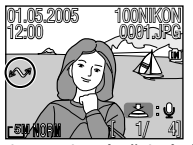

Celoobrazovkové přehrávání

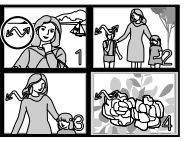

Přehrávání náhledů

### Barrier Standard Standard S

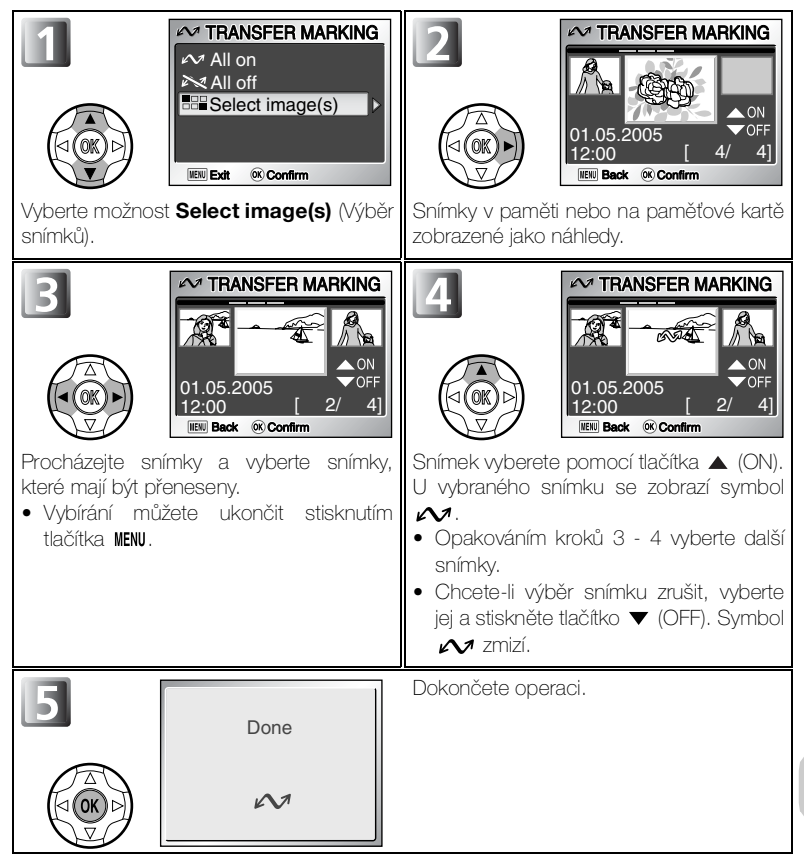

Menu režimu přehrávání

# 🔚 Small Pic. (Malý snímek)

Stiskněte v režimu přehrávání tlačítko MENU, vyberte položku Small pic. (Malý snímek, B103) a potom stiskněte tlačítko **>**.

Chcete-li vytvořit malou kopii snímku, použijte volbu **Small pic.** po zobrazení snímku v režimu celoobrazovkového přehrávání. K dispozici jsou následující velikosti:

| Velikost (v<br>pixelech) | Popis                                                                                                    |
|--------------------------|----------------------------------------------------------------------------------------------------|
| 640×480                  | Kopii lze zobrazit beze ztráty kvality na televizní obrazovce nebo na monitoru s úhlopříčkou 13".                                                                          |
| 320×240                  | Velikost vhodná k zobrazení na webových stránkách. Menší soubory se zobrazují ve webovém prohlížeči rychleji.                                                              |
| 160×120                  | Kopie lze rychle odesílat a přijímat jako přílohy e-mailových zpráv.<br>Pokud aplikace podporuje zobrazení obrázků ve formátu JPEG,<br>bude snímek zobrazen v okně zprávy. |

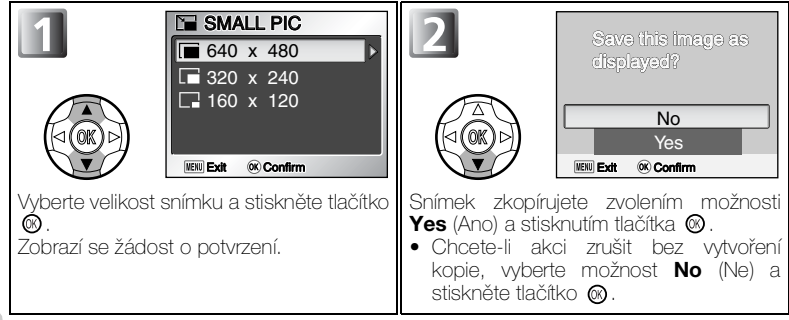

- Kopie jsou ukládány do paměti jako soubory ve formátu JPEG v základní kvalitě (BASIC, komprese 1:16).
- Kopie jsou ukládány do paměti nebo na pamětovou kartu v samostatných souborech s názvy ve formátu SSONnnn. JPG, kde nnnn je čtyřmístné číslo automaticky přiřazené fotoaparátem.
- Při přehrávání náhledů jsou malé snímky označeny šedým okrajem.

#### Poznámky k malým snímkům

- Malé snímky nelze vytvářet z oříznutých kopií ( 160) ani z kopií vytvořených pomocí funkcí D-Lighting ( 161) nebo Small pic.
- Kopie lze pomocí funkce Small pic. vytvořit pouze pokud je v paměti nebo na paměťové kartě k dispozici dostatek volného místa.
- Malé snímky nelze při přehrávání zvětšovat.
- Společnosť Nikon nezaručuje možnost vytváření malých kopií ze snímků vytvořených jiným fotoaparátem než E7900/E5900.

# 🖽 Copy (Kopírovat)

Stiskněte v režimu přehrávání tlačítko MENU, vyberte položku **Copy** (Kopírovat, **103**) a potom stiskněte tlačítko ►.

Pomocí této funkce lze kopírovat snímky uložené ve vnitřní paměti na paměťovou kartu a naopak.

| Možnost       | Popis                                                                                                    |  |  |  |
|---------------|----------------------------------------------------------------------------------------------------|--|--|--|
| ﺷ≁≛           | Kopírování snímků uložených na paměťové kartě do vnitřní paměti. Na paměťovou kartu můžete zkopírovat všechny nebo jen vybrané snímky z paměti. |  |  |  |
| <b>[_]→</b> ₪ | Kopírování snímků uložených na paměťové kartě do vnitřní paměti. Do paměti můžete zkopírovat všechny nebo jen vybrané snímky z paměťové karty.  |  |  |  |

#### EE Výběr snímků ke kopírování (Selected images)

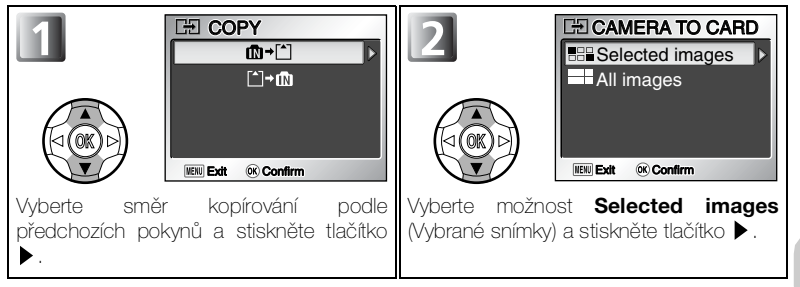

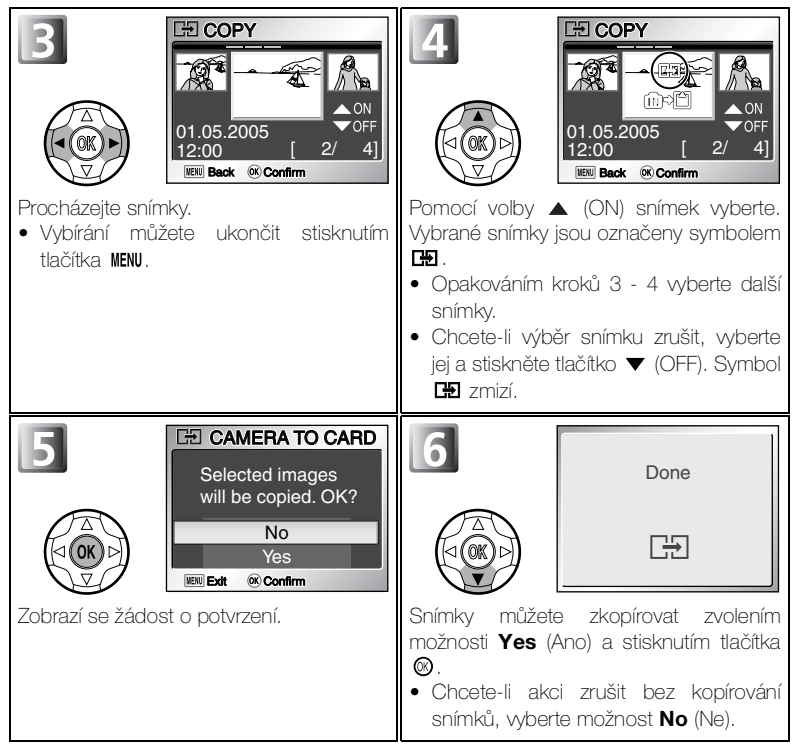

#### Kopírování všech snímků (All images)

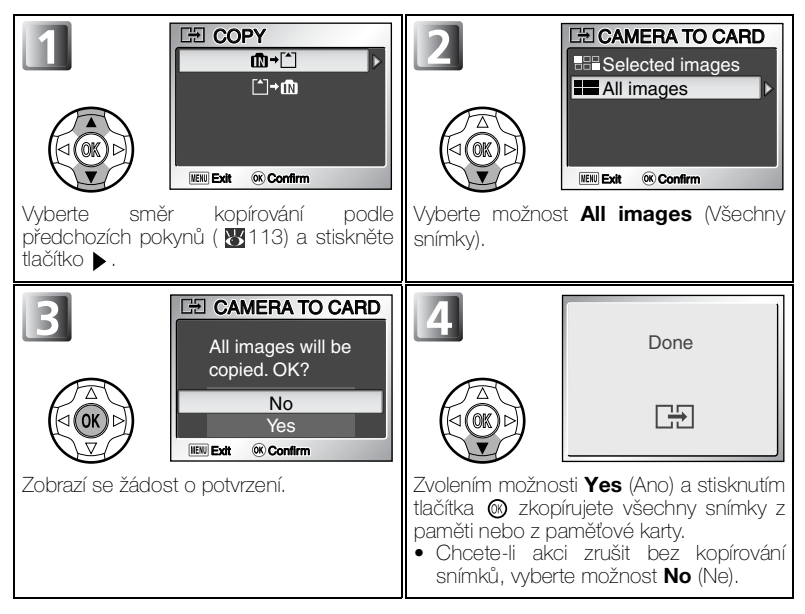

#### 🖉 Kopie snímku

- Při kopírování snímků pomocí funkce Selected images (Vybrané snímky) budou nové snímky číslovány od nejvyššího čísla souboru z obou pamětí.
  - Příklad: pokud je nejvyšší číslo ve zdrojové paměti číslo 32 (DSCN0032.JPG) a poslední číslo v cílové paměti je číslo 15 (DSCN0015.JPG), budou kopírovaným snímkům přiřazena čísla od DSCN0033 výše.
- Vyberete-li možnost All images (Všechny snímky), budou zkopírovány všechny složky v paměti nebo na paměťové kartě. Název složky bude obsahovat nové číslo, přiřazené automaticky fotoaparátem (nejvyšší číslo složky v cílové paměti bude zvýšeno o jedničku). Pokud se vytvoření nové složky nezdaří, zobrazí se chybová zpráva a kopirování nebude provedeno.
- Není-li v cílové paměti dostatek volného místa, bude kopírování zrušeno a zobrazí se chybová zpráva.
- Kopírovat lze soubory ve formátech JPEG, MOV a WAV. Soubory v jiných formátech nelze kopírovat.
- Společnost Nikon nezaručuje možnost kopírování snímků vytvořených jiným fotoaparátem nebo upravených v počítači.

### Tisková sada (formát DPOF)

Pokud byla vytvořena tisková objednávka, nebudou data této objednávky kopírována se snímky.

# Práce s menu Set-up

Menu Set-up obsahuje následující položky:

| Možnost                | Popis                                                                                           | ъ   |  |  |
|------------------------|-------------------------------------------------------------------------------------------------|-----|--|--|
| Welcome screen         | Vyberte uvítací obrazovku, která se zobrazí při<br>zapnutí fotoaparátu.                         | 118 |  |  |
| Date                   | Nastavení hodin fotoaparátu.                                                                    |     |  |  |
| Monitor settings       | Nastavení zobrazení a jasu monitoru.                                                            |     |  |  |
| Date imprint           | Vepsání data a času vytvoření do snímku.                                                        |     |  |  |
| AF assist              | Nastavení použití pomocného světla autofokusu v<br>případě nedostatečně osvětlené scény.        |     |  |  |
| Sound settings         | Nastavení zvuku tlačítek a hlasitosti závěrky či zvuků při spuštění.                            | 127 |  |  |
| Blur warning           | Určuje, zda má být prováděna kontrola roztřesení<br>fotoaparátu.                                |     |  |  |
| Auto off               | Nastavení doby, po jejímž uplynutí bude monitor<br>automaticky vypnut za účelem úspory energie. |     |  |  |
| Format memory/<br>card | Formátování paměti nebo paměťové karty pro<br>použití ve fotoaparátu.                           |     |  |  |
| Language               | Nastavení jazyka použitého v menu a zprávách<br>fotoaparátu.                                    |     |  |  |
| Interface              | Nastavení režimu rozhraní USB a televizní normy.                                                | 132 |  |  |
| Auto Transfer          | Nastavení označování nově vytvářených snímků k přenosu do počítače ( <b>Transfer marking</b> ). |     |  |  |
| Reset All              | Obnovení výchozího nastavení fotoaparátu.                                                       | 134 |  |  |
| Menus                  | Výběr typu zobrazení menu.                                                                      | 135 |  |  |
| Firmware version       | Zobrazení aktuální verze firmwaru fotoaparátu.                                                  | 135 |  |  |

### Zobrazení menu Set-up

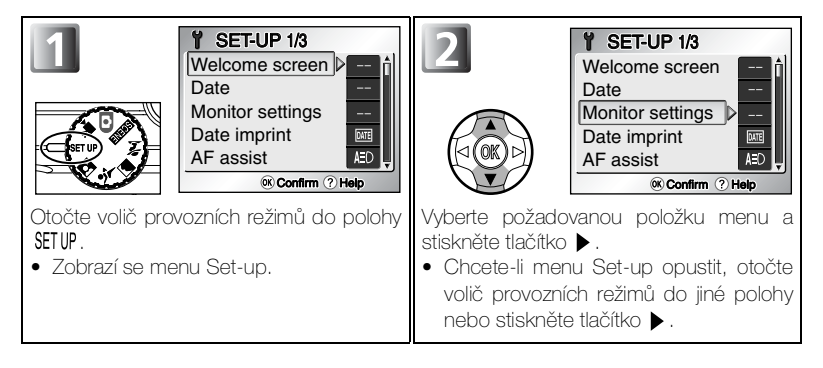

### 🔍 Zobrazení symbolů nebo textu

Pomocí volby **Menus** (Nabídky) v menu Set-up můžete přepnout zobrazení menu na **Text** nebo **Icons** (Symboly) (**17**135).

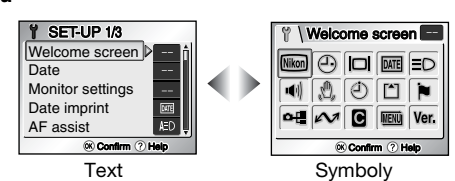

#### Nápověda menu Set-up

Je-li zobrazeno menu Set-up, stisknutím tlačítka **@**9 (**T**) zobrazíte nápovědu pro zvolenou položku.

Do menu Set-up se můžete vrátit stisknutím tlačítka @9 (T).

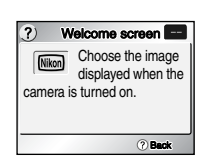

# 📾 Welcome screen (Uvítací obrazovka)

Otočte volič provozních režimů do polohy SETUP, vyberte položku **Welcome screen** (Uvítací obrazovka, **11**7) a potom stiskněte tlačítko ▶.

Pomocí tohoto menu můžete vybrat uvítací obrazovku, která se zobrazí při zapnutí fotoaparátu.

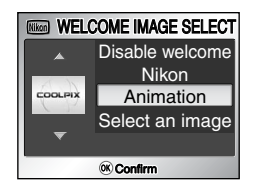

Vyberte některou z následujících čtyř možností a stiskněte tlačítko 🕲.

| Možnost                                                 | Popis                                                                                                    |  |  |  |
|---------------------------------------------------------|----------------------------------------------------------------------------------------------------|--|--|--|
| Disable<br>welcome<br>(Zakázat<br>uvítací<br>obrazovku) | Po zapnutí fotoaparátu se nezobrazí žádná uvítací<br>obrazovka.                                                                                                    |  |  |  |
| Nikon                                                   | Po zapnutí fotoaparátu se zobrazí <b>Nikon</b><br>obrázek uvedený vpravo.                                                                                                    |  |  |  |
| Animation<br>(Animace)<br>(výchozí<br>nastavení)        | Po zapnutí fotoaparátu se zobrazí <b>COOLPIX</b><br>krátká animace.                                                                                                    |  |  |  |
| Select an<br>image<br>(Vybraný<br>snímek)               | Jako uvítací obrazovku můžete vybrat<br>některý ze snímků uložených v paměti<br>nebo na paměťové kartě.<br>1 Zobrazí se obrazovka SELECT<br>IMAGE (Výběr obrázku). Vyberte<br>snímek pomocí multifunkčního voliče.<br>2 Stiskněte tlačítko 🞯.<br>Chcete-li vybrat snímek uložený ve<br>vnitřní paměti fotoaparátu, vyjměte<br>paměťovou kartu. |  |  |  |

Menu Set-up

#### Malé kopie snímků a oříznuté kopie

Zmenšené kopie snímků vytvořené pomocí funkce Small picture (**W** 112) nebo funkce oříznutí (**W** 60) lze vybrat jako uvítací obrazovku jen v případě, že mají velikost nejméně 640×480 pixelů.

### 🔍 Vybraný snímek

Pokud vyberete možnost **Select an image** (Vybraný snímek), zvolený snímek se zobrazí při spuštění fotoaparátu i v případě, že paměťovou kartu obsahující tento snímek vyjmete z fotoaparátu. Vyberete-li možnost **Select an image** po nastavení vlastní uvítací obrazovky, zobrazí se dotaz na obrázku vpravo. Chcete-li jako uvítací obrazovku použít jiný snímek, vyberte možnost **Yes** (Ano). Chcete-li menu opustit a ponechat uvítací obrazovku beze změny, vyberte možnost **No** (Ne).

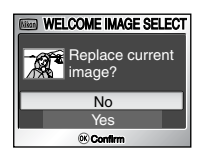

### 🕘 Date (Datum)

Otočte volič provozních režimů do polohy SETUP, vyberte menu **Date** (Datum) (**117**) a potom stiskněte tlačítko ▶.

Pomocí této položky můžete nastavit hodiny fotoaparátu a zvolit domácí časové pásmo a časové pásmo druhého města (časové pásmo místa, do kterého cestujete).

### Date (Datum)

Pomocí položky **Date** (Datum) můžete ve fotoaparátu nastavit datum a čas. Viz část "První kroky: Základní nastavení" (**W** 16).

### Time Zone (Časové pásmo)

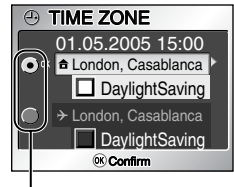

Vybraná možnost je označena tečkou

Vvberte domácí časové pásmo nebo Menu Set-up TIME ZONE časové pásmo druhého města. 01.05.2005 15:00 Chcete-li nastavit čas v domácím ● OK 着 London, Casablanca DaylightSaving časovém pásmu, vvberte možnost 🔒 London Casablanca a stiskněte tlačítko 🔞. DavlightSaving Chcete-li nastavit čas v časovém (K) Confirm pásmu druhého města. wberte možnost >> a stiskněte tlačítko @. Chcete-li zapnout letní čas, wberte možnost DaylightSaving (Letní čas) a stiskněte tlačítko 🐵. V políčku 🗆 se zobrazí symbol 🗸.

DATE

01.05.2005 10:00

Date

Time zone

©: Confirm

| Image: Contract of the second second seco | B<br>HOME TIME ZONE                                                           |
|----------------------------------------------------------------------------------------------------|-------------------------------------------------------------------------------|
| Zobrazí se vybrané časové pásmo.                                                                                                    | Vyberte časové pásmo a stiskněte tlačítko<br>©.<br>Časové pásmo je nastaveno. |

Fotoaparát podporuje následující časová pásma:

| GMT +/-  | Místo                                        | GMT +/-                    | Místo                      |  |
|----------|----------------------------------------------|----------------------------|----------------------------|--|
| GMT –11  | Midway, Samoa                                | GMT                        | Londýn, Casablanca         |  |
| GMT –10  | Havaj, Tahiti                                | GMT +1                     | Madrid, Paříž, Praha       |  |
| GMT –9   | Aljaška, Anchorage                           | GMT +2                     | Athény, Helsinki           |  |
| GMT –8   | PST (PDT*): Los Angeles,                     | GMT +3                     | Moskva, Nairobi            |  |
| 0        | Seattle, Vancouver                           | GMT +4                     | Abu Dhabi, Dubai           |  |
| GMT –7   | MST (MDT*): Denver,<br>Phoenix, La Paz       | GMT +5                     | Islámábád, Karáčí          |  |
| GMT –6   | CST (CDT*): Chicago,<br>Houston, Mexico City | GMT +6                     | Colombo, Dhaka             |  |
|          |                                              | GMT +7                     | Bangkok, Jakarta           |  |
| GMT –5   | EST (EDT*): New York,                        | GMT +8                     | Peking, Hongkong, Singapur |  |
| ON TE 4  | Toronio, Lina                                | GMT +9                     | Tokio, Soul                |  |
| GIVIT -4 | Caracas, Manaus                              | GMT +10                    | Sydney, Guam               |  |
| GMT –3   | Buenos Aires, Sao Paulo                      | GMT +11                    | Nová Kaledonie             |  |
| GMT –2   | Fernando de Noronha                          | GMT 112                    | Auklandy Fidži             |  |
| GMT –1   | Azory                                        |                            | Aurialiuy, Fluzi           |  |
|          |                                              | ^ Je-li zapnutv letni cas. |                            |  |

### Časová pásma

Menu Set-up Časová pásma s rozdílem necelých hodin nejsou podporována. Při cestování do míst nebo z míst s rozdílem od středního času (GMT) počítaným na půl- nebo čtvrthodiny, jako je například Afghánistán, Střední Austrálie, Indie, Irán, Nepál nebo Newfoundland, nastavte hodiny fotoaparátu na místní čas ( 🐺 16, 120).

### Zobrazení časového pásma

Po nastavení časového pásma nového města se na monitoru zobrazí symbol 🂫.

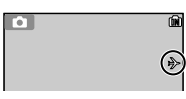

# Monitor Settings (Nastavení monitoru)

Menu Set-up

Otočte volič provozních režimů do polohy SETUP, vyberte menu **Monitor settings** (Nastavení monitoru) ( 💹 117) a potom stiskněte tlačítko 🕨.

Pomocí této funkce můžete změnit vzhled a jas displeje.

# Photo Info (Informace o snímku)

Pomocí tohoto nastavení lze skrýt nebo zobrazit ukazatele na monitoru nebo monitor zcela vypnout.

| Možnost                                             | Popis                                                                                                    | Monitor |
|-----------------------------------------------------|----------------------------------------------------------------------------------------------------|---------|
| Show info<br>(Zobrazit<br>informace)                | Při fotografování nebo prohlížení snímků bude na<br>monitoru zobrazováno aktuální nastavení<br>fotoaparátu nebo pomocné pokyny.                                                                                                    |         |
| Auto info<br>(Zobrazit<br>informace<br>automaticky) | Na monitoru se zobrazí aktuální nastavení<br>fotoaparátu nebo pomocné pokyny po dobu pěti<br>sekund.                                                                                                    |         |
| Hide info<br>(Skrýt<br>informace)                   | Aktuální nastavení nebo pomocné pokyny se<br>nebudou zobrazovat.                                                                                                    |         |
| Framing grid<br>(Kompoziční<br>vodítko)             | V automatickém režimu bude na monitoru<br>zobrazeno kompoziční vodítko. Na monitoru se<br>zobrazí aktuální nastavení a pomocné pokyny (v<br>režimu fotografování po dobu pěti sekund).                                                                                                    |         |
| Monitor off<br>(Vypnutý<br>monitor)                 | <ul> <li>V automatickém režimu bude monitor vypnutý. V ostatních režimech budou aktuální nastavení a pomocné pokyny zobrazeny.</li> <li>Při fotografování použijte hledáček. Volba AF area mode (Režim oblasiti autofokusu) bude nastavena na [-] Off (Vypnuto) a volba Auto-focus mode (Režim autofokusu) na §AF Single AF.</li> <li>Pokud je monitor vypnut, fotoaparát přejde do úspomého režimu. Fotoaparát zaostřovací pole a doba zaostřování se mírně prodlouží.</li> </ul> |         |

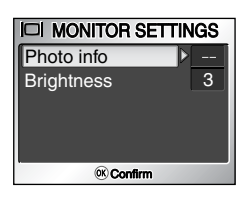

### **Brightness (Jas)**

Pomocí této funkce můžete nastavit jeden z pěti stupňů jasu monitoru.

Vyberte volbu **Brightness** (Jas) a stiskněte tlačítko ▶, zobrazí se obrazovka pro nastavení jasu. Stisknutím tlačítka ▲ nebo ▼ na multifunkčním voliči posuňte indikátor v levé části displeje nahoru nebo dolů a nastavte vyšší nebo nižší jas monitoru. Poté stiskněte tlačítko .

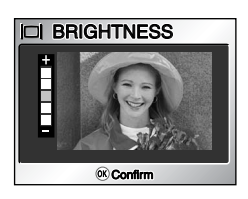

# Date Imprint (Vkopírování data)

Otočte volič provozních režimů do polohy SETUP, vyberte menu **Date imprint** (Vkopírování data) ( **117**) a potom stiskněte tlačítko ►.

Pomocí volby **Date imprint** (Vkopírování data) můžete do snímků v okamžiku jejich ukládání do paměti nebo na paměťovou kartu vložit datum nebo datum a čas záznamu. Časový údaj nelze do snímků vložit po jejich vytvoření.

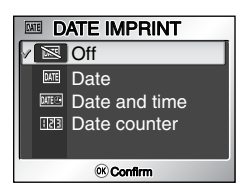

| Možnost                                       | Popis                                                                                                    |
|-----------------------------------------------|----------------------------------------------------------------------------------------------------|
| <b>M Off (Vypnuto)</b><br>(výchozí nastavení) | Datum ani čas nejsou do snímků vkládány.                                                                                                    |
| Date (Datum)                                  | Je-li vybrána tato možnost, je do pravého dolního rohu všech pořízených snímků vloženo datum.                                                               |
| Date and time<br>(Datum a čas)                | Je-li vybrána tato možnost, je do pravého dolního rohu všech pořízených snímků vloženo datum a čas.                                                         |
| াট্র Date counter<br>(Počítadlo data)         | Je-li vybrána tato možnost, je do pravého dolního rohu všech<br>pořízených snímků vložen počet dnů uplynulý mezi uloženým<br>datem a datem pořízení snímku. |

#### 🖉 Omezení při vkládání data

- Vložený časový údaj nelze odstranit.
- Funkci Date imprint (Vkopírování data) nelze vybrat, pokud nebyly nastaveny hodiny fotoaparátu (1) 16, 120).
- Při fotografování v následujících režimech je nastavení Date imprint (Vkopírování data) automaticky zrušeno. Continuous (Sériové snímání, 289), 5 shot buffer (5 posledních snímků, 89), Multi-shot 16 (Mozaika 16 snímků, 289), BSS (Výběr nejlepšího snímku, 291), Auto bracketing (Automatická expoziční řada, 296), WB bracketing (Expoziční řada s vyvážením bílé barvy, 296), Muzeum (2839), Panorama s asistencí (2842), Sport a Sportovní divák
- Je-li volba Image size (Velikost obrazu) ( 84) nastavena na hodnotu [TV 640 × 480, může být vložené datum špatně čitelné. Při použití funkce vkopírování data doporučujeme nastavit velikost obrazu nejméně [PC 1024 × 768 nebo vyšší.
- Datum je vloženo ve tvaru nastaveném pomocí volby Date (Datum, 💆 16, 120).
- Vložené datum tvoří trvalou součást obrazových dat snímku a bude viditelné při každém vytištění snímku bez ohledu na nastavení položky Date (Datum) v menu Print set (Tisková sada).

### 🔍 Date Imprint (Vkopírování data)

Není-li tato funkce vypnuta (Off), je použití funkce vkopírování data znázoměno symbolem na monitoru.

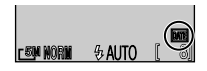

# Date counter (Počítadlo data)

Pomocí této možnosti lze do fotoaparátu uložit určité datum a do snímků poté vkládat údaj o počtu dní od tohoto data k datu záznamu snímku.

Pokud je uložené datum dřívější než datum záznamu snímku, bude na snímcích uveden počet uplynulých dní.

Pokud je uložené datum pozdější než datum záznamu snímku, bude na snímcích uveden symbol **A** s počtem dní do uloženého data.

| Možnost                                       | Popis                                                                                                    |
|-----------------------------------------------|----------------------------------------------------------------------------------------------------|
| Stored<br>dates<br>(Uložená<br>data)          | Stisknutím tlačítka ▲ nebo ▼ v menu<br>Date counter (Datový čítač) zobrazíte<br>menu Stored dates (Uložená data).<br>Lze uložit až tři data. Pomocí tlačítek ▲<br>a ▼ vyberte položku a stiskněte tlačítko<br>▶. Zadejte datum. Postupujte podle kroků<br>popsaných v části "Základní nastavení"<br>(¥ 16).<br>Lze zadat data v rozmezí 1. ledna 1910<br>až 31. prosince 2037.<br>Vyberte číslo uloženého data a<br>stiskněte tlačítko ③, vybrané datum se<br>použije při vpisování do snímků. |
| Display<br>options<br>(Možnosti<br>zobrazení) | Stisknutím tlačítka ▲ nebo ▼ vyberte<br>položku Display options (Možnosti<br>zobrazení) a stisknutím ▶ zobrazte<br>menu Display options.<br>Je možné vybrat způsob zobrazení data<br>(pouze dny, roky a dny nebo roky,<br>měsíce a dny).<br>Pomocí tlačítek ▲ a ▼ vyberte položku<br>a stiskněte tlačítko ⑳.                                                                                                    |

### 🖉 Počitadlo data

Pokud je vybráno datum uložené v počitadlu data a volba **Date** imprint (Vkopírování data) je nastavena na možnost **Date** counter (Počitadlo data), bude na monitoru zobrazeno počitadlo dnů a číslo uloženého data.

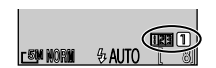

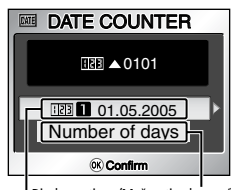

Display options (Možnosti zobrazení) Stored dates (Uložená data)

# □ AF Assist (Pomocné světlo AF)

Otočte volič provozních režimů do polohy SETUP, vyberte volbu **AF Assist** (Pomocné světlo AF, **数**117) a potom stiskněte tlačítko ▶.

Fotoaparát je vybaven pomocným světlem autofokusu. Je-li hladina osvětlení nízká,

rozsvítí se při namáčknutí tlačítka spouště pomocné světlo AF, které umožní automatické zaostření špatně osvětleného objektu.

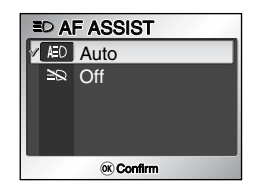

Vyberte možnost  ${\bf Auto}$  (Automaticky, výchozí nastavení) nebo  ${\bf Off}$  (Vypnuto) a stiskněte tlačítko @.

| Možnost                                          | Popis                                                                                                    |
|--------------------------------------------------|----------------------------------------------------------------------------------------------------|
| AED<br>Auto (Automaticky)<br>(výchozí nastavení) | Je-li hladina osvětlení nízká, rozsvítí se při namáčknutí tlačítka<br>spouště pomocné světlo AF, které umožní automatické<br>zaostření (224).                                                                                                    |
| ≧&<br>Off (Vypnuto)                              | Pomocné světlo AF nebude použito.<br>Pomocné světlo AF je možné vypnout při fotografování v<br>situacích, kdy by pomocné světlo bylo pro fotografované<br>osoby příliš jasné nebo kdy je zakázáno použití blesku. Je-li<br>pomocné světlo AF vypnuté, nerozsvítí se ani za velmi<br>špatných světelných podmínek. V této situaci však může dojít<br>k nesprávnému zaostření. |

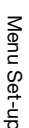

#### Pomocné světlo AF má následující pracovní rozsah:

- Oddálení zoomu: rozsah přibližně 0,4 2,4 m
- Přiblížení zoomu: rozsah přibližně 0,4 1,5 m

#### Pomocné světlo AF

Je-li volba AF-assist nastavena na hodnotu Auto, rozsvítí se pomocné světlo AF v následujících případech:

- Volba AF area mode (Režim oblasti autofokusu) v menu fotografování je nastavena na možnost
   (I) Auto nebo (I) Off (Vypnuto), nebo je vybrána možnost (I) Manual (Manuálně) a je vybráno zaostřovací pole uprostřed snímku.
- Fotografování v režimu 💈 (portrét s asistencí) bez použití kompozičního vodítka (1831).
- Fotografování v režimu 🖾 (noční portrét s asistencí) bez použití kompozičního vodítka (🛛 35).
- Fotografování v režimu Makro.
- Fotografování v motivových programech PARTY/INDOOR, 28 BEACH/SNOW,
   DASK/DAWN, COPY, 29 BACK LIGHT nebo PANORAMA ASSIST.

# Sound Settings (Nastavení zvuku)

| Pomocí položek to<br>nastavení zvuku.   | ohoto menu lze řídit následující<br>©Confirm                                                                                                    |
|-----------------------------------------|----------------------------------------------------------------------------------------------------|
| Možnost                                 | Popis                                                                                                    |
| Button sound<br>(Zvuk tlačítek)         | <ul> <li>Nastavení zvuku přehrávaného při stisku tlačítek.</li> <li>Zvuk tlačítek je přehráván v následujících případech: <ul> <li>otočení voliče provozních režimů do jiného režimu,</li> <li>zobrazení režimu fotografování nebo přehrávání stisknutím tlačítka ▶,</li> <li>výběř položky nebo menu stisknutím tlačítka ♥,</li> <li>nízká kapacita baterie,</li> <li>nemožnost pořizovat snímky kvůli stavu paměti nebo paměťové karty,</li> <li>výskyt chyby.</li> </ul> </li> </ul> |
| Shutter sound<br>(Zvuk závěrky)         | Nastavení hlasitosti zvuku závěrky.<br>Pomocí tlačítek ▲ a ▼ vyberte položku<br>a stiskněte tlačítko 🛞.<br>Loud<br>Normal<br>Off<br>©contim                                                                                                    |
| Start-up sound<br>(Zvuk při<br>zapnutí) | Nastavení hlasitosti zvuku přehrávaného<br>při zapnutí fotoaparátu.                                                                                                    |

### Zvuk závěrky

Zvuk závěrky není přehráván v následujících případech:

- Snímání videosekvencí v režimu Movie (m 51).
- Fotografování v režimu 💐 (sport s asistencí) ( 34).
- Volba Continuous (Sériové snímání, 🐺 89) je nastavena na možnost 🖳 Continuous (Sériové snímání), 👼 5 shot buffer (5 posledních snímků) nebo 🖽 Multi-shot 16 (Mozaika 16 snímků).
- Funkce BSS (Volba nejlepšího snímku) je nastavena na možnost On (Zapnuto, 2011).
- Funkce Bracketing (Expoziční řada) je nastavena na možnost On (Zaphuto, 8996).

Menu Set-up

Otočte volič provozních režimů do polohy SETUP, vyberte menu Sound settings (Nastavení zvuku, W 117) a potom stiskněte tlačítko .

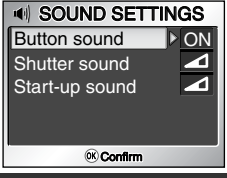

# Blur Warning (Varování před rozmazáním)

Otočte volič provozních režimů do polohy SETUP, vyberte menu **Blur Warning** (Varování před rozmazáním, **117**) a potom stiskněte tlačítko ►.

Tato volba určuje zobrazení nebo skrytí varování o roztřesení fotoaparátu po exponování snímku.

Nastavení **On** (Zapnuto) zobrazí varování pouze v případě, že nechtěné roztřesení fotoaparátu způsobilo rozmazání snímku.

Výběrem možnosti **Yes** (Ano) obrázek zachováte, výběrem možnosti **No** (Ne) jej odstraníte.

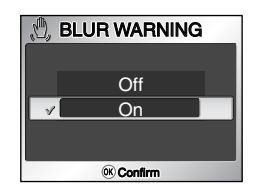

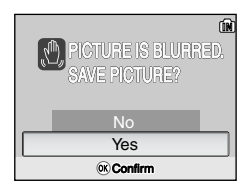

#### Režimy fotografování, ve kterých varování před rozmazáním nepracuje

V níže uvedených režimech varování před rozmazáním nefunguje, a to ani v případě, že je tato volba Blur warning nastavená na možnost On (Zapnuto): ☐ Continuous (Sériové snímání, 🕈 89), 🖝 5 shot buffer (5 posledních snímků, 🕈 89), ∰ Multi-shot 16 (Mozaika 16 snímků, 🕈 89) a BSS BSS (Výběr nejlepšího snímku, 🕅 91), stejně jako v programech 🔄 (Sport s asistencí, 🖓 34), m MUSEUM (Muzeum, 🕅 39), ⇔ FIREWORKS SHOW (Ohňostroj, 🕅 40) a 🏳 PANORAMA ASSIST (Panorama s asistencí, 🖏 41).

#### 🖉 Kontrola rozmazání

Pokud chcete před odstraněním zkontrolovat, jak rozmazaný je snímek, výběrem možnosti **Yes** (Ano) snímek uložte a poté stiskněte tlačítko **▶**.

# 🕘 Auto Off (Automatické vypnutí)

Otočte volič provozních režimů do polohy SETUP, vyberte menu **Auto off** (Automatické vypnutí, **117**) a potom stiskněte tlačítko ►.

V zájmu úspory energie přejde fotoaparát po nastavené době nečinnosti do pohotovostního režimu.

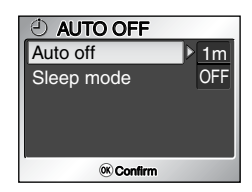

| Možnost                               | Popis                                                                                                    |  |  |
|---------------------------------------|----------------------------------------------------------------------------------------------------|--|--|
| Automatické<br>vypnutí                | Určení doby, po jejímž uplynutí bude<br>monitor automaticky vypnut. Vyberte<br>30 sekund ( <b>30s</b> ), 1 minutu ( <b>1m</b> ,<br>výchozí nastavení), 5 minut (5m)<br>nebo 30 minut ( <b>30m</b> ) a stiskněte<br>tlačítko ⊗. Další informace o<br>automatickém vypínání obsahuje část 129.                                                                                                    |  |  |
| Sleep mode<br>(Pohotovostní<br>režim) | V případě zapnutí pohotovostního<br>režimu ( <b>On</b> ) se fotoaparát přepne do<br>pohotovostního režimu, pokud<br>nedochází k žádným změnám jasu<br>záběru, a to i před uplynutím doby<br>nastavené v rámci volby Auto Off<br>(Automatické vypnutí).<br>Fotoaparát se přepne do pohotovostního režimu po třiceti<br>sekundách nečinnosti, pokud je hodnota <b>Auto off</b><br>nastavena na 30 sekund ( <b>30s</b> ) nebo 1 minutu ( <b>1m</b> ), a po<br>jedné minutě, pokud je hodnota <b>Auto off</b> nastavena na<br>pět minut ( <b>5m</b> ) nebo třicet minut ( <b>30m</b> ). |  |  |

### m/白 Format Memory/Card (Formátování paměti/karty)

Otočte volič provozních režimů do polohy SETUP, vyberte menu Format memory (Formátování paměti) nebo Format card (Formátování karty) (
117) a potom stiskněte tlačítko ►.

Pomocí tohoto menu můžete naformátovat paměť nebo paměťovou kartu pro použití ve fotoaparátu.

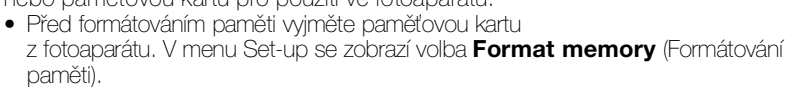

 Bude-li ve fotoaparátu vložena paměťová karta, bude nabízeno formátování karty. V tom případě se v menu Set-up zobrazí volba Format card (Formátování karty).

| Možnost                                                                           |                                         | Popis                                                                                                    |  |
|-----------------------------------------------------------------------------------|-----------------------------------------|----------------------------------------------------------------------------------------------------|--|
| Format memory     (Formátování paměti)     (Není vložena paměťová karta)          |                                         | Formátování vnitřní paměti fotoaparátu.                                                                                                    |  |
| [*]<br>Format card<br>(Formátování<br>karty)<br>(Je vložena<br>paměťová<br>karta) | Quick Format<br>(Rychlé<br>formátování) | <ul> <li>Tato funkce se používá při formátování<br/>nové paměťové karty nebo karty dříve<br/>zformátované v tomto fotoaparátu.</li> <li>Rychlé formátování trvá kratší dobu<br/>než standardní Formátování.</li> <li>Pravidelné rychlé formátování<br/>paměťových karet se doporučuje pro<br/>zachování jejich výkonu.</li> </ul>           |  |
|                                                                                   | Format<br>(Formátování)                 | <ul> <li>Tato funkce se používá při formátování paměťových karet zformátovaných v jiných zařízeních.</li> <li>Pokud po provedení rychlého formátování trvá ukládání videosekvencí na kartu delší dobu nebo pokud dochází k chybám při nahrávání videosekvencí v režimu TV movie 640 ★ (30 snímků/s), proveďte běžné Formátování.</li> </ul> |  |

MEMORY CARD FORMAT Quick format Format ® confirm

| MEMORY CARD FORMAT     Quick format     Format     @@@b @ Confirm                                                                                                    | 2<br>MEMORY CARD FORMAT<br>WARNING!<br>All images will be<br>deleted!<br>No<br>Format<br>® Confirm                                                                                                    |  |
|----------------------------------------------------------------------------------------------------|----------------------------------------------------------------------------------------------------|--|
| <ul> <li>Vyberte možnost Quick format (Rychlé formátování) nebo Format (Formátování).</li> <li>Chcete-li se vrátit do menu Set-up bez formátování paměti nebo karty, stiskněte tlačítko ◀.</li> <li>Při formátování paměti začněte postup od kroku 2.</li> </ul> | <ul> <li>Vyberte možnost Format (Formátování).<br/>Chcete-li akci zrušit bez formátování<br/>paměti nebo karty, vyberte možnost No<br/>(Ne) a stiskněte tlačítko (střed<br/>multifunkčního voliče).</li> <li>Není-li vložena paměťová karta, zobrazí<br/>se obrazovka FORMAT MEMORY<br/>(Formátování paměti).</li> </ul> |  |
| FORMATTING                                                                                                    | <ul> <li>Spustte formátování. V průběhu formátování se na monitoru zobrazí tato zpráva.</li> <li>Po skončení formátování se zobrazí menu Set-up.</li> </ul>                                                                                                    |  |

#### Poznámky k formátování paměti nebo karty

- Formátování paměťové karty provádějte pomocí fotoaparátu. Naformátujete-li paměťovou kartu pomocí počítače, může při zápisu nebo čtení dat docházet k chybám.
- Dokud je zobrazena zpráva "FORMATTING" (Probíhá formátování), nevypínejte fotoaparát a nevyjímejte baterii ani paměťovou kartu.
- Formátováním paměti nebo paměťové karty budou trvale vymazána všechna obsažená data včetně chráněných snímků a případných dalších dat, která byla v paměti nebo na kartě uložena. Před formátováním nezapomeňte přenést všechny snímky, které chcete zachovat, do počítače (10/265).

#### Rychlé a standardní formátování (pouze paměťové karty)

- Funkce Quick Format (Rychlém formátování) pouze vymaže data uložená na kartě.
- Vyberete-li v menu formátování funkci Format (Formátovat), vymaže a inicializuje se celá pamiťová karta.
- Funkce Format není k dispozici, je-li zobrazen symbol 🖅 ( 💹 14).

Menu Set-up

# 🖻 Language (Jazyk)

Otočte volič provozních režimů do polohy ℜTUP, vyberte menu Language (Jazyk, ♥117) a potom stiskněte tlačítko ▶.

Vyberte jazyk, kterým budou zobrazena menu a zprávy na monitoru: **Deutsch** (němčina), **English** (angličtina), **Espańol** (španělština), **Français** (francouzština), **Italiano** (italština), **Nederlands** 

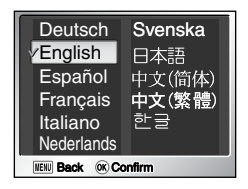

(francouzština), **Italiano** (italština), **Nederlands** (holandština), **Svenska** (švédština), **日本語** (japonština), 中文(简体) (zjednodušená čínština), 中文(繁體) (tradiční čínština) nebo 한글 (korejština) a stiskněte tlačítko <sub>(1)</sub>.

# Interface (režim USB/televizní norma)

Otočte volič provozních režimů do polohy SETUP, vyberte menu Interface (Rozhraní, W 117) a potom stiskněte tlačítko ▶.

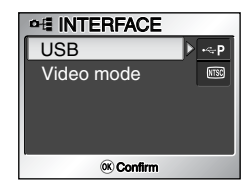

### USB

Vyberte režim rozhraní USB, který bude použit při přenosu snímků do počítače nebo při připojení fotoaparátu k tiskárně, která podporuje technologii PictBridge. Vyberte položku **USB**, stiskněte tlačítko ▶ a vyberte požadovaný režim rozhraní USB (**\***66).

# Video Mode (Televizní norma)

Před připojením fotoaparátu k televizoru nebo videorekordéru (1864) vyberte televizní normu odpovídající danému zařízení. Vyberte volbu Video mode (Televizní norma), stiskněte tlačítko ▶, vyberte požadovanou normu a stiskněte tlačítko .

Váš digitální fotoaparát Nikon podporuje normy

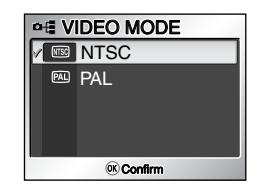

# Auto Transfer (Automatický přenos)

Otočte volič provozních režimů do polohy SETUP, vyberte menu **Auto Transfer** (Automatický přenos, **117**) a potom stiskněte tlačítko **▶**.

Připojíte-li fotoaparát k počítači s nainstalovaným softwarem PictureProject pomocí USB kabelu UC-E6 a stisknete-li tlačítko () (Přenos ) na fotoaparátu,

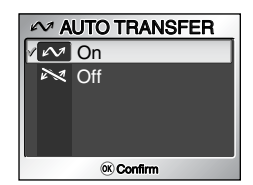

budou přeneseny jen snímky označené symbolem 🖍. Po nastavení funkce Auto transfer (Automatický přenos) na možnost On (Zapnuto) budou všechny nově pořízené snímky označovány k přenosu.

| Možnost                                | Popis                                                                                                    |
|----------------------------------------|----------------------------------------------------------------------------------------------------|
| Cn (Zapnuto)<br>(výchozí<br>nastavení) | Snímky a videosekvence se při uložení automaticky označí k přenosu do počítače. Budou se zobrazovat se symbolem <i>M</i> . |
| ⋗<br>Off (Vypnuto)                     | Nové snímky a videosekvence se nebudou označovat k přenosu do počítače. Symbol 🖍 se u nich nezobrazí.                      |

#### 🔍 Transfer Marking (Označení k přenosu)

Pomocí volby **Transfer marking** (Označení k přenosu) v menu režimu přehrávání můžete pro uložené snímky označení změnit ( **1**10).

# Image: Constant of the sector of the sector of the sect

RESET ALL
 Reset all settings
 to default values
 No
 Reset
 @Confirm

| Nastavení                           | Výchozí hodnota    | Nastavení                     | Výchozí hodnota    |
|-------------------------------------|--------------------|-------------------------------|--------------------|
| 🕺 Portrét s asistencí               | PORTRAIT (Portrét) | Úprava obrazu                 | Automaticky        |
| 📕 Krajina s asistencí               | LANDSCAPE          | Zaostření obrazu              | Automaticky        |
| Sport s asistencí                   | SPORTS             | Citlivost                     | Automaticky        |
| Noční portrét s                     |                    | Expoziční řada                | Vypnuto            |
| asistencí                           |                    | Sytost                        | Normální           |
| SCENE Motivový program              | PARTY/INDOOR       | Režim oblasti autofokusu      | Automaticky        |
| Movie options (Možnosti             | TV movie 640 🛨     | Režim autofokusu (fotografie) | Single AF          |
| videosekvenci)                      |                    | Redukce šumu                  | Vypnuto            |
| Režim autofokusu<br>(videosekvence) | Single AF          | Uvítací obrazovka             | Animace            |
| Elektropieké rodukce                |                    | Informace o snímku            | Zobrazit informace |
| vibrací (pouze E7900)               | Vypnuto            | Brightness (Jas)              | 3                  |
| Blesk                               | Automaticky        | Vkopírování data              | Vypnuto            |
| Samospoušť                          | Vypnuto            | Pomocné světlo AF             | Automaticky        |
| Režim Makro                         | Vypnuto            | Zvuk tlačítek                 | Zapnuto            |
| Korekce expozice                    | ±0                 | Zvuk závěrky                  | Normální           |
| Kvalita obrazu                      | NORMAL             | Zvuk při zapnutí              | Normální           |
| Velikost obrazu (E7900)             | <u>7</u> M         | Varování před<br>rozmazáním   | Zapnuto            |
| Velikost obrazu (E5900)             | <u>5</u> M         | Automatické vypnutí           | 1 minuta           |
| Vyvážení bílé barvy                 | Automaticky        | Pohotovostní režim            | Vypnuto            |
| Měření expozice                     | Maticové           | Automatický přenos            | Zapnuto            |
| Sériové snímání                     | Jednotlivé snímky  | Nabídky                       | Textové            |
| Výběr nejlepšího snímku             | Vypnuto            |                               |                    |
|                                     |                    |                               |                    |

### 🖉 Obnovení číslování souborů od 0001

Standardní barvy

Chcete-li obnovit číslování souborů ( 🔀 27) od 0001, vyberte příkaz **Reset ali** (Resetovat vše) po vymazání všech snímků ( 🕃 134) nebo po naformátování paměti či paměťové karty ( 🚼 130).

menu Reset all (Resetovat vše, 117) a potom stiskněte tlačítko ►. Pomocí této funkce můžete obnovit níže uvedené

výchozí nastavení parametrů.

Otočte volič provozních režimů do polohy SETUP, vyberte

Tato funkce ovlivňuje následující nastavení:

Nastavení barev
# 📼 Menus (Nabídky)

Otočte volič provozních režimů do polohy SETUP, vyberte volbu **Menu** (Nabídky, **117**) a potom stiskněte tlačítko ▶.

Pomocí této volby můžete přepnout zobrazení menu Shooting (Fotografování), Movie (Videosekvence), Playback (Přehrávání) a Set-up (Nastavení) na **Text** nebo **III Icons** (Symboly).

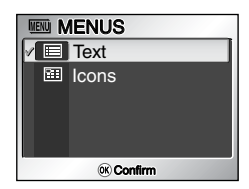

# ver. Firmware Version (Verze firmwaru)

Pomocí této funkce můžete zjistit verzi firmwaru fotoaparátu. Do menu Set-up se můžete vrátit stisknutím tlačítka ◀.

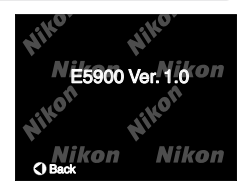

# Technické informace

# Volitelné příslušenství

K vašemu digitálnímu fotoaparátu Nikon je k dispozici následující volitelné příslušenství. Obraťte se na místní obchodní zastoupení.

| Dobíjecí baterie  | Náhradní lithium-iontové baterie EN-EL5 jsou k<br>dispozici u vašeho prodejce nebo místního<br>zastoupení společnosti Nikon. |
|-------------------|----------------------------------------------------------------------------------------------------|
| Nabíječka         | Nabíječka MH-61 pro baterie EN-EL5                                                                                           |
| Napájecí zdroj    | Napájecí zdroj EH-62A                                                                                                    |
| Pouzdro           | Měkké pouzdro CS-CP18 (není k dispozici v<br>USA)                                                                            |
| Vodotěsné pouzdro | Vodotěsné pouzdro WP-CP4 (v některých<br>zemích není k dispozici)                                                            |

# Schválené typy paměťových karet

K použití ve fotoaparátu byly testovány a schváleny následující typy paměťových karet:

| SanDisk   | 16 MB, 32 MB, 64 MB, 128 MB, 256 MB, 256 MB*, 512 MB, 512 MB*, 1 GB |
|-----------|---------------------------------------------------------------------|
| Toshiba   | 16 MB, 32 MB, 64 MB, 128 MB, 128 MB*, 256 MB, 256 MB*, 512 MB       |
| Panasonic | 16 MB, 32 MB, 64 MB, 128 MB, 256 MB*, 512 MB*,<br>1 GB*             |

\* Používejte paměťové karty s přenosovou rychlostí 10 MB/s a vyšší.

# Připojení napájecího zdroje EH-62A

Pomocí volitelného napájecího zdroje EH-62A lze fotoaparát Nikon E7900/ E5900 napájet z elektrické zásuvky při dlouhodobém používání, například při připojení k počítači nebo tiskárně.

Před připojením napájecího zdroje vypněte fotoaparát a ujistěte se, že zhasla indikace zapnutí fotoaparátu.

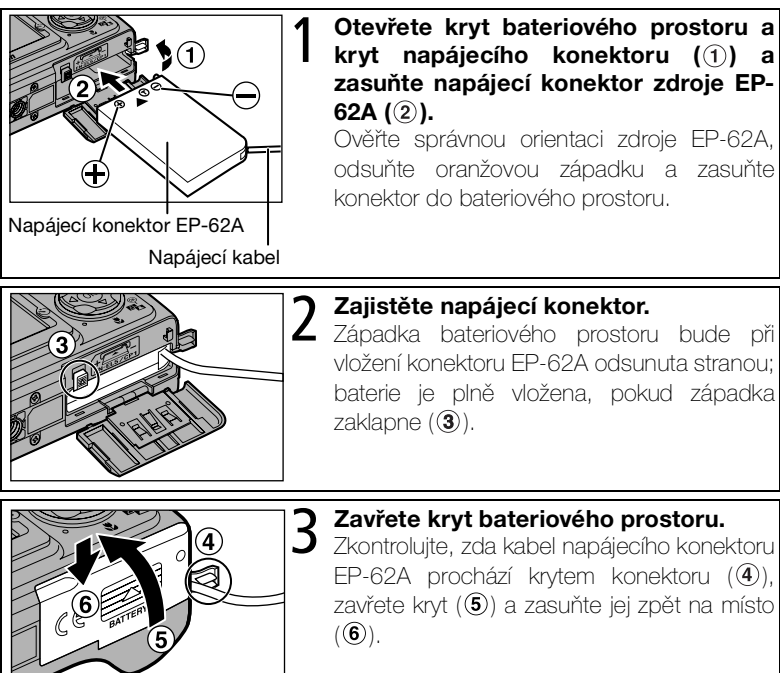

Další informace týkající se použití napájecího zdroje EH-62A naleznete v příručce ke zdroji.

# Odpojení napájecího zdroje

Před odpojením napájecího zdroje vypněte fotoaparát a vytáhněte síťovou zástrčku z elektrické zásuvky. Otevřete kryt bateriového prostoru, vysuňte západku baterie směrem nahoru a vyjměte konektor EP-62A z fotoaparátu.

# Péče o fotoaparát

V rámci péče o váš fotoaparát Nikon dodržujte při jeho používání a uchovávání následující pokyny:

# VUdržujte v suchu

Při ponoření do vody nebo vystavení vysoké vlhkosti dojde k poškození zařízení.

# S objektivem a pohyblivými součástmi zacházejte opatrně

Při manipulaci s objektivem, monitorem a kryty konektoru, slotu paměťové karty a bateriového prostoru nepoužívejte násilí. Tyto součásti jsou zvlášť náchylné k poškození.

#### Nemiřte objektivem dlouhodobě na silné světelné zdroje

Při používání nebo uchovávání fotoaparátu nevystavujte objektiv dlouhodobě slunci ani jiným silným světelným zdrojům.

Intenzivní světlo může poškodit obrazový snímač CCD a způsobit bílý závoj na snímcích.

#### Před vyjmutím nebo odpojením zdroje napájení zařízení vypněte

Dokud je zařízení zapnuto nebo pokud probíhá záznam či mazání snímků, nevyjímejte baterii ani neodpojujte fotoaparát od napájení. Při násilném přerušení napájení za těchto okolností může dojít ke ztrátě dat nebo poškození paměti či vnitřních obvodů fotoaparátu. Jeli fotoaparát připojen k napájecímu zdroji (dostupný samostatně), nepřenášejte jej z místa na místo, aby nedošlo k nechtěnému přerušení napájení.

# V Nevystavujte zařízení nárazům

Je-li zařízení vystaveno silným rázům nebo vibracím, může dojít k jeho poškození.

#### V Udržujte mimo dosah silných magnetických polí

Fotoaparát nepoužívejte ani neuchovávejte v blízkosti zařízení, která vytvářejí silné elektromagnetické záření nebo magnetické pole. Silné elektrostatické výboje nebo magnetická pole vytvářená například rádiovými vysílači mohou narušit provoz monitoru, poškodit data uložená na paměťové kartě nebo nepříznivě ovlivnit vnitřní obvody fotoaparátu.

#### Nevystavujte náhlým změnám teploty

Při náhlých změnách teploty, ke kterým dochází například při vstupu nebo opuštění vytápěné budovy za chladného počasí, může dojít ke vzniku kondenzace uvnitř fotoaparátu.

Vzniku kondenzace můžete zabránit tak, že před vystavením náhlým teplotním změnám vložíte fotoaparát do pouzdra nebo plastového sáčku.

### Pomocné světlo AF

Svítivá dioda LED používaná v pomocném světle AF (182126) splňuje následující normu IEC:

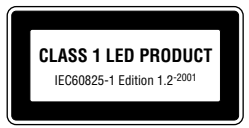

# Čištění

### Objektiv a hledáček

Jednou z podstatných zásad při čištění objektivu je nedotýkat se jej prsty. K odstranění prachu a nečistot používejte *ofukovací balónek* (typicky malá pomůcka s gumovým balónkem na jedné straně, jehož mačkáním lze vytvářet proud vzduchu na straně druhé). Otisky prstů a jiné usazeniny, které nelze odstranit ofouknutím, otřete měkkým hadříkem, kterým pohybujete spirálovým pohybem od středu objektivu k okrajům.

### Monitor

Prach a nečistoty ofoukněte pomocí ofukovacího balónku. Otisky prstů a jiné usazeniny, které nelze odstranit ofouknutím, otřete suchým, měkkým hadříkem. Nepoužívejte příliš velký tlak!

## Vyhněte se kontaktu s tekutými krystaly

Dojde-li k poškození monitoru, dejte pozor, abyste se neporanili střepy z krycího skla, a zabraňte styku pokožky, očí nebo úst s tekutými krystaly z monitoru.

#### Tělo fotoaparátu

K odstranění prachu nebo písku použijte balonek, poté jemně otřete měkkým suchým hadříkem. Po skončení užívání fotoaparátu na pláži nebo u moře, setřete všechen písek nebo sůl hadříkem lehce navlhčeným ve sladké vodě a poté řádně vysušte. Fotoaparát se může poškodit, jestliže se do těla fotoaparátu dostane cizí předmět. Nikon nemůže přijmout odpovědnost za poškození způsobená nečistotou nebo pískem.

K čištění přístroje nepoužívejte líh, ředidla ani jiné těkavé chemikálie.

## 🖉 Upozornění týkající se monitoru

- Monitor může obsahovat několik pixelů, které trvale svítí nebo nesvítí vůbec. To je běžné u všech monitorů TFT LCD a neznamená to závadu. Na zhotovené snímky tento jen nemá žádný vliv.
- Zaměříte-li velmi jasný objekt, mohou se na monitoru zobrazit vertikální proužky tvaru komety, které
  na jednom konci přecházejí do bělavého zbarvení. Tento jev, známý jako "smear", se na konečných
  snímcích nezobrazí a neznamená závadu. V ojedinělých případech může být tento jev zaznamenán
  na videosekvencích.
- Snímky na monitoru mohou být při jasném osvětlení hůře viditelné.
- Monitor je podsvícen světelným zdrojem LED. V případě, že monitor ztmavne nebo začne blikat, kontaktujte servis Nikon.

## Skladování přístroje

Po skončení práce přístroj vypněte a před jeho uložením zkontrolujte, jestli nesvítí indikace zapnutí. Abyste zabránili vzniku plísní a mikroorganismů, skladujte přístroj na suchém, dobře větraném místě. Nebudete-li fotoaparát delší dobu používat, vyjměte baterie a přístroj vložte do plastového sáčku s hygroskopickou látkou. Fotoaparát nedávejte do plastového sáčku v pouzdře (prodávané samostatně), jinak může dojít k narušení materiálu pouzdra. Nezapomeňte, že hygroskopická látka postupně ztrácí své schopnosti absorbovat vlhkost, a v pravidelných intervalech ji vyměňujte. Fotoaparát neukládejte společně s přípravky proti molům jako je naftalín nebo kafr a na místech:

- špatně větraných nebo vlhkých,
- v blízkosti zařízení produkujících silná elektromagnetická pole, jako jsou televizory nebo radiopřijímače,
- místech vystavených působení teplot pod –10 °C nebo nad 50 °C (například v blízkosti topných těles nebo v uzavřeném automobilu za horkého dne),
- místech s vlhkostí vyšší než 60 %.

Kvůli zabránění tvorbě plísní a mikroorganismů vyjměte minimálně jednou za měsíc fotoaparát z místa jeho uskladnění. Přístroj zapněte a dříve než jej opět uložíte, vyfotografujte několik snímků.

Pokud baterii nebudete delší dobu používat, nasaďte na kontakty kryt a uložte ji na chladném a suchém místě. Baterii byste měli alespoň jednou za rok nabít a před dalším uložením ji opět vybít.

## Baterie

- Před fotografováním zkontrolujte stav baterie a v případě potřeby ji nabijte (2018). V nabíjení nepokračujte, je-li baterie již plně nabitá, jinak by mohlo dojít ke snížení její kapacity. Je-li to možné, mějte při fotografování důležitých událostí po ruce novou baterii CP1 nebo náhradní nabíjecí baterii EN-EL5. Nepoužívejte baterie CP1 po vypršení jejich životnosti.
- Za chladu se kapacíta baterií snižuje. Před fotografování v exteriéru za chladného počasí se ujistěte, že je baterie plně nabitá. Rezervní baterie uchovávejte na teplém místě a je-li třeba, baterie vyměňte. Jakmile se baterie ohřejí, získají zpět část své původní kapacity.
- Nečistoty na kontaktech baterie mohou způsobit nefunkčnost fotoaparátu.
- Použité baterie jsou cenným zdrojem surovin. Recyklujte je podle místních pravidel.

# Chybové zprávy

V následující tabulce jsou uvedeny chybové zprávy a jiná varování, která se zobrazují na monitoru, a pokyny k řešení.

| Displej                                                                                                    | Problém                                                                                                    | Řešení                                                                                                    | を            |
|----------------------------------------------------------------------------------------------------|----------------------------------------------------------------------------------------------------|----------------------------------------------------------------------------------------------------|--------------|
| (bliká)                                                                                                    | Nejsou nastaveny hodiny.                                                                                                    | Nastavte aktuální datum a čas.                                                                                                    | 16           |
| WARNING!! BATTERY<br>EXHAUSTED (Varování!<br>Baterie jsou vybité)                                                                                                | Baterie je vybitá.                                                                                                    | Vypněte fotoaparát a vyměňte<br>baterii.                                                                                                    | 10           |
| [ ]<br><b>AF●</b><br>(bliká červeně)                                                                                                    | Fotoaparát není schopen<br>zaostřit.                                                                                                    | S použitím funkce zámku AF<br>zaostřete na jiný objekt ve stejné<br>vzdálenosti a poté upravte<br>kompozici snímku.                                                    | 99           |
| <u>a</u>                                                                                                    | Použití dlouhých časů<br>závěrky. Hrozí rozmazání<br>snímků.                                                                                                    | Použijte blesk, umístěte fotoaparát<br>na stativ či vodorovnou plochu<br>nebo držte přístroj pevně oběma<br>rukama s lokty přitisknutými k tělu.                       | 44,45,<br>21 |
| PIÓTURE IS BLURRED.<br>SAVE PIÓTURE?<br>No<br>Yes<br>@Contirm                                                                                                    | Hrozí rozmazání snímků.                                                                                                    | Výběrem možnosti <b>Yes</b> (Ano)<br>obrázek zachováte, výběrem<br>možnosti <b>No</b> (Ne) jej odstraníte.<br>Varování před rozmazáním snímku<br>je možné deaktivovat. | 128          |
| Please wait (Čekejte<br>prosím)<br>WARNING!!<br>PLEASE WAIT FOR<br>THE CAMERA TO<br>FINISH RECORDING<br>(Varování! Počkejte, až<br>fotoaparát dokončí<br>záznam) | <ul> <li>Fotoaparát byl vypnut.</li> <li>Během ukládání<br/>snímků jste stiskli<br/>tlačítko <b>&gt;</b>.</li> <li>Během ukládání<br/>snímků jste otočili volič<br/>provozních režimů.</li> </ul> | Zpráva automaticky zmizí z displeje<br>po dokončení ukládání snímku.                                                                                                   | 24           |
| MEMORY CARD IS<br>WRITE PROTECTED<br>(Paměťová karta je<br>chráněná proti zápisu)                                                                                | Pojistka ochrany<br>paměťové karty proti<br>zápisu je v poloze Lock.                                                                                                    | Posuňte pojistku ochrany proti<br>zápisu do polohy Write.                                                                                                    | 13           |

| Displej                                                                                                    | Problém                                                                                                    | Řešení                                                                                                    | 堅             |
|----------------------------------------------------------------------------------------------------|----------------------------------------------------------------------------------------------------|----------------------------------------------------------------------------------------------------|---------------|
| THIS CARD CANNOT<br>BE USED (Tuto kartu<br>nelze použít)<br>S<br>WARNING!!<br>THIS CARD CANNOT<br>BE READ (Varování!<br>Tuto kartu nelze číst) | Chyba při přístupu k<br>paměťové kartě.                                                                                                    | <ul> <li>Použijte schválený typ paměťové karty.</li> <li>Zkontrolujte čistotu kontaktů.</li> <li>Vypněte fotoaparát a zkontrolujte, zda je paměťová karta správně vložena.</li> </ul> | 136<br>12     |
| CARD IS NOT<br>FORMATTED (Karta<br>není naformátována)<br>FORMAT<br>NO ►                                                                       | Paměťová karta nebyla<br>naformátována k použití<br>ve fotoaparátu.                                                                                                    | Stisknutím tlačítka A na<br>multifunkčním voliči vyberte<br>možnost FORMAT a stisknutím<br>tlačítka @ kartu naformátujte nebo<br>fotoaparát vypněte a kartu vyměňte.                  | 130,<br>12    |
|                                                                                                    | Fotoaparát v režimu<br>fotografování:                                                                                                    | <ul> <li>Vyberte nižší nastavení kvality<br/>nebo velikosti obrazu.</li> </ul>                                                                                                    | 83 - 84       |
|                                                                                                    | Nedostatek paměti k<br>záznamu snímků při<br>aktuálním nastavení.<br>Fotoaparát připojen k<br>počítači a stisknuto<br>tlačítko přenosu @ (~):<br>Nedostatek paměti pro<br>uložení informací<br>potřebných k přenosu<br>snímků. | <ul> <li>Vymažte nepotřebné snímky.</li> </ul>                                                                                                    | 26,<br>107    |
| OUT OF MEMORY                                                                                                    |                                                                                                    | <ul> <li>Vložte novou paměťovou kartu.</li> </ul>                                                                                                    | 12            |
| (Nedostatek paméti)<br>12 nebo m                                                                                                    |                                                                                                    | Odpojte fotoaparát, vymažte<br>nepotřebné snímky a akci opakujte.                                                                                                    | 107,<br>65    |
|                                                                                                    | V cílovém umístění není<br>dostatek paměti ke<br>kopírování snímku.                                                                                                    | <ul> <li>Naformátujte cílovou paměť<br/>(vnitřní paměť nebo paměťovou<br/>kartu).</li> </ul>                                                                                          | 130           |
|                                                                                                    |                                                                                                    | <ul> <li>Vložte novou paměťovou kartu nebo<br/>z paměti či paměťové karty vymažte<br/>nepotřebné snímky.</li> </ul>                                                                   | 12,26,<br>107 |
| IMAGE CANNOT BE                                                                                                    | Během ukládání snímku<br>došlo k chybě.                                                                                                    |                                                                                                    | -             |
| uložit)<br>(svítí)                                                                                                    | Fotoaparát překročil<br>maximální číslo souboru.                                                                                                    | Vložte novou paměťovou kartu nebo<br>z paměti či paměťové karty vymažte<br>nepotřebné snímky.                                                                                         | 12,26,<br>107 |
|                                                                                                    | Pro vytvoření malého či<br>oříznutého snímku nebo<br>pro funkci D-Lighting byl<br>zvolen nevhodný snímek.                                                                                                    | Kopie nelze vytvářet z<br>videosekvencí ani z kopií.                                                                                                    | 60,61,<br>112 |
|                                                                                                    | Pro uvítací obrazovku byl<br>zvolen nevhodný snímek.                                                                                                    | Nelze vybrat malé snímky o velikosti<br>320 × 240 pixelů nebo menší ani<br>oříznuté kopie.                                                                                            | 119           |

| Displej                                                                                                    | Problém                                                                                                | Řešení                                                                                                    | ъ             |
|----------------------------------------------------------------------------------------------------|----------------------------------------------------------------------------------------------------|----------------------------------------------------------------------------------------------------|---------------|
| CANNOT RECORD<br>MOVIE (Nelze nahrát<br>videosekvenci)                                                                      | Během ukládání<br>videosekvence došlo k<br>chybě.<br>Ukládání videosekvence<br>na paměťovou kartu trvá | <ul> <li>Naformátujte paměťovou kartu<br/>pomocí funkce Format.</li> <li>Vložte rychlejší paměťovou kartu.</li> </ul>                                                                                                    | 130<br>12, 53 |
|                                                                                                    | dlouho.                                                                                                |                                                                                                    |               |
| CARD CONTAINS<br>NO IMAGES (Na kartě<br>nejsou žádné snímky)                                                                | Paměť nebo paměťová<br>karta neobsahuje žádné<br>snímky.                                               | <ul> <li>Pokud se tato zpráva zobrazí,<br/>přestože jste vyfotografovali snímky,<br/>fotoaparát vypněte a znovu zapněte.<br/>Jestiže chyba přetrvá, obratte se na<br/>prodejce nebo zástupce společnosti<br/>Nikon.</li> <li>Stisknutím tlačítka  se vratte<br/>do režimu fotografování.</li> </ul> | 14, 15        |
|                                                                                                    |                                                                                                    | <ul> <li>Chcete-li zobrazit snímky<br/>uložené v paměti, vyjměte z<br/>fotoaparátu paměťovou kartu.</li> </ul>                                                                                                    | 13            |
| FILE CONTAINS<br>NO IMAGE DATA<br>(Soubor neobsahuje<br>obrazová data)                                                      | Soubor byl vytvořen<br>počítačem nebo jiným<br>typem digitálního<br>fotoaparátu.                       | Zobrazte soubor v počítači nebo ve                                                                                                    | _             |
| ALL IMAGES ARE<br>HIDDEN (Všechny<br>snímky jsou skryté)                                                                    | Snímky v paměti nebo na<br>paměťové kartě nelze<br>prohlížet pomocí<br>fotoaparátu E7900/<br>E5900.    | fotoaparátu.                                                                                                    |               |
| THIS IMAGE CANNOT BE<br>DELETED (Tento obrázek<br>nelze vymazat)                                                            | Pokoušíte se vymazat<br>chráněný snímek.                                                               | Před mazáním zrušte ochranu<br>snímku proti vymazání.                                                                                                    | 109           |
| NEW CITY IS IN THE<br>CURRENT TIME ZONE<br>(Nové město je ve<br>stejném časovém pásmu)                                      | Cílové místo se nachází<br>ve stejném časovém<br>pásmu jako domácí<br>místo.                           | Pokud se cílové místo nachází ve<br>stejném časovém pásmu jako<br>domácí místo, není nutné<br>specifikovat nové časové pásmo.                                                                                                    | 120           |
| WARNING ! MODE DIAL<br>IS NOT IN THE PROPER<br>POSITION<br>(Varování! Volič<br>provozních režimů není ve<br>správné poloze) | Kolečko voliče je<br>nastaveno mezi dva<br>režimy.                                                     | Otočte volič provozních režimů do<br>správné polohy.                                                                                                    | 6             |
| LENS ERROR (Chyba<br>objektivu)                                                                                             | Během operace s<br>objektivem došlo k<br>chybě.                                                        | Vypněte fotoaparát a znovu jej<br>zapněte. Jestliže chyba přetrvá,<br>obraťte se na prodejce nebo<br>zástupce společnosti Nikon.                                                                                                    | -             |

Technické informace

| Displej                                                                                         | Problém                                                                                                    | Řešení                                                                                                    | 堅              |
|-------------------------------------------------------------------------------------------------|----------------------------------------------------------------------------------------------------|----------------------------------------------------------------------------------------------------|----------------|
|                                                                                                 | V průběhu přenosu<br>snímků do počítače došlo<br>k odpojení kabelu USB<br>nebo vyjmutí paměťové<br>karty.           | Pokud se chybová zpráva zobrazí<br>na monitoru počítače, ukončete<br>software PictureProject klepnutím<br>na tlačítko <b>OK</b> . Vypněte fotoaparát,<br>odpojte a znovu zapojte kabel nebo<br>vyměřite paměťovou kartu, znovu<br>fotoaparát zapněte a přeneste<br>snímky. | 65 - 69        |
| ERROR (Chyba<br>komunikace)                                                                     | Počítač je zaneprázdněn<br>jinou operací.                                                                           | Pokud se tato chybová zpráva<br>zobrazí na monitoru počítače,<br>klepněte na tlačítko <b>OK</b> a přeneste<br>snímky po dokončení operace.                                                                                                    | -              |
|                                                                                                 | Nesprávné nastavení<br>režimu rozhraní USB k<br>přenosu snímků pomocí<br>tlačítka fotoaparátu ③<br>(Přenos 🖍).      | Vypněte fotoaparát, odpojte kabel,<br>vyberte v menu Set-up fotoaparátu<br>nové nastavení USB a znovu<br>fotoaparát připojte. Pokud chyba<br>přetrvá, přeneste snímky pomocí<br>tlačítka Transfer (Přenos) v softwaru<br>PictureProject.                                   | 65 - 69        |
| NO IMAGES ARE<br>MARKED FOR<br>TRANSFER (Pro<br>přenos nejsou<br>označeny žádné<br>snímky)<br>K | Stiskli jste tlačítko<br>(Přenos ↔) za účelem<br>přenosu snímků do<br>počítače, ale nejsou<br>vybrány žádné snímky. | <ul> <li>Odpojte fotoaparát, vyberte k<br/>přenosu alespoň jeden snímek a<br/>pak znovu spustte přenos.</li> <li>Přeneste snímky pomocí tlačítka<br/>Transfer (Přenos) v softwaru<br/>PictureProject.</li> </ul>                                                           | 110<br>65 - 69 |
| TRANSFER ERROR<br>≁ (Chyba přenosu)                                                             | Při přenosu snímků do<br>počítače došlo k chybě.                                                                    | <ul> <li>Zkontrolujte, zda je fotoaparát<br/>správně připojen a baterie plně<br/>nabita.</li> <li>Zkontrolujte, zda je volitelný<br/>napájecí zdroj EH-62A důkladně<br/>připojen k fotoaparátu.</li> </ul>                                                                 | 67, 14<br>137  |
| SYSTEM ERROR<br>(Chyba systému)                                                                 | Ve vnitřních obvodech<br>fotoaparátu došlo k<br>chybě.                                                              | Vypněte fotoaparát, odpojte<br>volitelný napájecí zdroj (je-li použit),<br>vyjměte a znovu vložte baterie a<br>znovu fotoaparát zapněte. Jestliže<br>chyba přetrvá, obraťte se na<br>prodejce nebo zástupce<br>společnosti Nikon.                                          | 15,<br>10 - 11 |
| PRINTER ERROR<br>CHECK PRINTER<br>STATUS (Chyba<br>tiskámy, zkontrolujte její<br>stav)          | Došlo k chybě tiskámy.                                                                                              | Odstraňte problém podle pokynů v<br>příručce k tiskárně.                                                                                                    | -              |

# Řešení problémů

Pokud fotoaparát nepracuje očekávaným způsobem, pak dříve než kontaktujete vašeho dodavatele nebo zastoupení společnosti Nikon, zkuste nalézt řešení v následujícím výčtu běžných problémů. Na stránkách uvedených v pravém sloupci naleznete informace, které vám pomohou uvedené problémy vyřešit.

## Elektronicky řízené fotoaparáty

V extrémně ojedinělých případech se mohou na monitoru zobrazit neobvyklé znaky a dojde k zablokování fotoaparátu. Ve většině případů je tento stav způsoben silným vnějším výbojem statické elektřiny. V takovém případě vypněte fotoaparát, vyjměte a znovu vložte baterii (v případě použití síťového zdroje odpojte a znovu připojte zdroj) a poté přístroj znovu zapněte. Dojde-li k odpojení zdroje napájení výše popsaným způsobem v průběhu zápisu snímku do paměti nebo na paměťovou kartu, může dojít ke ztrátě neuložených snímků. Data, která jsou již zaznamenána do paměti nebo na paměťovou kartu, nebudou poškozena.

| Problém                                           | Možná příčina                                                                                                    | 8               |
|---------------------------------------------------|----------------------------------------------------------------------------------------------------|-----------------|
|                                                   | <ul> <li>Fotoaparát je vypnutý.</li> <li>Monitor je vypnutý.</li> <li>Volba Photo info (Informace o snímku) v podmenu<br/>Monitor settings (Nastavení monitoru) menu Set-up je<br/>nastavena na možnost Monitor off (Vypnutý monitor)</li> </ul> | 14<br>5<br>122  |
| Na monitoru se                                    | <ul> <li>Baterie není správně vložena nebo není správně zajištěn<br/>kryt baterioveho prostoru.</li> </ul>                                                                                                    | 10              |
|                                                   | <ul> <li>Baterie je vybita.</li> <li>Volitelný napájecí zdroj EH-62A není správně připojen.</li> <li>Fotoaparát se nachází v pohotovostním režimu.</li> </ul>                                                                                    | 14<br>137<br>15 |
|                                                   | <ul> <li>Je připojen kabel USB.</li> <li>Je připojen AVV kabel.</li> </ul>                                                                                                    | 67<br>64        |
| Fotoaparát se bez<br>varování vypne               | <ul><li>Nízká kapacita baterie.</li><li>Baterie je studená.</li></ul>                                                                                                    | 14<br>140       |
| Na monitoru se<br>nezobrazují žádné<br>indikátory | <ul> <li>Indikátory mohou být skryté. Vyberte možnost Show info<br/>(Zobrazit informace) v nastavení Photo info (Informace o<br/>snímku) v nastavení monitoru v menu Set-up.</li> </ul>                                                          | 122             |
| Monitor io obtížně                                | <ul> <li>Hladina okolního osvětlení je příliš vysoká: přesuňte se do<br/>tmověňo místo</li> </ul>                                                                                                    | 139             |
| čitelný                                           | <ul> <li>Je třeba upravit jas monitoru.</li> <li>Monitor je znečištěný. Vyčistěte jej.</li> </ul>                                                                                                    | 123<br>139      |

| Problém                                                                    | Možná příčina                                                                                                    | <b>6</b>             |
|----------------------------------------------------------------------------|----------------------------------------------------------------------------------------------------|----------------------|
|                                                                            | <ul> <li>Fotoaparát je v režimu přehrávání.</li> <li>Baterie je vybitá.</li> <li>Zelený indikátor (AF) bliká: fotoaparát není schopen zaostřit<br/>(o li montor vyroutkí)</li> </ul>                                                                                                    | 19, 25<br>14<br>23   |
| Při stisknutí<br>tlačítka spouště                                          | <ul> <li>Bliká červený indiký). (\$): probíhá nabíjení blesku.</li> <li>Na monitoru je zobrazena zpráva CARD IS NOT FORMATTED: Paměťová karta není naformátována k nevšítivn fetoperactiu.</li> </ul>                                                                                                    | 23<br>13, 130        |
| nedojde k<br>expozici snímku                                               | <ul> <li>Na monitoru je zobrazena zpráva MEMORY CARD IS<br/>WRITE PROTECTED: Paměťová karta je zamčena proti<br/>zápisu</li> </ul>                                                                                                    | 13                   |
|                                                                            | <ul> <li>Na monitoru je zobrazena zpráva OUT OF MEMORY:<br/>Nedostatek paměti k záznamu snímku při aktuálním<br/>nastavení kvality a velikosti obrazu.</li> </ul>                                                                                                    | 85                   |
| Snímky jsou příliš<br>tmavé<br>(podexponované)                             | <ul> <li>Je vypnutý blesk.</li> <li>Reflektor blesku je zakrytý.</li> <li>Objekt je mimo dosah blesku.</li> <li>Je nastavena příliš nízká hodnota korekce expozice.</li> </ul>                                                                                                    | 44<br>21<br>45<br>49 |
| Snímky jsou příliš<br>světlé<br>(přeexponované)                            | <ul> <li>Je nastavena příliš vysoká hodnota korekce expozice.</li> </ul>                                                                                                    | 49                   |
|                                                                            | <ul> <li>Objekt se při polovičním stisknutí tlačítka spouště<br/>nenacházel v zaostřovacím poli.</li> </ul>                                                                                                    | 99                   |
| Snímky jsou<br>neostré                                                     | <ul> <li>Zelený indikátor (AF) bliká: fotoaparát není schopen zaostřit.</li> <li>Pomocné světlo AF nesvítí ani za špatného osvětlení. Nastavte volbu AF assist (Pomocné světlo AF) na hodnotu On (Zapnuto).</li> </ul>                                                                                                    | 23<br>126            |
| Snímky jsou<br>rozmazané                                                   | <ul> <li>Během expozice došlo k pohybu fotoaparátu. Rozmazání způsobené roztřesením fotoaparátu lze odstranit:</li> <li>použitím blesku,</li> <li>pomocí funkce BSS (Výběr nejlepšího snímku),</li> <li>použitím samospouště a stativu.</li> <li>Při nahrávání videosekvencí nastavte volbu Electronic VR (Elektronická redukce vibrací) na možnost On (Zapnuto) (pouze E7900).</li> </ul> | 44<br>91<br>46<br>54 |
| Na snímku se<br>objevují náhodně<br>rozmístěné<br>barevné skvrnky<br>(šum) | <ul> <li>Čas závěrky je příliš dlouhý. Hladinu šumu lze redukovat:</li> <li>použitím blesku,</li> <li>výběrem programu (motivového programu) a dále</li> <li>DUSK/DAWN (Úsvit/soumrak) nebo (NGHT LANDSCAPE (Noční krajina). (V těchto režimech je aktivována automatická redukce šumu při dlouhém času závěrky. Vyberte vhodný režim podle aktuálních podmínek fotografování.)</li> </ul> | 44<br>35, 38         |
| Světlé skvrnky ve<br>snímku                                                | <ul> <li>Blesk osvětluje částečky prachu ve vzduchu. Vypněte<br/>blesk nebo zvětšete zoom.</li> </ul>                                                                                                    | 21, 44               |

| Problém                                                                                                 | Možná příčina                                                                                                    | <b>&amp;</b>                    |
|----------------------------------------------------------------------------------------------------|----------------------------------------------------------------------------------------------------|---------------------------------|
| Nedojde k<br>odpálení blesku                                                                            | <ul> <li>Blesk je vypnutý. Pamatujte, že blesk se automaticky vypíná v těchto případech:</li> <li>volič provozních režimů je nastaven do polohy (krajina s asistencí; s výjimkou programů GRQUP RIGHT a GROUP LEFT (Skupina napravo/nalevo)),</li></ul>                                                            | 44<br>33, 34,<br>55, 37 -<br>40 |
|                                                                                                    | <ul> <li>(MOSEOW) nebo ** (FIREWORKS SHOW),</li> <li>v menu Continuous (Sériové snímání) je nastavena jiná možnost než Single (Jednotlivé snímky),</li> <li>je zapnutá funkce BSS (Výběr nejlepšího snímku),</li> <li>je zapnutá funkce Auto bracketing (Automatické sériové snímání).</li> </ul>                  | 89<br>91<br>96                  |
| Barvy nejsou<br>přirozené                                                                               | <ul> <li>Vyvážení bílé barvy neodpovídá světelnému zdroji.</li> </ul>                                                                                                    | 86                              |
| Nelze přehrát<br>snímek nebo<br>hlasovou<br>poznámku                                                    | <ul> <li>Snímek nebo hlasová poznámka byly přepsány nebo<br/>přejmenovány počítačem nebo jiným typem fotoaparátu.</li> </ul>                                                                                                    | _                               |
| Nelze vytvořit<br>kopii snímku<br>pomocí funkcí<br>tvorby malých<br>snímků, oříznutí<br>nebo D-Lighting | <ul> <li>Snímek je ve skutečnosti videosekvence. Upravené kopie<br/>lze vytvářet jen ze statických snímků.</li> <li>Snímek je upravená kopie.</li> <li>V paměti nebo na paměťové kartě není dostatek volného<br/>místa k uložení nové kopie. Uvolněte místo v paměti<br/>vymazáním nepotřebných snímků.</li> </ul> | 112<br>59, 112<br>107           |
| Snímek nelze<br>zvětšit                                                                                 | <ul> <li>Snímek je ve skutečnosti videosekvence.</li> <li>Snímek byl vytvořen pomocí funkce Small pic. (Malé snímky).</li> <li>Snímek byl oříznut na velikost 320×240 pixelů nebo menší.</li> </ul>                                                                                                    | 55<br>112<br>60                 |
| Po připojení<br>fotoaparátu nebo                                                                        | <ul> <li>Fotoaparát je vypnutý.</li> <li>Volitelný napájecí zdroj EH-62A není správně připojen<br/>nebo je vybitá baterie.</li> <li>Kabel USB UC-E6 není správně připojen nebo karta není</li> </ul>                                                                                                    | 14<br>137<br>67                 |
| vložení paměťové<br>karty do čtečky či<br>do slotu pro<br>paměťovou kartu<br>nedojde ke                 | <ul> <li>správně vložena do čtečky nebo slotu.</li> <li>Fotoaparát je připojen k počítači se systémem Windows 2000 Professional, Windows Millennium Edition (Me) nebo Windows 98 Second Edition (SE) a v položce USB v podmenu Interface (Rozhraní) menu Set-up je nastavena možnost PTP.</li> </ul>               | 67                              |
| spuštění softwaru<br>PictureProject                                                                     | <ul> <li>Fotoaparát není zaregistrován ve správci zařízení (pouze<br/>systém Windows).</li> <li>Další informace naleznete v referenční příručce PictureProject<br/>Reference Manual (na disku CD-ROM).</li> </ul>                                                                                                  | -                               |

Technické informace

# Technické údaje

| Тур                                                 | Digitální fotoaparát E7900/E5900                                                                                                    |
|-----------------------------------------------------|----------------------------------------------------------------------------------------------------|
| Počet efektivních<br>pixelů                         | 7,1 miliónů (E7900)/5,1 miliónů (E5900)                                                                                                    |
| CCD                                                 | CCD 1/1,8" s vysokou hustotou; celkový počet pixelů: 7,41<br>miliónů (E7900)/5,26 miliónů (E5900)                                                                                            |
| Velikost obrazu<br>(v pixelech)                     | <ul> <li>3 072×2 304 [7M] (pouze E7900)</li> <li>2 592×1 944 [5M]</li> <li>2 048×1 536 [3M]</li> <li>1 600×1 200 [2M] (pouze E5900)</li> <li>1 024×768 [PC]</li> <li>640×480 [TV]</li> </ul> |
| Objektiv                                            | Objektiv 3× Zoom - Nikkor ED                                                                                                    |
| Ohnisková<br>vzdálenost                             | F = 7,8 - 23,4 mm (ekvivalent u kinofilmu: 38 - 114 mm)                                                                                                    |
| Clonové číslo f                                     | f/2,8 - f/4,9                                                                                                    |
| Konstrukce                                          | 7 členů v 6 skupinách (včetně jednoho členu ze skla ED)                                                                                                    |
| Digitální zoom                                      | Až 4× (ekvivalent formátu 35mm [135]: 450 mm)                                                                                                    |
| Autofokus (AF)                                      | Detekce kontrastu skrz objektiv (TTL), pomocné AF světlo                                                                                                    |
| Rozsah zaostření                                    | 30 cm – $\infty$ ; režim makro 4 cm (W) – $\infty$                                                                                                    |
| Výběr<br>zaostřovacího pole                         | Automatický výběr z pěti oblastí, manuální výběr z 99 oblastí<br>nebo vypnuto (výběr středního zaostřovacího pole)                                                                           |
| Pomocné AF světlo                                   | VÝROBEK LED TŘÍDY 1 (IEC60825-1 Edition 1.2 <sup>-2001</sup> )<br>Maximální výkon: 1700µW                                                                                                    |
| Hledáček                                            | Zoomový hledáček s reálným obrazem a indikací pomocí<br>LED                                                                                                    |
| Zvětšení                                            | 0,31 – 0,77 ×                                                                                                    |
| Pokrytí obrazového<br>pole                          | Přibližně 75 % horizontálně a 75 % vertikálně                                                                                                    |
| Monitor                                             | 2,0", 115 000 pixelů, displej TFT LCD z amorfního křemíku s<br>řízením jasu                                                                                                    |
| Pokrytí obrazového<br>pole (režim<br>fotografování) | Přibližně 100 % horizontálně a 100 % vertikálně                                                                                                    |

| Paměť |                 |                                                                                                    |
|-------|-----------------|----------------------------------------------------------------------------------------------------|
|       | Média           | Vnitřní paměť (cca 13,5 MB) a paměťové karty SD (Secure Digital)                                                                                                    |
|       | Systém souborů  | Kompatibilní se standardy DCF ( <b>D</b> esign Rule for <b>C</b> amera <b>F</b> ile<br>System), Exif 2.2 a DPOF (Digital Print Order Format)                                                                                                    |
|       | Formáty souborů | Komprimované: standard JPEG baseline (1:4, 1:8, 1:16)<br>Videosekvence: Quick Time Zvukové soubory: WAV                                                                                                    |
| E     | xpozice         |                                                                                                    |
|       | Měření expozice | Čtyři režimy měření skrz objektiv (TTL);<br>• 256segmentová matice • Spot (Bodové)<br>• Center-weighted (Integrální se zdůrazněným středem)<br>• Spot AF area (Bodové s výběrem oblasti ostření)                                                                                         |
|       | Řízení expozice | Programovaná automatická expozice s korekcí<br>(–2,0 – +2,0 EV s krokem 1/3EV), Expoziční řada                                                                                                    |
|       | Rozsah          | W: +1 - +16,5 EV (E7900); +1 - +16,1 EV (E5900)<br>T: +2,6 - +18,1 EV (E7900); +2,6 - +17,7 EV (E5900)<br>(Citlivost: Auto)                                                                                                    |
| Z     | Závěrka         | Mechanická a elektronická CCD závěrka                                                                                                    |
|       | Rozsah časů     | 4 - <sup>1</sup> / <sub>2000</sub> S                                                                                                    |
| 0     | Clona           | Elektronicky řízená přednastavená clona                                                                                                    |
|       | Rozsah          | Dva stupně (f/2,8 a f/4,8 [W])                                                                                                    |
| C     | Citlivost       | <ul> <li>E7900: Přibližný ekvivalent citlivosti ISO 50, 100, 200, 400; Auto<br/>(automatické zvýšení citlivosti na ekvivalent ISO 200)</li> <li>E5900: Přibližný ekvivalent citlivosti ISO 64, 100, 200, 400; Auto<br/>(automatické zvýšení citlivosti na ekvivalent ISO 200)</li> </ul> |
| S     | Samospoušť      | Délka běhu 10 s, 3 s                                                                                                    |

## Formát DCF (Design Rule for Camera File System)

Fotoaparát používá k dosažení kompatibility mezi různými druhy přístrojů označení souborů v souladu s formátem DCF (Design Rule for Camera File System), široce rozšířeným standardem v oblasti digitálních fotoaparátů.

## Formát Exif verze 2.2

Fotoaparát podporuje formát Exif (**Ex**changeable Image File Format for Digital Still Cameras) verze 2.2, standard umožňující ukládat informace spolu se snímky a využívat je k optimalizaci barevného podání při tisku na zařízeních kompatibilních s tímto systémem.

| Vestavěný blesk<br>Speedlight  |                                                                                                    |
|--------------------------------|----------------------------------------------------------------------------------------------------|
| Přibližný dosah                | W: 0,3 – 4,5 m<br>T: 0,3 – 3,5 m<br>(Citlivost: Auto)                                                                                                    |
| Řízení záblesku                | Zábleskový systém s čidlem                                                                                                    |
| Rozhraní                       | USB                                                                                                    |
| Videovýstup                    | Nastavitelná televizní norma NTSC nebo PAL                                                                                                    |
| V/V konektory                  | Napájení; Digitální V/V (výstup audio/video a USB)                                                                                                    |
| Podporované jazyky             | Němčina, angličtina, španělština, francouzština, italština,<br>holandština, švédština, japonština, zjednodušená a tradiční<br>čínština, korejština                                        |
| Zdroje napájení                | <ul> <li>Jedna dobíjecí lithium-iontová baterie Nikon EN-EL5<br/>(součást dodávky)</li> <li>Jedna lithiová baterie CP1</li> <li>Napájecí zdroj EH-62A (k dispozici samostatně)</li> </ul> |
| Přibližná životnost<br>baterie | E7900: Přibližně 220 snímků (EN-EL5)/250 snímků (CP1)<br>E5900: Cca 270 snímků (EN-EL5)/290 snímků (CP1)<br>Podle normy CIPA*.                                                            |
| Rozměry (Š×V×H)                | Přibližně 88 × 60 × 36,5 mm (bez vyčnívajících částí)                                                                                                    |
| Přibližná hmotnost             | 150 g bez baterie a paměťové karty                                                                                                    |
| Provozní podmínky              |                                                                                                    |
| Teplota                        | 0 – 40 °C                                                                                                    |
| Vlhkost                        | Menší než 85 %, bez kondenzace                                                                                                    |

Průmyslový standard pro měření kapacity baterií. Měřeno při 25 °C; u každého snímky změna zoomu, každý druhý snímek s vestavěným bleskem, režim obrazu NORMAL/[**<u>TM</u>** (E7900) nebo NORMAL/[**<u>EM</u>** (E5900).

## Nabíječka baterie MH-61

| Jmenovité vstupní<br>napětí | 100 – 240 V stř., 50/60 Hz, 0,12 – 0,08 A     |
|-----------------------------|-----------------------------------------------|
| Nabíjecí napětí             | 4,2 V ss/950 mA                               |
| Kompatibilní<br>baterie     | Dobíjecí lithium-iontové baterie Nikon EN-EL5 |
| Doba nabíjení               | Přibližně 2,0 hodiny pro vybitou baterii      |
| Provozní teplota            | 0 – 40 °C                                     |
| Rozměry                     | Přibližně 67 × 67 × 26 mm (Š × H × V)         |
| Délka kabelu                | Přibližně 1 800 m                             |
| Hmotnost                    | Přibližně 70 g bez kabelu                     |

## Dobíjecí Li-ion baterie Nikon EN-EL5

| Тур                | Dobíjecí lithium-iontová baterie                                                          |
|--------------------|-------------------------------------------------------------------------------------------|
| Jmenovitá kapacita | 3,7 V/1100 mAh                                                                            |
| Rozměry            | Přibližně 36 $\times$ 8 $\times$ 54 mm (Š $\times$ H $\times$ V, bez vyčnívajících částí) |
| Hmotnost           | Přibližně 30 g bez krytu vývodů                                                           |

# 🖉 Technické údaje

Společnost Nikon nenese odpovědnost za případné chyby v tomto návodu. Vzhled a technické údaje mohou být změněny bez předchozího upozornění.

# Rejstřík

## Symboly

(automatický režim), 6, 19 -\_\_\_24

- (D-Lighting, tlačítko), 3
- (indikátor), viz indikátor, červený (4)
- ✓ (přenos, tlačítko), 3, 65, 68
  (režim krajiny s asistencí), 6,
- 28, 33
   (režim počního podrétu o
- (režim nočního portrétu s asistencí), 6, 28, 35, 146
- (režim portrétu s asistencí),
   6, 28, 31
- (režim sportu s asistencí), 6, 28, 34, 147
- 🔭 (režim videosekvence), 6
- 🛞 (střed, tlačítko), 3
- 📱 (symbol čekání), 24
- (tlačítko mazání), 3, 56, 57, 59, 62
- (tlačítko nápovědy), 3, 29, 52, 82, 104, 117
- (tlačítko přehrávání), 3, 15, 25
- Blesk, 3, 44
- Korekce expozice, 3, 49 MENU, tlačítko, 3
- Režim Makro, 3, 48
- Samospoušť, 3, 46

## Numerics

5 shot buffer (5 posledních snímků), 89

# A

Technické informace

AV kabel EG-CP14, 64 AF area mode I+J (Režim oblasti autofokusu), 80, 98 AF assist =D (Pomocné světlo AF), 116, 126 AF indikátor, viz Indikátor, zelený (AF) AF⊕, 4, 23, 141 Asistenční programy, 28, 30 Auto bracketing BKT (Expoziční řada), 80, 96 Auto off ⊕) (Automatické vypnuti), 15, 116, 129

Auto transfer A (Automatický přenos), 116, 133

#### Auto-focus mode DM (Režim

autofokusu), 54, 80, 101 Continuous AF (kontinuální AF), 54, 101 Single AF, 54, 101 Autofokus, 23, 101 Automatické vypnutí, 15 Autoportrét, 46

#### В

#### BACK LIGHT

(Protisvětlo), 28, 40 Baterie, i, ii, v, 8, 10 - 11, 14, 140, 150 CP1, 11 EN-EL5, ii, 8, 10, 136, 150 kryt prostoru, 3, 10, 137 nabíjení, 8, 10 západka, 3, 10, 137 Baterie hodin, 18 BEACH/SNOW #8 (Pláž/ sníh), 28, 37 Blesk, ii, 2, 44 - 45, 146, 150 Blur warning 🖞 (Varování před rozmazáním), 116, 128 BSS BSS (Výběr nejlepšího snímku), 39, 80, 91, 146

#### С

Chráněné snímky, 108, 109 Chybové zprávy, 141 - 144 CLOSE UP (Makro), 28, 39 Cloudy (Zataženo), 86 Color options & (Nastavení barev), 80, 92 Continuous U (Sériové snímání), 80, 89 Copy D (Kopírovat), 103, 113 COPY (Reprodukce), 28, 40 Č

Číslování souborů, 27, 134 Čištění, 139

## D

Date ⊕ (Datum), 16 - 18, 116, 120 - 121, 124 správné datum a čas, 16 Date imprint (Vkopírování data), 73, 116, 124 Počítadlo data, 125 Daylight (Denní světlo), 86 DaylightSaving (Letní čas), 16 DCF, viz Formát DCF Delete 🛍 (Vymazat), 103, 107, 107 - 108 Digital Print Order Format, viz Formát DPOF Digitální zoom, 21, 22 D-Lighting, 61 DSCN, 27 DUSK/DAWN 👛 (Úsvit/ soumrak), 28, 38, 146

#### Е

EH-62A, viz Napájecí zdroj Electronic VR evR (Electronická redukce vibrací), 54 E-mail, 83, 84, 112 EN-EL5, viz baterie Exif 2.2, 149

#### F

FACE-PRIORITY AF (Autofokus s prioritou tváře), 32 Fill flash (Doplňkový záblesk), 44 FIREWORKS SHOW (Ohňostroj), 28, 40, 147 Firmware version Ver. (Verze firmwaru), 116, 135 Fluorescent (Zářivka), 86 Formát DCF, 149 Formát DPOF, 71, 73, 149 Format memory/card @/11 (Formátování paměti/karty), 116. 130 viz Formátování Formátování, 13, 116 paměťová karta 🖍 , 130 rychlé, 130 vnitřní paměť 🗂, 130 FSCN, 27

#### Н

Hlasitost, 56, 62, 127 Hlasová poznámka, 62 Hlasová poznámka (2): (0, 62 Hlavní vypínač, 2, 14 - 15 Hledáček, 2, 3, 22 Hodiny, víz Datum

#### I

Icons type (Zobrazení formou symbolu), 52, 82, 104, 117 Image adjustment () (Uprava obrazu), 80, 93 Image mode 🚸 (Režim obrazu), 80, 83 kvalita obrazu, 19, 83 velikost obrazu, 19, 84 Image sharpening ◆ (Zaostření obrazu), 80, 94 Incandescent (Žárovka), 86 Indikátor samospouště, 2, 47 Indikátor zapnutí, 2,\_14 - 15, 19 Indikátor, červený (\$), 14, 23, 146 Indikátor, zelený (AF), 3, 7, 14, 23, 146 Informace o uživatelské podpoře, v Interface of (Rozhraní), 116, 132 kryt konektoru, 3 USB, 65, 74, 132 Video Mode (Televizní norma), 132 ISO, 24

#### J

Jas monitoru, 123 jazyk, výběr, 16 JPEG, 27, 149

#### Κ

Kompozice snímku, 21 - 22, 30 Komektor výstupu AV, 3 Konektor výstupu AV, 3 Kortrast, 93 Korekce expozice, 49 Krajina s asistencí 🖨, 6, 28, 33 Kryt napájecího konektoru, 2 Kvalita, víz Image mode

(Režim obrazu)

## L

Language № (Jazyk), 14, 16, 116, 132

#### Μ

Malý snímek, viz Small picture Mazání snímků, 57, 107 - 108 při fotografování, 26 všechny snímky, 108 vybrané snímky, 107 - 108 Menu režimu fotografování, 80 -Menu režimu přehrávání, 103 -Menu Set-up, 116 - 135 Menus III (Nabídky), 52, 82, 104, 116, 117, 135 symboly, 52, 82, 104, 117. 135 text, 52, 82, 104, 117, 135 Metering 🖸 (Měření expozice), 80, 88 Mikrofon, 2 Monitor, ii, 3, 4, 5, 21 - 22, 139, 145.148 indikátory, 4 - 5, 145 zapnutí a vvpnutí. 5 Monitor settings (Nastavení monitoru), 5, 116. 122, 145 Brightness (Jas), 123 Photo info (Informace o snímku), 5, 122, 145 MOV, viz Videosekvence Movie options (Možnosti videosekvenci). 53 Small size (Malá velikost), 53 Smaller size (Menší velikost), TV movie, 53 Menu Movie, 51 možnosti videosekvencí, 53 režim autofokusu. 54 Multifunkční volič, 3, 7 Multi-shot 16 (Mozaika 16 snímků), 89 MUSEUM **1** (Muzeum), 28,

39, 147

## Ν

Nabíječka baterí (MH-61), 8 Napájecí zdroj, i, ii, v, 11, 74, 136, 150 Nápověda, 29, 52, 82, 104, 117 Název souboru, 27 NIGHT LANDSCAPE (Noční krajina), 28, 38, 146 Noční portrét s asistencí 28, 35, 146 Noise reduction № (Redukce šumu), 80, 102 NTSC, viz Video mode (Televizní norma)

#### 0

Objekt v protisvětle, 36, 40, 44 Objektiv, 2, 138, 139, 148 kryt objektivu, 2 Oříznutí snímků, 59, 60

#### Ρ

PAL, viz Video mode (Televizní norma) Paměťová karta, ii, 12 - 13, 136, 149 🗋, symbol, 19 formátování, 13, 130 - 131 kapacita, 19, 53 kryt slotu, 2, 12 schválená. 136 vložení a vyjmutí, 12 - 13 PANORAMA ASSIST (Panorama s asistencí), 28, 41.42 Paper size (Velikost papíru), 75, 76 PARTY/INDOOR 🗮 (Párty/ interiér). 28. 37 PictBridge, 70, 74 tisk DPOF, 75, 79 tisk výběru. 75. 77 tisk všech snímků. 75. 77 velikost papíru, 75, 76 PictureProject, 18, 65, 70 Podsvícení, 139 Počet zbývajících snímků, 19. 20.85 Přehrávání náhledů, 57 Přehrávání snímků, 25 - 27 D-Liahtina, 61 na celé obrazovce, 25 - 27, 57 na televizoru. 64 náhledy, 57 videosekvence, 56 zoom. 59 Počítač, 65 Přenos označení snímků. 110 - 111 Pohotovostní režim, 15, 129 Přípona, 27 Pomocné světlo AF, 2, 24 Portrét s asistencí 🕱 , 6, 28, 31 Print set 🗳 (Tisková objednávka), 71 - 73, 79,

# Q

Quick format (Rychlé formátování), 130 QuickTime, viz Videosekvence

#### R

Režim blesku, 19, 44, 45 automatický s předbleskem proti červeným očím, 44 synchronizace s dlouhými časy závěrky, 44 trvale vypnutý, 44 trvale zapnutý, 44 Režim Makro, 48 Redukce efektu červených očí ve fotoaparátu, 45 Reproduktor, 3 Reset all @ (Resetovat vše), 116, 134 Rozmazání, 24, 35, 37, 45, 46, 91, 146 Roztřesení fotoaparátu, 37 RSCN, 27

# Ř

Řemínek, i, 2

#### S

Samospoušť, 46, 47, 149 Saturation control 🛞 (Sytost), 80, 97 SCENE SCENE (motivové programy), 6, 28, 36 - 43 Secure Digital (SD), viz paměťová karta Sensitivity ISO (Citlivost), 24, 80,95 SETUP SETUP (Nastavení), menu, 6, 116 - 135 Shade (Stín), 86 Single (Jednotlivé snímky), 89 Slide show 🖳 (Prezentace), 103, 105 - 106 Small picture 📔 (Malý snímek), 103, 112 Snímky zblízka, 45, 48 Sound settings 🖷 (Nastavení zvuku), 62, 116, 127 Speedlight, viz Blesk Sport s asistencí 💐, 6, 28, 34.147 SSCN, 27 Stativ, 3, 37, 46, 141 Stav baterie, 14

SUNSET ≟ (Západ slunce), 28, 37 Symbol čekání ₽, 24 Symbol vnitňí paměti ₪, 19 Sytost, 97

# Š

Širokoúhlý, *viz* Zoom

#### Т

T (tlačítko), viz Zoom, tlačítka Televize, 64, 132 připojení, 64 pořizování videosekvencí k zobrazení na. 53 Text type (Zobrazení formou textu), 52, 82, 104, 117 Time Zone (Časové pásmo), 120 Tisk. 75 Tisk snímků, 70 - 73 viz též Date imprint (Vkopírování data), Formát DPOF Tiskárna, 74 Tlačítko spouště, 2, 7, 23 Transfer marking M (Označení k přenosu), 103,

#### U

UNDERWATER ↔ (Pod vodou), 41 USB, 3, 65, 116 kabel (UC-E6), 67, 74 konektor, 3 Mass storage, 65 PTP, 65

#### ۷

Výběr nejlepšího snímku, viz BSS Velikost, viz Image mode (Režim obrazu) Video Mode (Televizní norma), 64, 116, 132 Videokabel EG-CP14, 64 Videorekordér, 64, 132 Videosekvence, 51 - 56, 149 přehrávání, 56 záznam, 55 Videovýstup, 150 Volič provozních režimů, 2, 6

#### W

W (tlačítko), víz Zoom, tlačítka WAV, 27 Welcome screen (Uvítací obrazovka), 116, 118 White balance WB (Vyvážení bílé barvy), 80, 86 blesk, 86 denní světlo, 86 preset (přednastavení), 87 stín, 86 zářovka, 86 zárovka, 86 zataženo, 86

#### Ζ

Zámek AF, 7, 98, 99 Zaostření, 7, 23 - 24, 146 Zaostřovací pole. 23 Autofokus, 98 Zapnutí/vypnutí, viz Hlavní vypínač Změna velikosti snímků, 119, 147 Zobrazení snímku, 57 Zoom digitální, 148 optický, 21 - 22 přehrávání, 59, 147 Zoom. tlačítka 9 (T), tlačítko, 3, 21, 57, 59 (W), tlačítko, 3, 21, 57, Zpoždění závěrky, viz Samospoušť 7vuk nastavení. 127 zvuk při zapnutí, 127 zvuk tlačítek, 127 zvuk závěrky, 127

echnické informace

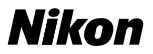

Reprodukce této příručky, celé či její části, v jakékoli formě (kromě stručných citací v recenzích nebo článcích) bez předchozího písemného svolení společnosti NIKON CORPORATION je zakázána.

NIKON CORPORATION

Fuji Bldg., 2-3 Marunouchi 3-chome, Chiyoda-ku,Tokyo 100-8331, Japan Tištěno v Belgii YP5C00200101 (1L) 6MA0781L-01